## SPLIT TYPE ROOM AIR CONDITIONER WALL MOUNTED INVERTER

# SERVICE INSTRUCTION

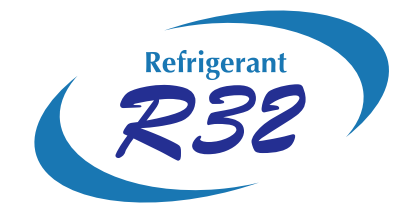

Models

Indoor unit AS\*G09KXCA

AS\*G12KXCA

Outdoor unit AO\*G09KXCA AO\*G12KXCA

FUJITSU GENERAL LIMITED

## CONTENTS

## 1. DESCRIPTION OF EACH CONTROL OPERATION

| 1. COOLING OPERATION                   | 01-01 |
|----------------------------------------|-------|
| 2. HEATING OPERATION                   | 01-02 |
| 3. DRY OPERATION                       | 01-02 |
| 4. AUTO CHANGEOVER OPERATION           | 01-03 |
| 5. INDOOR FAN CONTROL                  | 01-05 |
| 6. OUTDOOR FAN CONTROL                 | 01-07 |
| 7. LOUVER CONTROL                      | 01-08 |
| 8. DUAL FAN CONTROL                    | 01-09 |
| 9. COMPRESSOR CONTROL                  | 01-10 |
| 10. TIMER OPERATION CONTROL            | 01-11 |
| 11. ELECTRONIC EXPANSION VALVE CONTROL | 01-13 |
| 12. TEST OPERATION CONTROL             | 01-13 |
| 13. PREVENT TO RESTART (ST)            | 01-13 |
| 14. FOUR-WAY VALVE EXTENSION SELECT    | 01-14 |
| 15. AUTO RESTART                       | 01-14 |
| 16. FORCED AUTO OPERATION              | 01-14 |
| 17. FORCED COOLING OPERATION           | 01-14 |
| 18. COMPRESSOR PREHEATING              | 01-15 |
| 19. 10°C HEAT OPERATION                | 01-15 |
| 20. ECONOMY OPERATION                  | 01-15 |
| 21. DEFROST OPERATION CONTROL          | 01-16 |
| 22. OFF DEFROST OPERATION CONTROL      | 01-18 |
| 23. VARIOUS PROTECTIONS                | 01-19 |
| 24. LOW NOISE OPERATION                | 01-21 |
| 25. HUMAN SENSOR (Energy Saving)       | 01-21 |
| 26. POWERFUL OPERATION                 | 01-22 |
| 27. FILTER CLEAN                       | 01-22 |
| 28. PLASMA CLEAN                       | 01-22 |
| 29. WIRELESS LAN                       | 01-23 |

## 2. TROUBLE SHOOTING

| 2-1 INDOOR UNIT ERROR DISPLAY                                 | 02-01 |
|---------------------------------------------------------------|-------|
| 2-2 WIRELESS LAN ADAPTER ERROR DISPLAY                        | 02-02 |
| 2-3 MOBILE APP ERROR DISPLAY                                  | 02-03 |
| 2-4 MOBILE APP ERROR DISPLAY (In Wireless LAN Control system) | 02-04 |
| 2-5 TROUBLE SHOOTING WITH ERROR CODE                          | 02-05 |
| 2-6 TROUBLE SHOOTING WITH NO ERROR CODE                       | 02-38 |
| 2-7 SERVICE PARTS INFORMATION                                 | 02-43 |

## CONTENTS

## 3. APPENDING DATA

| 3. | FUNCTION SETTING                                       | 03-01 |
|----|--------------------------------------------------------|-------|
|    | 3-1 FUNCTION SETTING                                   | 03-01 |
|    | 3-2 CUSTOM CODE SETTING FOR WIRELESS REMOTE CONTROLLER | 03-05 |
|    | 3-3 SWITCHING THE TEMPERATURE UNIT OF REMOTECONTROLLER | 03-06 |
| 4  | . WIRING DIAGRAMS                                      | 03-07 |

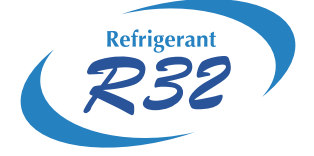

## WALL MOUNTED type INVERTER

## 1. DESCRIPTION OF EACH CONTROL OPERATION

## **1. COOLING OPERATION**

## **1-1 COOLING CAPACITY CONTROL**

A sensor (room temperature thermistor) built in the indoor unit body will usually perceive difference or variation between a set temperature and present room temperature, and controls the operation frequency of the compressor.

- \* If the room temperature is 6.0°C higher than a set temperature, the compressor operation frequency will attain to maximum performance.
- \* If the room temperature is 1.0°C lower than a set temperature, the compressor will be stopped.
- \* When the room temperature is between +6.0°C to -1.0°C of the setting temperature, the compressor frequency is controlled within the range shown in Table1. However, the maximum frequency is limited in the range shown in Figure1 based on the fan speed mode and the outdoor temperature.

| (Table 1 : Compressor | r Frequency | Range) |  |
|-----------------------|-------------|--------|--|
|-----------------------|-------------|--------|--|

| minimum   | maximum     |
|-----------|-------------|
| frequency | frequency I |
| 15rps     | 63rps       |

(Fig.1: Limit of Maximum Frequency based on Outdoor Temperature)

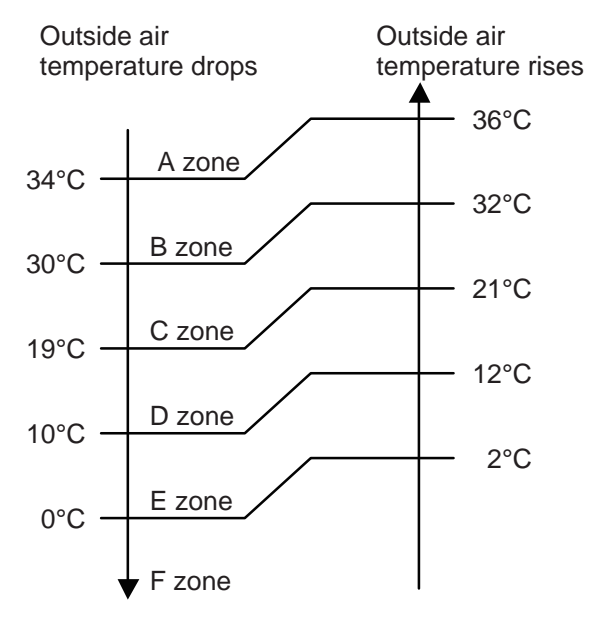

|        | Hi    | Me    | Lo    | Quiet |
|--------|-------|-------|-------|-------|
| A zone | 63rps | 32rps | 26rps | 17rps |
| B zone | 63rps | 32rps | 26rps | 17rps |
| C zone | 52rps | 32rps | 26rps | 17rps |
| D zone | 39rps | 26rps | 22rps | 17rps |
| E zone | 39rps | 26rps | 17rps | 15rps |
| F zone | 39rps | 26rps | 17rps | 15rps |

## 2. HEATING OPERATION

## 2-1 HEATING CAPACITY CONTROL

A sensor (room temperature thermistor) built in the indoor unit body will usually perceive difference or variation between a set temperature and present room temperature, and controls the operation frequency of the compressor.

- \* If the room temperature is lower by 6.0°C than a set temperature, the compressor operation frequency will attain to maximum performance.
- \* If the room temperature is 1.0°C higher than a set temperature, the compressor will be stopped.
- \* When the room temperature is between +1.0°C to -6.0°C of the setting temperature, the compressor frequency is controlled within the range shown in Table2.

(Table 2 : Compressor Frequency Range)

| minimum   | maximum   |
|-----------|-----------|
| frequency | frequency |
| 15rps     | 128rps    |

## **3. DRY OPERATION**

## **3-1 INDOOR UNIT CONTROL**

The compressor rotation frequency shall change according to the temperature, set temperature, and room temperature variation which the room temperature sensor of the indoor unit body has detected as shown in the Table3.

(Table3 : Compressor frequency)

|        | Operating<br>frequency |
|--------|------------------------|
| X zone | 22rps                  |
| J zone | 15rps                  |
| Y zone | 0rps                   |

(Fig.2 : Compressor Control based on Room Temperature)

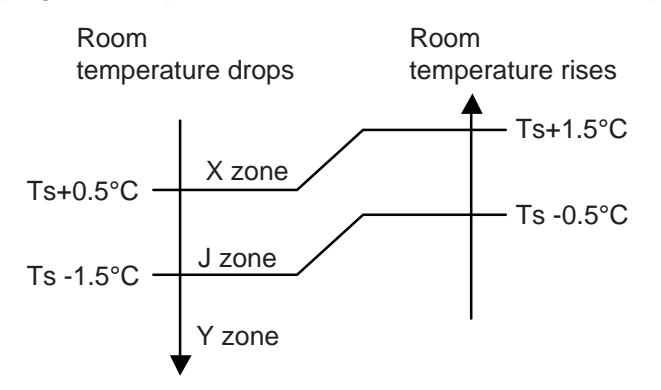

## 4. AUTO CHANGEOVER OPERATION

When the air conditioner is set to the Auto mode by remote controller, operation starts in the optimum mode from among the Heating, Cooling, and Monitoring mode. During operation, the optimum mode is automatically switched in accordance with temperature changes. The temperature can be set between 18°C and 30°C in 1.0°C steps.

When operation starts, indoor main fan and outdoor fan are operated for around 1 minutes. Room temperature and outdoor temperature are sensed, and the operation mode is selected in accordance with the table below.

| Room temperature (TR)                      | Operation mode |
|--------------------------------------------|----------------|
| TR> Ts+2°C                                 | Cooling        |
| $Ts+2^{\circC} \ge TR \ge Ts - 2^{\circ}C$ | *Middle zone   |
| TR < Ts -2°C                               | Heating        |

(Table 4 : Operation mode selection table)

TR : Room temperature Ts : Setting temperature

\*If it's Middle zone, operation mode of indoor unit is selected as below.

(1). Selected by the outdoor temperature.

If outdoor unit is operating in other than Cooling and Heating mode, indoor unit will be operated according to the outdoor temperature as below.

(Fig.3: Outdoor temperature zone selection)

| Temperature   | Mode    |
|---------------|---------|
| 25°C and over | Cooling |
| 25°C under    | Heating |

- When the compressor was stopped for 6 consecutive minutes by the temperature control function after the Cooling or Heating mode was selected at ① above, operation is switched to Monitoring and the operation mode is selected again.
- ③ When the middle zone is selected on the predetermining of the operation mode, the operation mode before the changing to the monitor mode is selected.

## AUTO CHANGEOVER operation flow chart

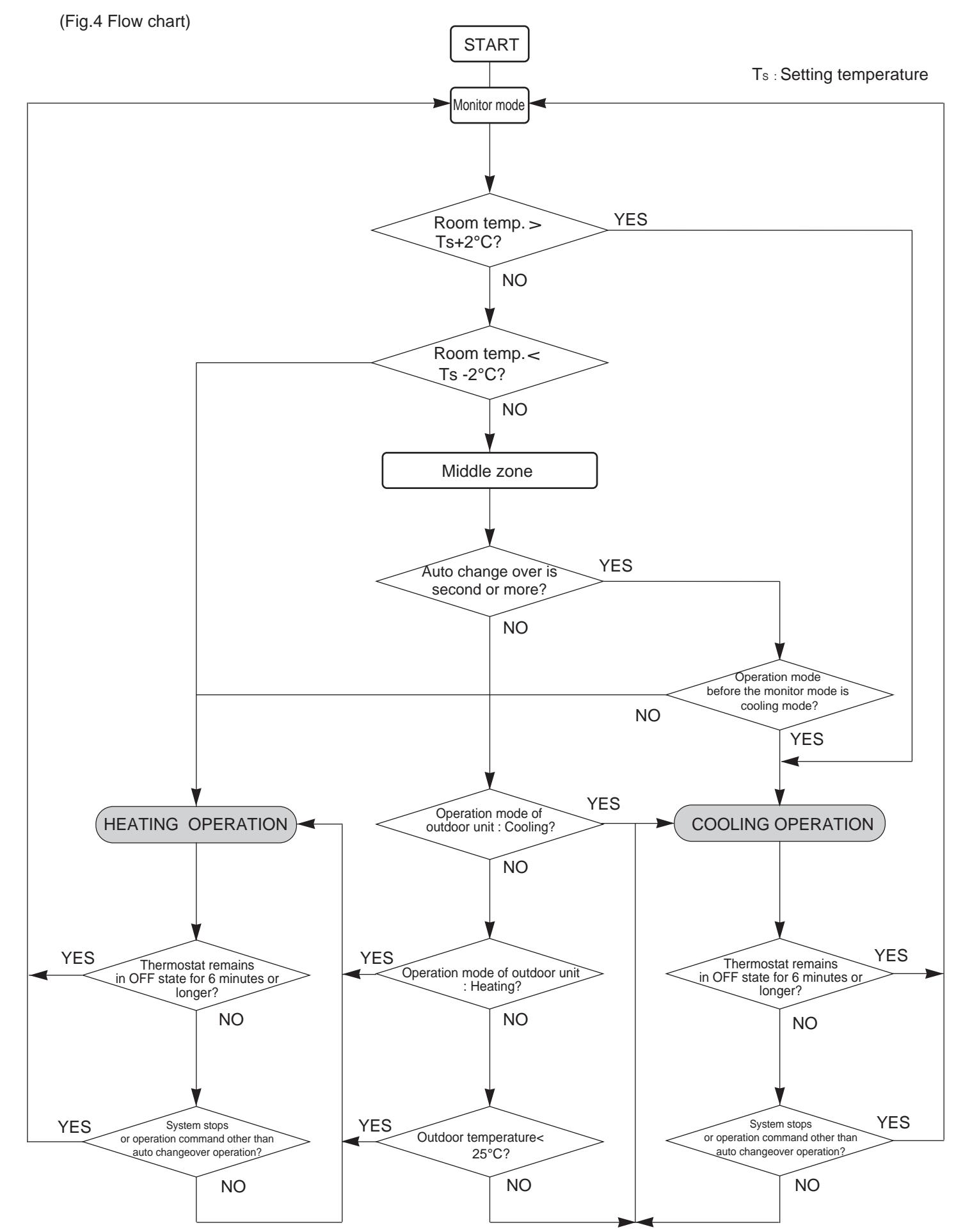

### 1. Fan speed

(Table5 : Indoor Fan Speed)

#### Main Fan

| Operation mode | Air flow mode       | Speed (rpm)                  |
|----------------|---------------------|------------------------------|
| Heating        | Powerful            | 1570                         |
|                | Hi                  | 1490                         |
|                | Me+                 | 1360                         |
|                | Me                  | 1300                         |
|                | Lo                  | 1130                         |
|                | Lo -                | 1130                         |
|                | Quiet               | 980                          |
|                | Quiet -             | 830                          |
|                | Cool air prevention | 830                          |
|                | S-Lo                | 610                          |
| Cooling/ Fan   | Powerful            | 1390                         |
|                | Hi                  | 1310                         |
|                | Me                  | 1160                         |
|                | Lo                  | 1100                         |
|                | Lo -                | 1050                         |
|                | Quiet               | 960                          |
|                | Quiet -             | 780                          |
| Dry            | Powerful            | 1390                         |
|                | -                   | X zone : 960<br>J zone : 720 |

#### (Fig 5 : Dual Fan Speed) Dual Fan(Left Dual Fan)\*

| Air flow mode       | Speed (rpm) |
|---------------------|-------------|
| Powerful            | 1290        |
| Hi                  | 1070        |
| Me                  | 930         |
| Lo +                | 800         |
| Lo                  | 800         |
| Quiet +             | 630         |
| Quiet               | 630         |
| Cool air prevention | 430         |
| Stop                | 0           |

\*Right Dual Fan is high +30rpm more than Left Dual Fan. (Resonance correspondence)

### 2. FAN OPERATION

The airflow setting by the remote controller can be switched in 5 steps such as AUTO, HIGH, MED, LOW, QUIET while the indoor main fan only runs.

When Fan mode is set at (Auto), it operates on (Me) Fan Speed.

## **3. COOLING OPERATION**

Switch the airflow [Auto], and the indoor main fan motor will run according to a room temperature, as shown in Fig. 6.

On the other hand, if switched in [Hi] ~ [Quiet], the indoor main fan motor will run at a constant airflow of [COOL] operation modes Quiet -, Lo -, Me, Hi, as shown in Table5.

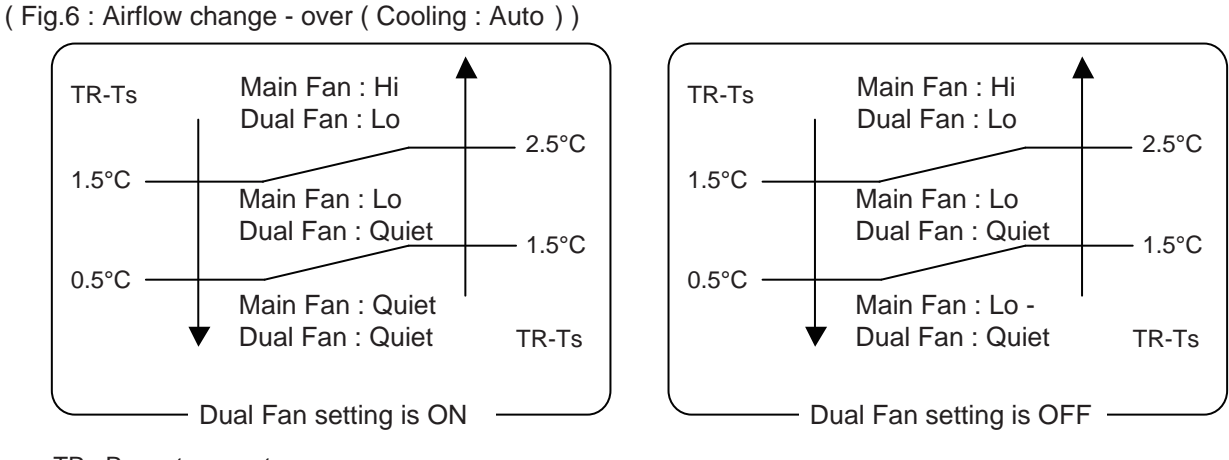

TR : Room temperature

Ts : Setting temperature

## 4. DRY OPERATION

Refer to the Table5. During the dry mode operation, the fan speed setting can not be changed.

### **5. HEATING OPERATION**

Switch the airflow [AUTO], and the indoor main fan motor will run according to a room temperature, as shown in Fig. 7.

On the other hand, if switched in [Hi] ~ [Quiet], the indoor main fan motor will run at a constant airflow of [HEAT] operation modes Quiet -, Lo -, Me, Hi, as shown in Table5.

(Fig.7: Airflow change - over (Heating: Auto))

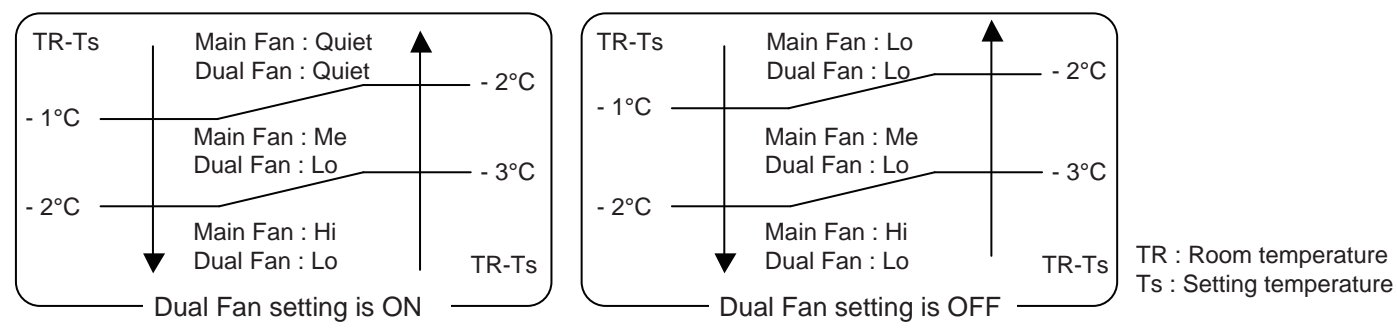

## 6. COOL AIR PREVENTION CONTROL (Heating mode)

The maximum value of the indoor main fan speed is set as shown in Fig. 8, based on the detected temperature by the indoor heat exchanger sensor on heating mode.

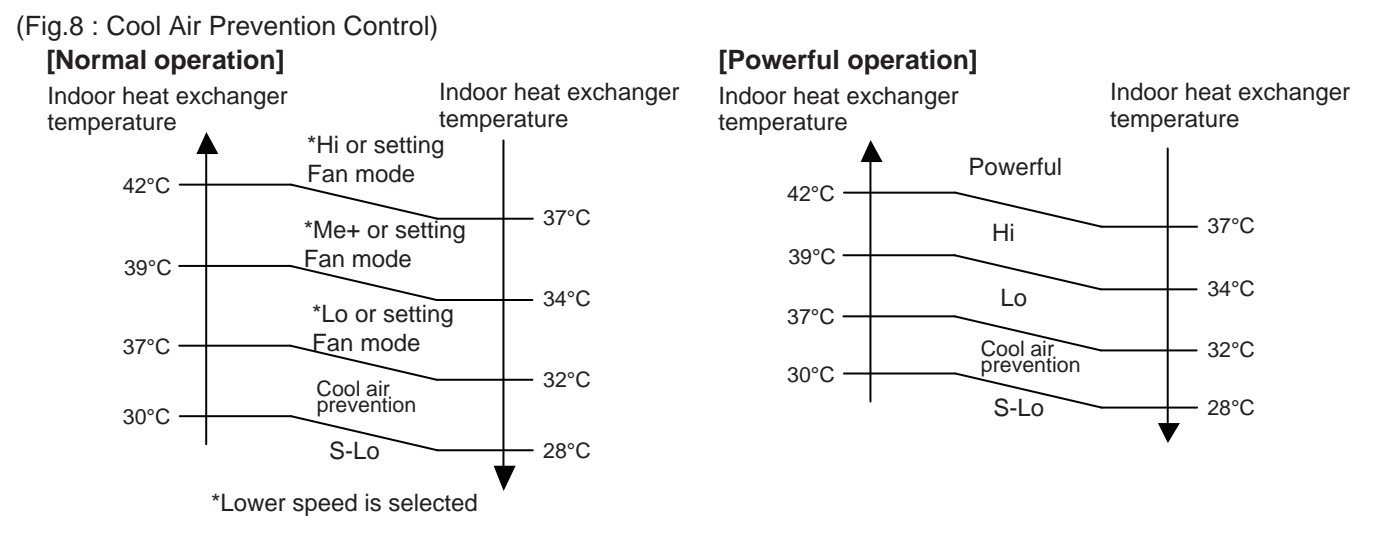

## 7. INDOOR UNIT FAN CONTROL FOR ENERGY SAVING (Cooling mode)

Switch the airflow at cooling mode, and the indoor main fan motor will run as shown in Fig.9. It depends on the Function setting "Indoor unit fan control for energy saving."

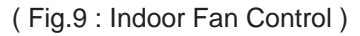

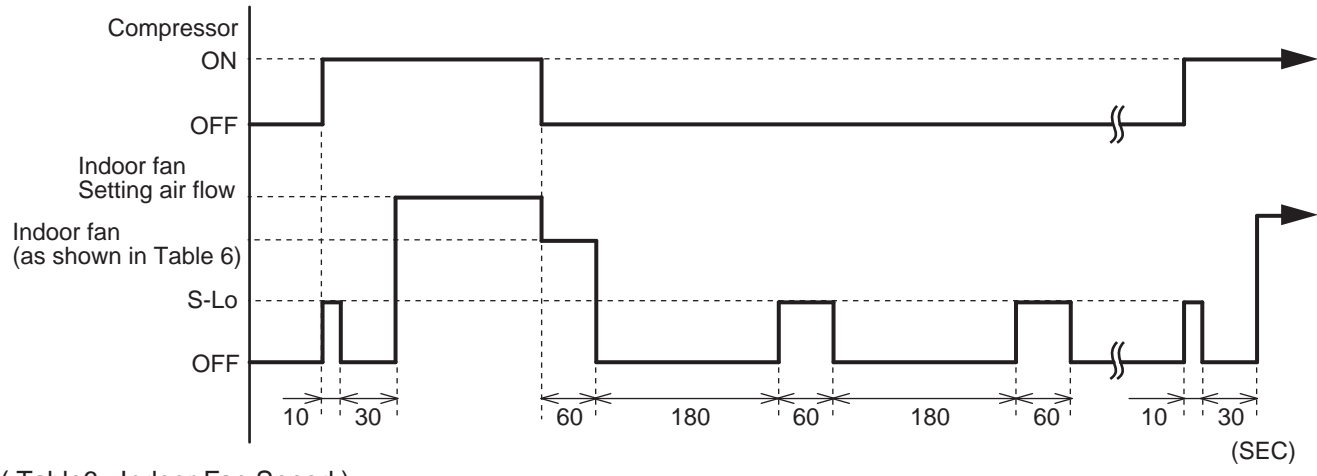

(Table6 : Indoor Fan Speed)

| Dr            | Cooling |         |
|---------------|---------|---------|
| X zone J zone |         | Cooling |
| 960rpm        | 720rpm  | 780rpm  |

## 6. OUTDOOR FAN CONTROL

#### 1. Fan Speed

|        |                              |             | (1911)                                  |
|--------|------------------------------|-------------|-----------------------------------------|
| Zone 💥 | Cooling                      | Dry         | Heating                                 |
| D-1    | 840/ 820/ 740/ 660/ 620/ 450 | 740/000/450 |                                         |
| D-2    | 840/ 820/ 500/ 450/ 410      | 740/620/450 | 1070/ 930/ 760/ 660/ 610/ 580/ 510/ 410 |
| F      | 200/ 180                     | 200/ 180    |                                         |
| G      | 200/ 170                     | 200/ 170    |                                         |

(rpm)

X Refer to Fig. 10

(Fig.10: Outside air temperature zone selection)

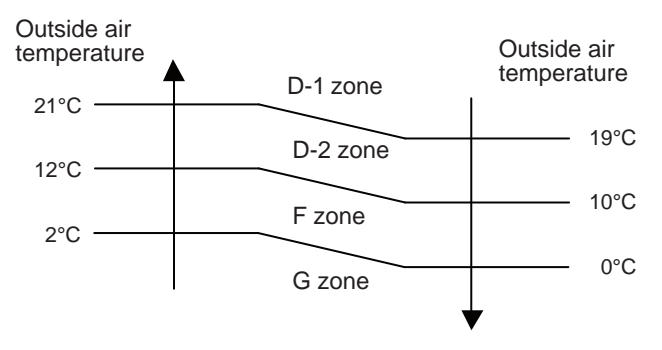

- \* The outdoor fan speed mentioned above depends on the compressor frequency. (When the compressor frequency increases, the outdoor fan speed also changes to the higher speed. When the compressor frequency decreases, the outdoor fan speed also changes to the lower speed.)
- \* After the defrost control is operated on the heating mode, the fan speed keeps at the higher speed as table 7 without relating to the compressor frequency.

(Table 7 : Outdoor fan speed after the defrost )

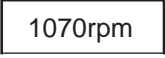

01-07

## 7. LOUVER CONTROL

## **1. VERTICAL LOUVER CONTROL**

(Function Range)

Each time the Vertical SET button is pressed, the air direction will change as follow:

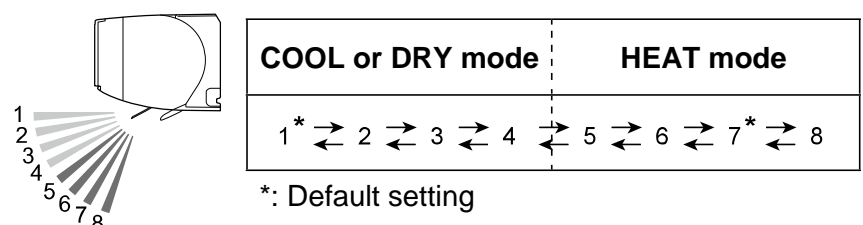

At the biginning of AUTO or HEAT mode, they may stay on position 1 for a while for adjustment.

If the angle is set to position 5 - 8 for more than 30 minutes in COOL or DRY mode, the louver will autmatically return to position 4. (\*Keeping the position 5 - 8 during COOL or DRY mode may cause of condensation water drops.)

After beginning of AUTO / HEAT mode operated and automatic defrosting operation time, the air flow will be position 1.

The airflow direction setting will temporarily become 1 when the temperature of the airflow is low at the start of HEAT mode.

At the beginning of AUTO mode, the position you cannot change the airflow direction.

## 2. HORIZONTAL LOUVER CONTROL

(Function Range)

Each time the Vertical SET button is pressed, the air direction will change as follow:

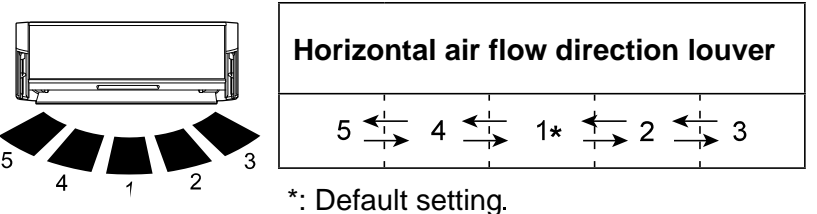

At the beginning of AUTO mode, the position you cannot change the airflow direction.

#### **3. SWING OPERATION**

(Function Range)

Set the automatic swing operation, Each time the SWING Button is pressd, the operation will change.

→ Up/ Down → Left/ Right → Up/ Down/ Left/ Right → Stop swing

The Left/ Right swing operation will follow the direction as shown above. The Up/ Down Swing operation range will differ by mode as follows.

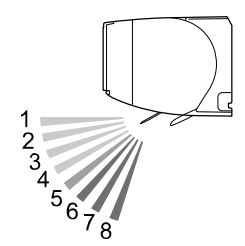

| COOL, DRY, or FAN mode | HEAT or FAN mode                                                                                                |
|------------------------|----------------------------------------------------------------------------------------------------|
| 1 2 2 3 2 4 2 5        | $5 \stackrel{\frown}{\longleftarrow} 6 \stackrel{\frown}{\longleftarrow} 7 \stackrel{\frown}{\longleftarrow} 8$ |
| 1 2 2 3 4 5            | $5 \stackrel{\frown}{\longrightarrow} 6 \stackrel{\frown}{\longleftarrow} 7 \stackrel{\frown}{\longleftarrow}$  |

Swing operation may stop temporarily when the indoor unit fan is rotating at very low speed or is stopped. In FAN mode, the UP/ Down swing operation range of  $1 \Leftrightarrow 5$  or  $5 \Leftrightarrow 8$  is decided according the airflow direction previously set before starting the swing operation

## 8. DUAL FAN CONTROL

## **1. DUAL FAN COMFORT**

The 2 types of airflow(cold/warm air from the main fan, and ambient temperature air from the dual fan) provide comfort through the room.

In HEAT mode

This is recommended for those who do not like ordinary COOL/HEAT modes.

In COOL mode

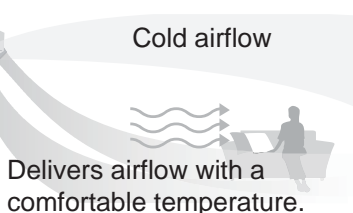

Side airflow reduces warm air from rising up, warming from the floor level.

Warm air

#### 2. Operation

Dual FAN is OFF at the time of purchase.

To activate the dual dan comfort, press the "DUAL FAN COMFORT" button. (DUAL FAN) will be flashing on the remote controller display.

To deactivate the dual fan comfort, press the "DUAL FAN COMFORT" button. again.

DUAL FAN will no longer be shown on the remote controller display.

Dual fan operates with the recommended setting. (Refer to the Fig. 11)

Dual fan does not operates in TEST operation by indoor unit button.

Operation only with dual fan is not possible.

In HEAT mode, there is no dual fan airflow with the following.

- When the room temperature is lower than the set temperature
- When the temperature of HEAT airflow is low
- During autmatic defrosting operation

In AUTO mode, there is no dual fan airflow with the following.

- When the room temperatrure is under the monitoring in AUTO mode.

| ( | F | ia | 1 | 1 | ) |  |
|---|---|----|---|---|---|--|
| v |   | -9 |   |   |   |  |

|                 | Dual fan             | positoin |                                                              |  |
|-----------------|----------------------|----------|--------------------------------------------------------------|--|
| Louver position | COOL<br>DRY<br>FAN * | HEAT     | Remarks                                                      |  |
| 1 (Horizontal)  | 7                    | 1        | Default setting COOL/ DRY/ FAN                               |  |
| 2               | 7                    | 1        |                                                              |  |
| 3               | 7                    | 2        |                                                              |  |
| 4               | 7                    | 2        | The lowest down position in dew water protection (COOL/ DRY) |  |
| 5               | 7                    | 3        |                                                              |  |
| 6               | 7                    | 4        |                                                              |  |
| 7               | 7                    | 5        | Default setting HEAT                                         |  |
| 8 (Blow down)   | 7                    | 6        |                                                              |  |

The dual fan position is controlled together with the louver position Up / Down.

The fan speed is controlled with the fan speed of main fan and the louver position Right / Left.

\*The position 7: (Standard) is able to change to the postion 5: (Far) upward. Refer to the setting.

#### 3. Setting

The position of dual fan in COOL, DRY or FAN mode can change so that the airflows further. (For the case that the opposite wall is far from the indoor unit, and the air agitation is required.)

- 1. Turn off the indoor unit by pressing the "Start/Stop (())" button.
- 2. Press the "DUAL FAN COMFORT" button for at least 5 seconds until the current "DUAL FAN" status is displayed.
- 3. Press the "TEMP." buttons (√√) to switch the setting. "1" (Standard) ↔ "2" (Far) \*
- 4. Press the "Start/ Stop ((b/))" button to send the setting to the indoor unit. After the status is sent, the display will automatically return to the original screen.

\*If no buttons are pressed within 30 seconds after the "DUAL FAN" status is displayed, the system returns to the original clock display. In this case, start again from setp 1.

If this still does not match the preferences. see the function setting.

### **1. OPERATION FREQUENCY RANGE**

The operation frequency of the compressor is different based on the operation mode as shown in Table 8.

| (Table 8 : Compressor Operation Frequency F | 8 : Compressor Operat | ion Frequency Range | 1 |
|---------------------------------------------|-----------------------|---------------------|---|
|---------------------------------------------|-----------------------|---------------------|---|

| Coc   | Cooling |       | ating  | Dry   |       |
|-------|---------|-------|--------|-------|-------|
| Min   | Max     | Min   | Max    | Min   | Max   |
| 15rps | 63rps   | 15rps | 128rps | 15rps | 22rps |

## 2. OPERATION FREQUENCY CONTROL AT START UP

The compressor frequency soon after the start-up is controlled as shown in Fig.12.

(Fig.12 : Compressor Control at Start-up)

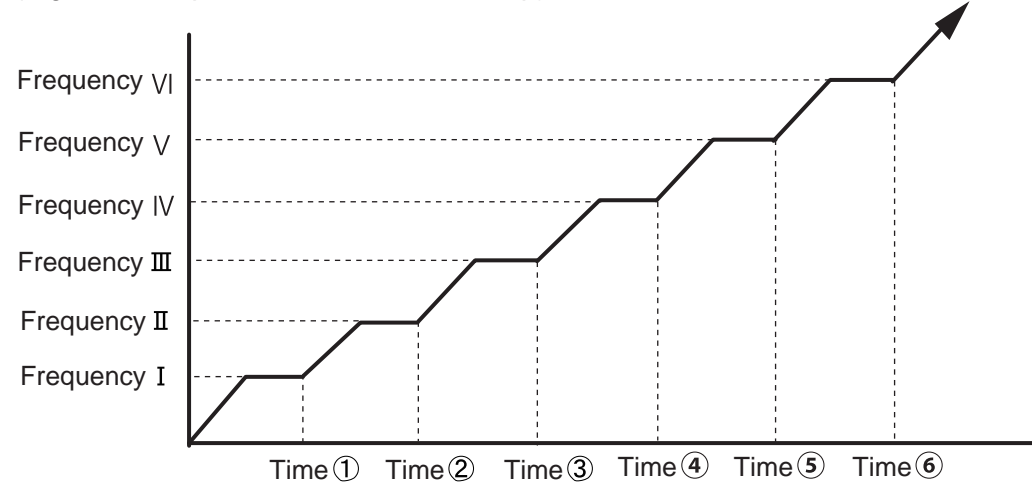

| ( | Fr | eq | ue | nc | y) |
|---|----|----|----|----|----|
| • |    |    |    |    | ,, |

| Frequency I | Frequency II | FrequencyIII | Frequency | Frequency V | Frequency VI |
|-------------|--------------|--------------|-----------|-------------|--------------|
| 29rps       | 53rps        | 65rps        | 72rps     | 91rps       | 99rps        |

(Time)

| Time① | Time 2 | Time ③ | Time ④ | Time (5) | Time 6 |
|-------|--------|--------|--------|----------|--------|
| 80sec | 110sec | 140sec | 200sec | 350sec   | 410sec |

## **10. TIMER OPERATION CONTROL**

## 9-1 WIRELESS REMOTE CONTROLLER

The Table 9 shows the available timer setting based on the product model.

(Table 9: Timer setting)

| ON TIMER / OFF TIMER | PROGRAM TIMER | SLEEP TIMER |
|----------------------|---------------|-------------|
| 0                    | 0             | 0           |

#### 1. ON TIMER / OFF TIMER

· OFF timer : When the clock reaches the set time, the air conditioner will be turned off.

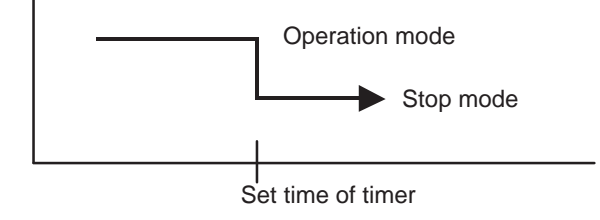

• ON timer : When the clock reaches the set time, the air conditioner will be turned on.

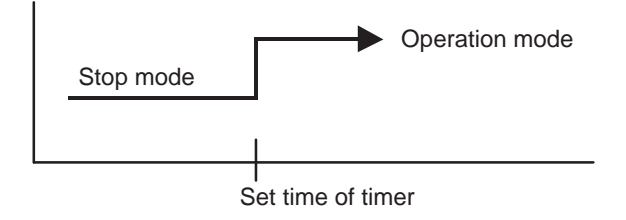

#### 2. PROGRAM TIMER

• The program timer allows the OFF timer and ON timer to be used in combination one time.

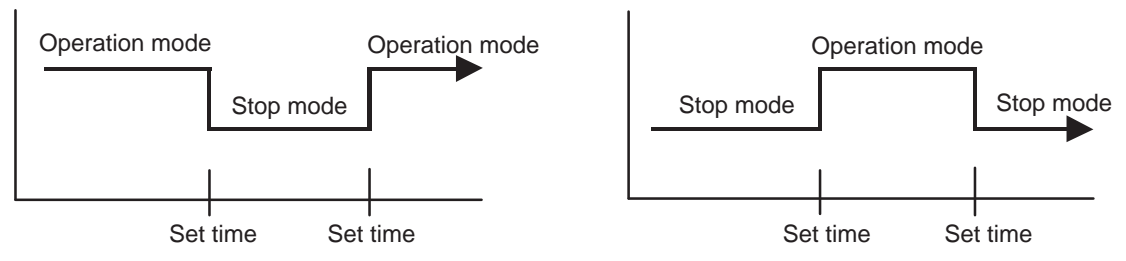

• Operation will start from the timer setting (either OFF timer or ON timer) whichever is closest to the clock's current timer setting.

The order of operations is indicated by the arrow in the remote control unit's display.

• SLEEP timer operation cannot be combined with ON timer operation.

#### **3. SLEEP TIMER**

If the sleep is set, the room temperature is monitored and the operation is stopped automatically. If the operation mode or the set temperature is change after the sleep timer is set, the operation is continued according to the changed setting of the sleep timer from that time ON.

#### In the cooling operation mode

When the sleep timer is set, the setting temperature is increased 1°C It increases the setting temperature another 1°C after 1 hour. After that, the setting temperature is not changed and the operation is stopped at the time of timer setting.

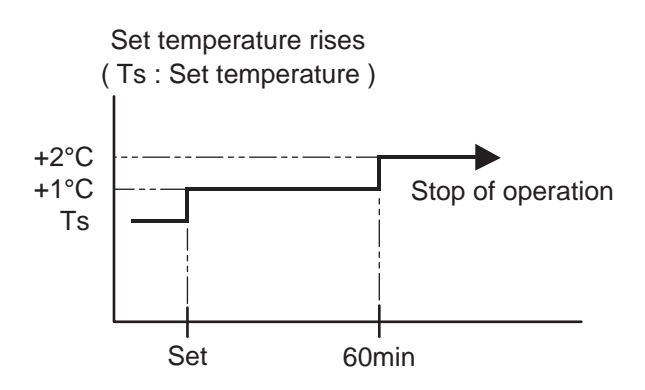

#### In the heating operation mode

When the sleep timer is set, the setting temperature is decreased 1°C It decreases the setting temperature another 1°C every 30 minutes. Upon lowering 4°C, the setting temperature is not changed and the operation stops at the time of timer setting.

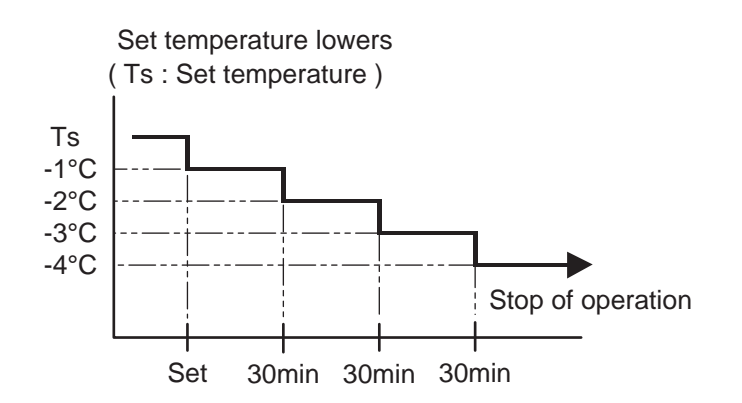

## **11. ELECTRONIC EXPANSION VALVE CONTROL**

The most proper opening of the electronic expansion valve is calculated and controlled under the present operating condition based on the Table10.

The compressor frequency, the temperatures detected by the discharge temperature sensor, the indoor heat exchanger sensor, the outdoor heat exchanger sensor,

and the outdoor temperature sensor.

(Table10: The pulse range of the electronic expansion valve control)

| Operation mode     | Pulse range               |
|--------------------|---------------------------|
| Cooling / Dry mode | between 32 to 480 pulses. |
| Heating mode       | between 32 to 480 pulses. |

\* At the time of supplying the power to the outdoor unit, the initialization of the electronic expansion valve is operated (528 pulses are input to the closing direction).

## **12. TEST OPERATION CONTROL**

#### Operation method

Before starting the test run, wait for 1 minute after connecting the power supply.

By the wireless remote controller

• To start the test run, press the "Start/Stop (也/)) " button, the "TEST RUN" button on the remote controller with a by using the tip of a ballpoint pen or other small object.

By the indoor unit button

- To start the test run, keep on pressing the "INDOOR UNIT" button of the indoor unit for more than 10 sec.
- To end test operation, press the remote controller "Start/Stop (()/)" button.
- (When the air conditioner is running by pressing the "TEST RUN" button, the "OPERATION" indicator and "TIMER" indicator blink simultaneously.)

## 13. PREVENT TO RESTART (ST)

The compressor won't enter operation status for 140 sec. after the compressor is stopped, even if any operation is given.

## 14. FOUR-WAY VALVE EXTENSION SELECT

At the time when the air conditioner is switched from the cooling mode to heating mode, the compressor is stopped, and the four-way valve is switched in 140 sec. later after the compressor Stopped.

At the time when the compressor stopped during heating mode, the four-way valve position changes to the cooling position with certain period as follows.

- When the compressor is stopped by the operation STOP: after 140 sec.
- When the compressor is stopped by other than above: after 1800 sec.

## **15. AUTO RESTART**

When the power was interrupted by a power failure, etc. during operation, the operation contents at that time are memorized and when power is recovered, operation is automatically started with the memorized operation contents.

When the power is interrupted and recovered during timer operation, since the timer operation time is shifted by the time the power was interrupted, an alarm is given by blinking slowly (6 sec ON/2 sec OFF) the indoor unit body timer indicator.

[ Operation contents memorized when the power is interrupted ]

Operation mode Set temperature

Set air flow

- Swing
- ECONOMY operation
- 10°C HEAT operation
- Human sensor setting
- Low noise operation

## **16. FORCED AUTO OPERATION**

• Timer mode and timer time

Set air flow Direction

If the Indoor unit button is pressed 3 to 10 sec. the operation is controlled as shown in Table 11. (If the remote controller is lost, this function can use.) The Operation indicator and the Timer indicator blinks for 1 sec, ON, and 1 sec. OFF. The forced auto operation is released after 60 min. after starting the operation.

By pressing the Indoor unit button for 3sec., the operation stops.

| 1 | т | -<br>- | h |    | 1 | 1 | ١ |
|---|---|--------|---|----|---|---|---|
|   | I | a      | υ | ie |   | 1 | ) |

|                | Manual auto operation                   |
|----------------|-----------------------------------------|
| OPERATION MODE | Auto changeover                         |
| FAN CONT. MODE | Auto                                    |
| TIMER MODE     | Continuous (No timer setting available) |
| SETTING TEMP.  | 24°C                                    |
| SETTING LOUVER | Standard / Momorized position           |
| DUAL FAN       | OFF                                     |
| HUMAN SENSOR   | OFF                                     |
| ECONOMY        | OFF                                     |
| SWING          | OFF                                     |
|                |                                         |

## **17. FORCED COOLING OPERATION**

If the Indoor unit button is pressed over 10 sec., the operation is controlled as shown in Table 12. (If the remote controller is lost, this function can use.) The Operation indicator and the Timer indicator blinks for 1 sec, ON, and 1 sec. OFF. The forced auto operation is released after 60 min. after starting the operation. By pressing Indoor unit button for 3 sec., the operation stops.

(Table12)

|                | Manual auto operation                   |
|----------------|-----------------------------------------|
| OPERATION MODE | COOL                                    |
| FAN CONT. MODE | Hi                                      |
| TIMER MODE     | Continuous (No timer setting available) |
| SETTING TEMP.  | 24°C                                    |
| SETTING LOUVER | Standard                                |
| DUAL FAN       | OFF                                     |
| HUMAN SENSOR   | OFF                                     |
| ECONOMY        | OFF                                     |
| SWING          | OFF                                     |

## **18. COMPRESSOR PREHEATING**

When the time erapsed 30 min, after compressor stopped, and whren the outdoor heat exchanger temperature sensor detects lower temperature, the preheating starts.

When the operation starts, the preheating stops.

The preheating does not oeprate when the system is stopped with Error of permanent stop.

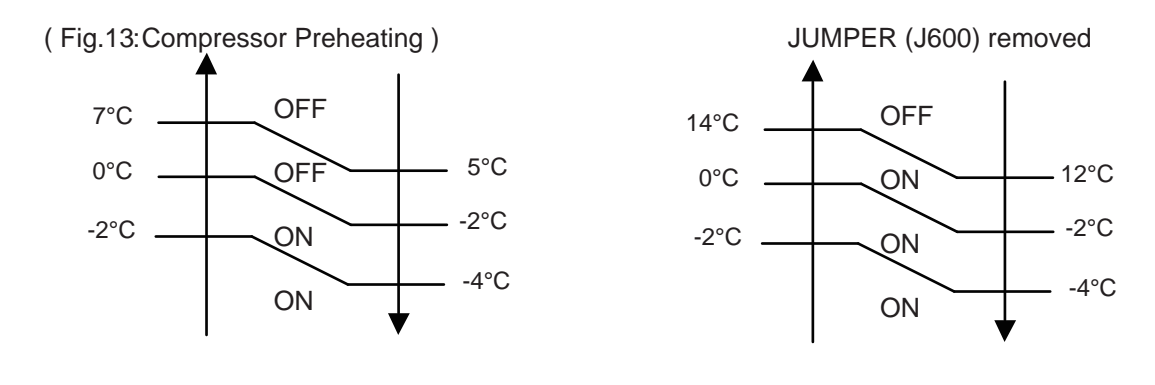

## **19. 10°C HEAT OPERATION**

The 10°C HEAT operation functions by pressing 10°C HEAT button on the remote controller. When the 10°C HEAT operation is operating, the ECONMY indicator turns ON. The 10°C HEAT operation is almost the same operation as below settings.

(Table13)

| Mode                | Heating   |
|---------------------|-----------|
| Setting temperature | 10°C      |
| Fan mode            | Lo (AUTO) |

## **20. ECONOMY OPERATION**

The ECONOMY operation functions by pressing ECONOMY button on the remote controller. The ECONOMY operation is almost the same operation as below settings.

(Table14)

| Mode               | Cooling/ Dry      | Heating         |
|--------------------|-------------------|-----------------|
| Target temperature | Setting temp.+1°C | Setting temp1°C |

## 21. DEFROST OPERATION CONTROL

### **1. CONDITION OF STARTING THE DEFROST OPERATION**

The defrost operation starts when the outdoor heat exchanger temperature sensor (Tn) detects the temperature lower than the values shown in Table15.

|                     | • ·                                   |                                                                                     |  |
|---------------------|---------------------------------------|-------------------------------------------------------------------------------------|--|
| Defrosting (Normal) | Compressor integrating operation time |                                                                                     |  |
| starting operation  | Less than 40min.                      | More than 40min.                                                                    |  |
|                     | Does not operate                      | Tn $\leq$ - 17°C<br>Tn-Tn10 < - 5deg<br>Tn-Tnb < - 2deg<br>However, Tn $\leq$ - 6°C |  |

(Table 15: Condition of starting Defrost Operation)

Tn10 : Temperature of continuous operation at 10minutes.

Tnb : Back 5minutes temperature

| Integrating defrost   | Compressor integrating operation time                |                                                      |                                                    |  |
|-----------------------|------------------------------------------------------|------------------------------------------------------|----------------------------------------------------|--|
| (Constant monitoring) | More than 240min.<br>(For long continuous operation) | More than 215min.<br>(For long continuous operation) | Less than 10min.*1<br>(For intermittent operation) |  |
|                       | - 3°C                                                | - 5°C                                                | OFF count of the compressor 40 times.              |  |

\*1 : If the compressor continuous operation time is less than 10 min, the OFF number of the compressor is counted. If any defrost operated, the compressor OFF count is cleared.

## 2. CONDITION OF THE DEFROST OPERATION COMPLETION

Defrost operation is released when the conditions become as shown in Table16.

(Table16 : Defrost Release Condition)

**Release Condition** 

Outdoor heat exchanger temperature sensor value is higher than +16°C or Compressor operation time has passed 15min.

#### 3. Defrost Flow Chart

The defrosting shall proceed by the integrating operation time, outdoor temperature and outdoor heat exchanger temperature as follows.

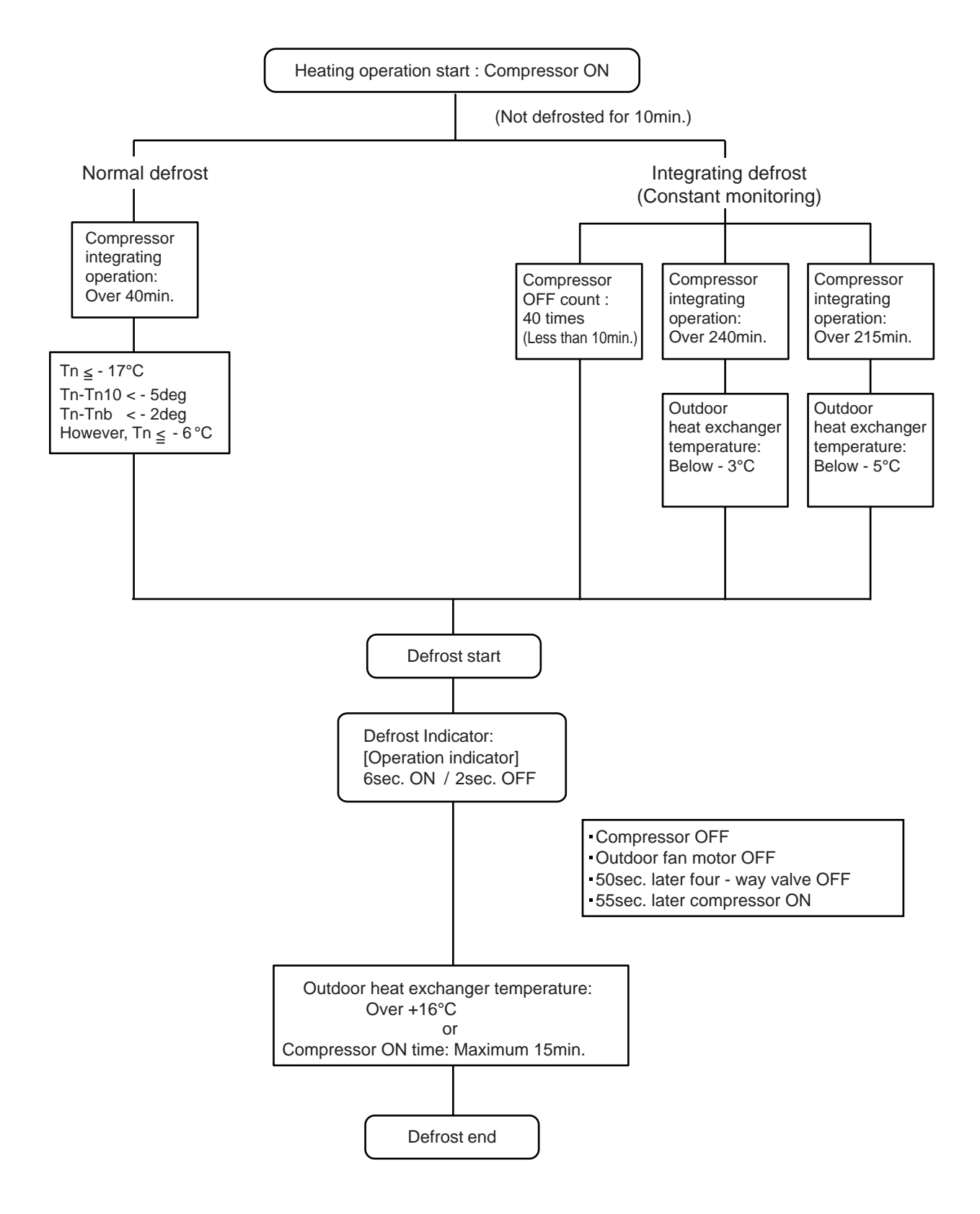

## 22. OFF DEFROST OPEARTION CONTROL

When operation stops in the [Heating] mode, if frost is adhered to the outdoor unit heat exchanger, the defrost operation will proceed automatically. In this time, if indoor unit operation indicator flashes slowly (6 sec ON / 2 sec OFF), the outdoor unit will allow the heat exchanger to defrost, and then stop.

### 1. OFF DEFROST OPERATION CONDITION

In heating operation, the outdoor heat exchanger temperature is less than -4°C, compressor continuous operation more than 10 minutes, and compressor operation integrating time lasts for more than 30 minutes.

## 2. OFF DEFROST END CONDITION

**Release Condition** 

Outdoor heat exchanger temperature sensor value is higher than +16°C or Compressor operation time has passed 15 minutes.

### **OFF Defrost Flow Chart**

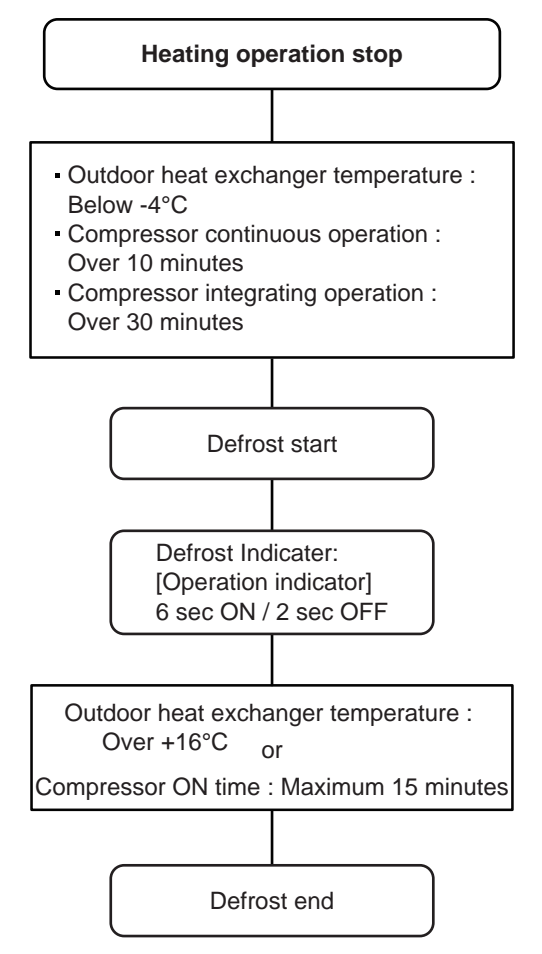

## 1. DISCHARGE GAS TEMPERATURE OVERRISE PREVENSION CONTROL

The discharge gas thermosensor (discharge thermistor : Outdoor side) will detect discharge gas temperature.

When the discharge temperature becomes higher than Temperature I, the compressor frequency is decreased 20rps, and it continues to decrease the frequency for 20rps every 120 seconds until the temperature becoms lower than Temperature I.

When the discharge temperature becomes lower than Temperature  $\rm I\!I$ , the control of the control of the compressor frequency is released.

When the discharge temperature becomes higher than Temperature III, the compressor is stopped and the indoor unit indicator starts blinking.

(Table 17 : Discharge Temperature Over Rise Prevension Control / Release Temperature )

| Temperature I | Temperature II | TemperatureIII |  |
|---------------|----------------|----------------|--|
| 104°C         | 101°C          | 110°C          |  |

### 2. CURRENT RELEASE CONTROL

The compressor frequency is controlled so that the outdoor unit input current does not exceeds the current limit velue that was set up with the outdoor temperature.

The compressor frequency returns to the designated frequency of the indoor unit at the time when the frequency becomes lower than the release value.

(Table 18 : Current Release Operation Value / Release Value)

| Model 09               |                        | Model 12               |                        |
|------------------------|------------------------|------------------------|------------------------|
| [Heating]              | [ Cooling ]            | [Heating]              | [ Cooling ]            |
| TO (Control / Release) | TO (Control / Release) | TO (Control / Release) | TO (Control / Release) |
| 8.5A / 8.0A            | 4.5A / 4.0A            | 10.5A / 10.0A          | 5.0A / 4.5A            |
| 10.5A / 10.0A          | 48 C 6.0A / 5.5A       | 12:5A / 12.0A          | 48 C 6.5A / 6.0A       |
| 12.5A / 12.0A          | 40°C7.0A / 6.5A        | 14.5A / 14.0A          | 40°C                   |

TO : Outdoor Temperature

## 3. ANTIFREEZING CONTROL (Cooling and Dry mode)

The compressor frequency is decrease on cooling & dry mode when the indoor heat exchanger temperature sensor detects the temperature lower than Temperature I. Then, the anti-freezing control is released when it becomes higher than Temperature II.

(Table 19: Anti-freezing Protection Operation / Release Temperature)

| Outdoor temperature             | Temperature I | Temperature II |
|---------------------------------|---------------|----------------|
| Over than 10°C *1<br>or 12°C *2 | 400           | 7°C            |
| Less than 10°C *1<br>or 12°C *2 | 40            | 13°C           |

\*1. When the temperature rises.

\*2. When the temperature drops.

#### 4. COOLING PRESSURE OVERRISE PROTECTION

When the outdoor unit heat exchange sensor temperature rises to 65°C or greater the compressor is stopped. The compressor restarst after the 140 sec, erapsed (ST). and the temperature detection starts 60 sec. erapsed after compressor started.

#### 5. HIGH TEMPERATURE AND HIGH PRESSURE RELEASE CONTROL (HEATING MODE)

On heating mode, the compressor frequency is controlled as following based on the detection value of the indoor heat exchanger temperature sensor.

#### [Control System]

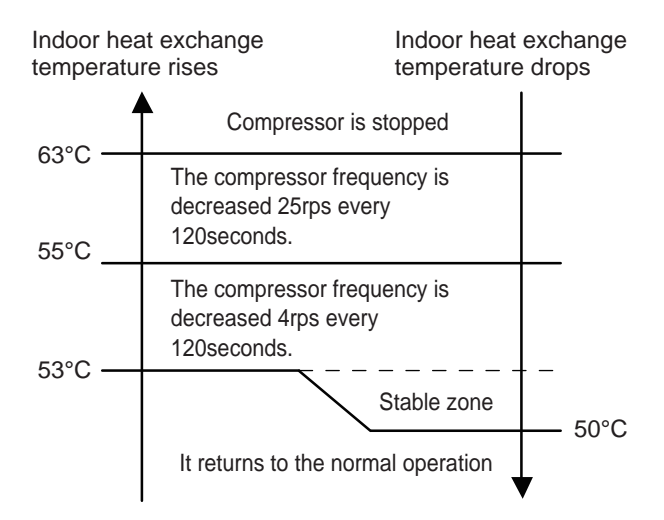

#### 6. HIGH PRESSURE PROTECTION

When the pressure switch becomes OFF (Open : higher than 4.2 MPa), the compressor is stopped. It is released when the pressure switch becomes ON (Close : lower than 3.2 MPa) after 140sec. of compressor stop.

#### 7.4 way valve protection

The 4 way valve protection operates with the following conditions.

1. When the compresspr operates for more than 20 minutes.

2. Tn (Indoor unit HEX temp) -Tb (Room temp) > 10 deg in COOL and DRY

3. Tn (Indoor unit HEX temp) -Tb (Room temp) < -10 deg in HEAT

When the above condition 1&2 or 1&3 repeat 2 times for 2 min, the compressor stops.

When the same condition repeats 5 times, the system indicates the Error code.

#### 8. Dew water protection (Operating in COOL, DRY)

When the vertical louver is set the position  $5 \sim 8$ , and when the operating time erapsed 30 minutes, the louver position changes automatically to the position 4.

#### 9. EEV shutoff protection (Operating in HEAT)

The EEV shutoff protection operates with the following conditions.

1. When the compresspr operates for more than 20 minutes.

2. Tn (Indoor unit HEX temp) -Tb (Room temp) < 4 deg

When the above condition 1 and 2 repeat 2 times in 2 min, the compressor stops.

After the ST (Restart protection), the compressor starts.

## 24. LOW NOISE OPERATION

The compressor speed and the outdoor unit fan speed are limited to reduce the operation noise by presssing "LOW NOISE" button on the remote controller.

However, during the DEFROST OPERATION, the compressor operates by the speed for DEFROST OPERATION.

| Operating mode | Outdoor fan speed<br>[rpm] | Compressor speed<br>[rps] |  |
|----------------|----------------------------|---------------------------|--|
| COOL, DRY      | 660                        | 32                        |  |
| HEAT           | 660                        | 32                        |  |

\*The performance drops when operating in the LOW NOISE OPERATION.

## 25. HUMAN SENSOR (Energy Saving)

#### About the ENERGY SAVING Operation

If no one enters the room for approximately 20 minutes, the set temperature will be automatically controlled.

(When someone comes back into the room, the human sensor will detect this, and automatically revert to the original settings.)

| Operation mode | Operation details<br>(if there is no one in the room for a while)                                         |                     |
|----------------|----------------------------------------------------------------------------------------------------|---------------------|
| Cool / Dry     | The set temperature will be increased by a maximum of approximately 2°C.                                  | * High limit : 30°C |
| Heat           | The set temperature will be decreased by a maximum of approximately 4°C.                                  | * Low limit : 16°C  |
| Auto           | This runs the ENERGY SAVING function<br>automatically for the selected mode<br>(Cooling/ Heating/ Drying) |                     |

\* When using together with the SLEEP time, the SLEEP timer will be prioritized.

\* During 10°C HEAT operation, if there is no one in the room the set temperature will not be changed.

Application range is follows. Vertical angle 90°(Side view)

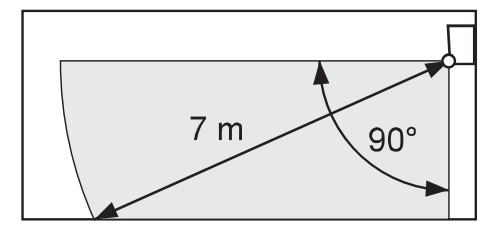

Horizontal angle 100°(Top view)

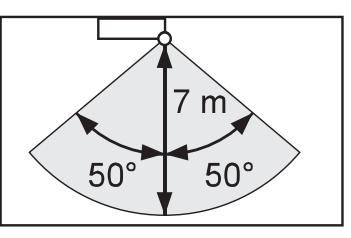

ENERGY SAVING function may not work when the room temperature is very different from the temperature defined in temperature setting, such as when immediately after starting the operation

#### About the HUMAN SENSOR

- Details about detection with the human sensor
  - The human sensor detects whether there are people in the room by looking for movement by people in the room.

## **26. POWERFUL OPERATION**

The Powerful operation functions by pressing POWERFUL button on the remote controller. The indoor unit & outdoor unit will operate at maximum power as shown in Table 20.

(Table 20)

|                      | Powerful operation            |
|----------------------|-------------------------------|
| COMPRESSOR FREQUENCY | Maximum                       |
| FAN CONT. MODE       | Powerful                      |
| SETTING LOUVER       | Cooling/ Dry : 4, Heating : 7 |

Release Condition is as follows.

[Cooling / Dry]

- Room tenperature ≤ Setting temperature - 0.5°C or Operation time has passed 20 min.. [Heating]

- Room tenperature ≥ Setting temperature +0.5°C or Operation time has passed 20 min..

## 27. FILTER CLEAN

The Filter clean function operates with the following conditions.

1. Auto filter clean

When the air conditioner operating time reached 40 hours\*.

\*Filter clean operation interval time can change by the function setting.

2. Manual filter clean

When the Filter Clean button on the remote controller is pressed.

The filter cleaning time is approximately 13 min..

The indoor unit "FILTER CLEAN" indicator lights up during filter cleaning.

When the FILTER CLEAN indicator blinks slowly, this indicates that it is time to clean the dust box. (After approximately 10,000 hours of air conditioner operation have elapsed.)

After cleaning the dust box, press Indoor unit button less than 3 sec.

By pressing the indoor unit button, the accumulated operation time is reset.

When the indicator brinks as follows, check filter installing (refer to the operation manual.)

| OPERATION TIMER | ECONOMY   | FILTER<br>CLEAN | PLASMA<br>AIR CLEAN |
|-----------------|-----------|-----------------|---------------------|
|                 |           |                 |                     |
| "OPERATION"     | : 5 time  | es              |                     |
| "TIMER"         | : 5 time  | es              |                     |
| "ECONOMY"       | : Blinkii | ng fast         |                     |

## 28. PLASMA CLEAN

The plasma clean function operates with the following conditions.

- When the plasma air clean button on the remote controller is pressed.

- When the Indoor unit main fan is rotating at very low speed or is stopped.

The indoor unit "PLASMA AIR CLEAN" indicator lights up during the functioning.

When the PLASMA AIR CLEAN indicator blinks slowly, this indicates that it is time to clean the plasma air clean unit. (After approximately 1,100 hours of plasma air clean operation have elapsed.) After cleaning the plazma clean unit (refer to the operation manual), press Indoor unit button less than 3 sec..

By pressing the indoor unit button, the accumulated operation time is reset.

When the PLASMA AIR CLEAN indicator blinks, this indicates that the plasma clean unit is wet, dirty or the intake grille is opened.

In this case, stop the air conditioner and then check intake grille or clean the plasma clean unit and dry it completely.

## 29. WIRELESS LAN

The operation with the wireless LAN is possible by using the wireless LAN adaptor (packaged with the manuals), and by performing the network setting.

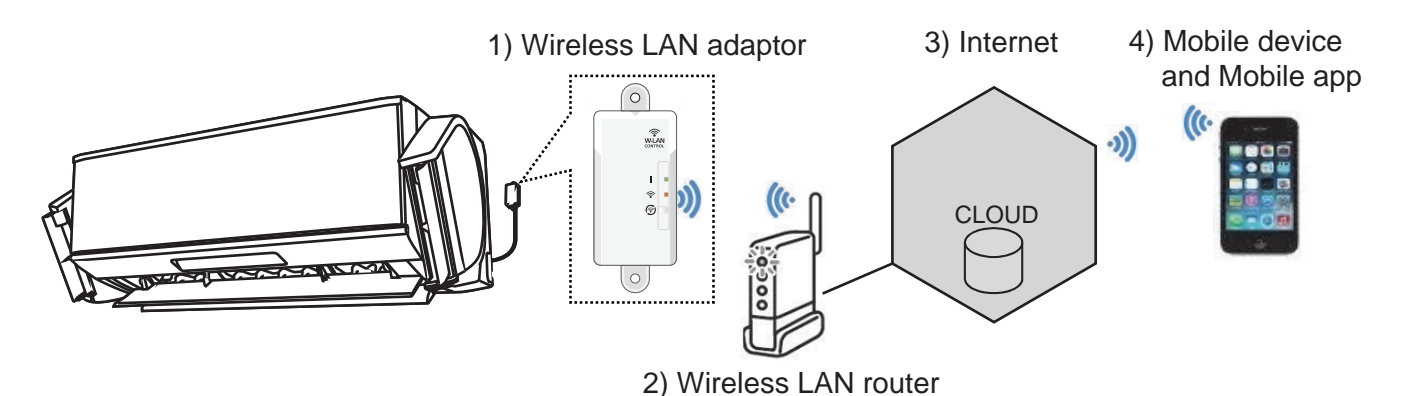

#### 1) Wireless LAN adaptor

The adaptor is packaged with the manuals.

The SSID is in the label with the wireless LAN adaptor.

For the installing and setting, refer to the installation manual and the setting manual. The wireless adaptor has the LED indicator, and it indicates the status. In case of trouble, refer to the troubleshooting or setting manual.

#### 2) Wireless LAN router

Loacl purchase (use the user's product) PIN code or WPS (serting) is required for linking with the wireless LAN adaptor. The internet connection is required.

3) Internet

The operation and the status indication are performed via the Internet.

#### 4) Moble device and Mobile app

Mobile app (application software) "FGLair" has to be installed to the user's mobile device. (For installing the app, the user registeration is required. Refer to the setting manual.) The function available on the mobile device may differ from the finction on the remote controller. (Refer to the operation manual of mobile app)

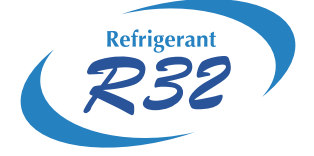

## WALL MOUNTED type INVERTER

## 2. TROUBLESHOOTING

#### INDOOR UNIT LED INDICATOR

Please refer the flashing pattern as follows. The OPERATION, TIMER and ECONOMY indicators operate as follows according to the error contents. OPERATION, TIMER indicator : 0.5s ON / 0.5s OFF (Flash) ECONOMY indicator: 0.1s ON / 0.1s OFF (Flash continuous)

|                                         | Indoor Unit Display  |                   |                    | Trouble    |  |
|-----------------------------------------|----------------------|-------------------|--------------------|------------|--|
| Error Contents                          | OPERATION<br>(Green) | TIMER<br>(Orange) | ECONOMY<br>(Green) | Y shooting |  |
| Serial Communication Error              | 1 time               | 1 time            | Continuous         | 1, 2       |  |
| External Communication Error            | 1 time               | 8 times           | Continuous         | 26,29,30   |  |
| Combination Error                       | 2 time               | 3 times           | Continuous         | 3          |  |
| Power Supply Frequecy Detection Error   | 3 times              | 1 time            | Continuous         | 4          |  |
| Indoor unit Model Information Error     | 3 times              | 2 times           | Continuous         | 5          |  |
| Manual Auto Switch Error                | 3 times              | 5 times           | Continuous         | 6          |  |
| Room Temperature Thermistor Error       | 4 times              | 1 time            | Continuous         | 7          |  |
| Indoor unit Heat Ex. Thermistor Error   | 4 times              | 2 times           | Continuous         | 8          |  |
| Indoor Fan Motor Error                  | 5 times              | 1 time            | Continuous         | 9          |  |
| Plasma air clean unit Vdd Error         | 5 times              | 4 times           | Continuous         | 10         |  |
| Filter set abnormal                     | 5 times              | 5 times           | Continuous         | 11         |  |
| Side Fan ( Left ) Motor Error           | 5 times              | 9 times           | Continuous         | 12         |  |
| Side Fan ( Right ) Motor Error          | 5 times              | 10 times          | Continuous         | 13         |  |
| Outdoor unit Model Information Error    | 6 times              | 2 times           | Continuous         | 14         |  |
| Trip terminal L Error                   | 6 times              | 5 times           | Continuous         | 15         |  |
| Outdoor unit Discharge Thermistor Error | 7 times              | 1 time            | Continuous         | 16         |  |
| Outdoor unit Heat Ex. Thermistor Error  | 7 times              | 3 times           | Continuous         | 17         |  |
| Outdoor Temperature Thermistor Error    | 7 times              | 4 times           | Continuous         | 18         |  |
| CT Error                                | 8 times              | 4 times           | Continuous         | 19         |  |
| High pressure SW Error                  | 8 times              | 6 times           | Continuous         | 20         |  |
| Over current Error                      | 9 times              | 4 times           | Continuous         | 21         |  |
| Compressor start up Error               | 9 times              | 5 times           | Continuous         | 22         |  |
| Outdoor Unit Fan Motor Error            | 9 times              | 7 times           | Continuous         | 23         |  |
| 4 Way Valve Error                       | 9 times              | 9 times           | Continuous         | 24         |  |
| Discharge Temperature Error             | 10 times             | 1 time            | Continuous         | 25         |  |

## 2-2 WIRELESS LAN ADAPTER ERROR DISPLAY

#### WIRELESS LAN ADAPTER INDICATOR

Please refer the flashing pattern as follows. LED 1 (green) and LED 2 (orange) operate as follow according to the error contents.

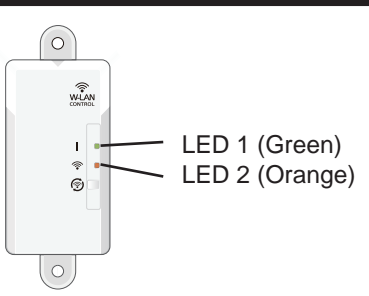

\*The status LED1(Green) ON: The communication between the Indoor unit and the adaptor is normal.

|                                                                                                    | Wireless LAN adapter Indicator |                  |            |          |
|----------------------------------------------------------------------------------------------------|--------------------------------|------------------|------------|----------|
| Error Contents                                                                                                 | LED 1<br>(Green)               | LED2<br>(Orange) | Error code | shooting |
| External Communication Error<br>(Communucation Error of between Indoor unit to wireless<br>LAN adapter)        | Flashing Fast                  | ON               | 18         | 26       |
| Wireless LAN addapter Error                                                                                    | Flashing Fast                  | Flashing Fast    | No Error   | 27       |
| Network Communication Error<br>(Communication Error of between Wireless LAN router to<br>Wireless LAN adapter) | ON                             | Flashing Fast    | No Error   | 28       |
| Communication Error<br>("Troubleshooting 26" and "Troubleshooting 28" are<br>simultaneous Error)               | Flashing Fast                  | Flashing Fast    | 18         | 29       |
| Wireless LAN adapter Non-Energized                                                                             | OFF                            | OFF              | 18         | 30       |
| Wireless LAN adapter Sleep mode                                                                                | OFF                            | OFF              | No Error   | 31       |

Flashing Fast : Repeating 0.5 seconds ON / 0.5 seconds OFF

## 2-3 MOBILE APP ERROR DISPLAY

#### MOBILE APP ERROR DISPLAY

If there is an abnormality on the air conditioning, you will see  $\triangle$  is as follows. When you tap the "Error button"  $\triangle$  on the home screen, Error Code and Error Name is displayed.

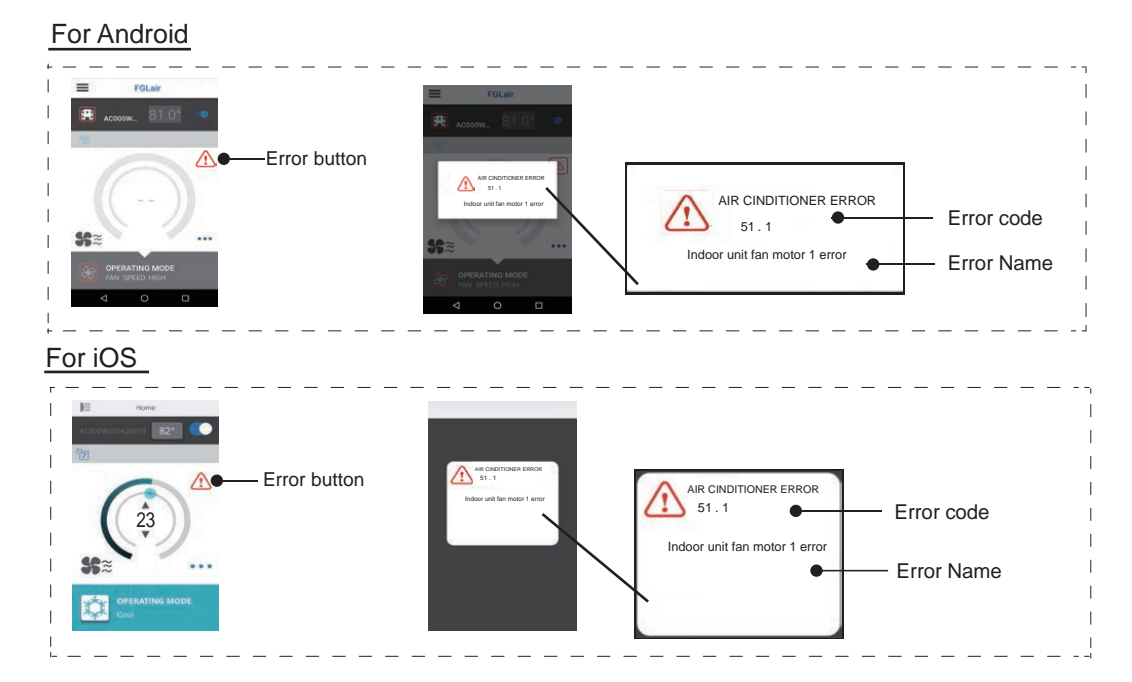

## 2. ERROR CODE

| Error Contents                                              | Applicable Error code  | Trouble<br>shooting |
|-------------------------------------------------------------|------------------------|---------------------|
| Serial Communication error between Indoor unit/outdoor unit | 11.1, 11.2, 11.3, 11.4 | 1, 2                |
| External Communication error                                | 18.1                   | 26,29,30            |
| Incompatible series connection error                        | 23.1                   | 3                   |
| Indoor unit power supply abnormal                           | 31.3                   | 4                   |
| Indoor unit main PCB error                                  | 32.1                   | 5                   |
| Indoor unit manual auto switch error                        | 35.1                   | 6                   |
| Indoor unit room temp. thermistor error                     | 41.1                   | 7                   |
| Indoor unit heat ex. temp. thermistor error                 | 42.1                   | 8                   |
| Indoor unit fan motor 1 error                               | 51.1, 51.2             | 9                   |
| Air cleaning function error                                 | 54.1, 54.2             | 10                  |
| Indoor unit intake grille position error                    | 58.1                   | 11                  |
| Indoor unit fan motor 2 error                               | 59.1                   | 12                  |
| Indoor unit fan motor 3 error                               | 5A.1                   | 13                  |
| Outdoor unit main PCB error                                 | 62.1, 62.2             | 14                  |
| Outdoor unit IPM error                                      | 65.3                   | 15                  |
| Outdoor unit discharge temp. thermistor error               | 71.1                   | 16                  |
| Outdoor unit heat ex. temp. thermistor error                | 73.3                   | 17                  |
| Outside air temp. thermistor error                          | 74.1                   | 18                  |
| Outdoor unit current sensor error                           | 84.1                   | 19                  |
| Outdoor unirt pressure sensor Error                         | 86.4                   | 20                  |
| Outdoor unit trip detection                                 | 94.1                   | 21                  |
| Outdoor unit compressor motor control error                 | 95.1                   | 22                  |
| Outdoor unit Fan Motor 1 error                              | 97.3                   | 23                  |
| Outdoor unit 4 way valve error                              | 99.1                   | 24                  |
| Outdoor unit discharge temp. 1 error                        | A1.1                   | 25                  |

## 2-4 MOBILE APP ERROR DISPLAY (In Wireless LAN Control system)

#### 1. ERROR DISPLAY

If there is an abnormality on the Wireless LAN control system, you will see is as follows. Error messages will disappear at 5 seconds. Then retune to normal display.

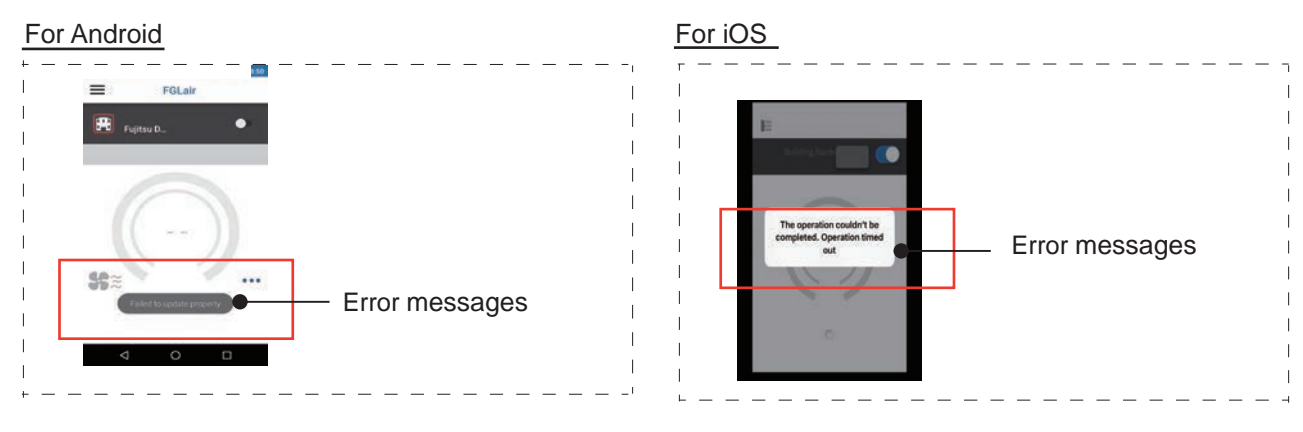

## 2. ERROR MESSAGES LIST

## Mobile app errors

## **Registration Errors (For Android)**

| Error messages                                                                                                    | Causes                                                                                                    | Solutions                                                                                                    |
|----------------------------------------------------------------------------------------------------|----------------------------------------------------------------------------------------------------|----------------------------------------------------------------------------------------------------|
| Wi-Fi must be enabled to set up new device                                                                                                    | The user has disabled<br>Wi-Fi on their mobile<br>device.                                                                | Enable Wi-Fi from the Android setting.                                                                                                    |
| We weren't able to sign<br>you onto null. Please<br>go to the Wi-Fi settings<br>and join the network<br>from there.<br>Return to the app<br>when you're done. | The mobile device<br>and air conditioner are<br>connected to different<br>Wi-Fi networks when<br>attempting to register. | Connect the mobile device<br>to the same network as the<br>air conditioner, then retry the<br>registration.                                                                                                    |
| Could not connect<br>to the device at this<br>time. Please reset the<br>device and try again.                                                                 | The air conditioner is<br>not connected to Wi-<br>Fi.                                                                    | Check if the router connected to<br>the air conditioner has internet<br>access. (You can check by<br>connecting the mobile device<br>to the router, then opening the<br>website.) If there is no access,<br>connect the router to the internet.                                 |
|                                                                                                    | Mobile device is not<br>connected to the same<br>network as the air<br>conditioner.                                      | Connect the mobile device<br>to the same network as the<br>air conditioner, then retry the<br>registration.                                                                                                    |
| The device failed to connect with service.                                                                                                    | Your internet access<br>may be down or<br>a firewall may be<br>blocking requests to<br>the service.                      | Check if the router connected to<br>the air conditioner has internet<br>access. (You can check by<br>connecting the mobile device<br>to the router, then opening the<br>website.) If there is no access,<br>connect the router to the internet,<br>then retry the registration. |

| Error messages                                                                 | Causes                                                                                                    | Solutions                                                                                                    |
|--------------------------------------------------------------------------------|----------------------------------------------------------------------------------------------------|----------------------------------------------------------------------------------------------------|
| Could not register the device. Make sure the device is ready for registration. | The air conditioner is<br>not connected to the<br>router.                                                                    | Enter the Wi-Fi setting on the<br>mobile device, then check if the<br>SSID of the air conditioner<br>(AC-UTY-************)<br>is connected. If the air<br>conditioner is connected, retry<br>the registration.                                                                                                    |
|                                                                                | The router the<br>air conditioner is<br>connected to, has no<br>internet access.                                             | Check if the router connected to<br>the air conditioner has internet<br>access. (You can check by<br>connecting the mobile device<br>to the router, then open the<br>website.) If there is no access,<br>connect the router to the internet,<br>then retry the registration.                                                                                                    |
|                                                                                | The air conditioner is already registered.                                                                                   | If there is a mobile device that<br>has already been registered to<br>the air conditioner, unregister<br>by using the registered mobile<br>device. Retry the registration<br>with the mobile device you wish<br>to register.<br>If you do not own the mobile<br>device registered to the air<br>conditioner (lost, property of<br>previous owner, etc.), please<br>ask your maker service<br>to unregister the mobile device.<br>Please notify the MAC address<br>of the WLAN adapter as written<br>on the Wireless LAN label. |
|                                                                                | *If the problem persists<br>conducted, please con<br>service personnel. Whe<br>the MAC address of the<br>Wireless LAN label. | even if the all of the above is<br>tact your dealer or authorized<br>en asking for advice, please notify<br>e WLAN adapter as written on the                                                                                                    |

## Registration Errors (For iOS)

| Error messages                                                                                                    | Causes                                                                                                    | Solutions                                                                                                    |
|----------------------------------------------------------------------------------------------------|----------------------------------------------------------------------------------------------------|----------------------------------------------------------------------------------------------------|
| You need an internet connection to add new devices.                                                                                                  | The user has disabled<br>Wi-Fi on their mobile<br>device.                                                                | Enable Wi-Fi from the iOS setting.                                                                                                    |
| Could not register<br>same LAN device.<br>Make sure both<br>devices are in the<br>same LAN and try<br>again to register.                             | The mobile device<br>and air conditioner are<br>connected to different<br>Wi-Fi networks when<br>attempting to register. | Connect the mobile device<br>to the same network as the<br>air conditioner, then retry the<br>registration.                                                                                                    |
| No registrable device<br>was found. Make<br>sure Wi-Fi setup<br>was successful. This<br>method only works if<br>the Wi-Fi was recently<br>performed. | The air conditioner is<br>not connected to Wi-<br>Fi.                                                                    | Check if the router connected to<br>the air conditioner has internet<br>access. (You can check by<br>connecting the mobile device<br>to the router, then opening the<br>website.) If there is no access,<br>connect the router to the internet. |
|                                                                                                    | Mobile device is not<br>connected to the same<br>network as the air<br>conditioner.                                      | Connect the mobile device to<br>the same network as the air<br>conditioner, then tap register<br>button.                                                                                                    |
| Could not register the device. Make sure the device is ready for registration.                                                                       | The air conditioner is<br>not connected to the<br>router.                                                                | Enter the Wi-Fi setting on the<br>mobile device, then check if the<br>SSID of the air conditioner<br>(AC-UTY-***********)<br>is connected. If the air<br>conditioner is connected, retry<br>the registration.                                   |

| Error messages                                                                 | Causes                                                                                                    | Solutions                                                                                                    |
|--------------------------------------------------------------------------------|----------------------------------------------------------------------------------------------------|----------------------------------------------------------------------------------------------------|
| Could not register the device. Make sure the device is ready for registration. | The router the<br>air conditioner is<br>connected to, has no<br>internet access.                                           | Check if the router connected to<br>the air conditioner has internet<br>access. (You can check by<br>connecting the mobile device<br>to the router, then opening the<br>website.) If there is no access,<br>connect the router to the internet,<br>then retry the registration.                                                                                                    |
|                                                                                | The air conditioner is already registered.                                                                                 | If there is a mobile device that<br>has already been registered to<br>the air conditioner, unregister<br>by using the registered mobile<br>device. Retry the registration<br>with the mobile device you wish<br>to register.<br>If you do not own the mobile<br>device registered to the air<br>conditioner (lost, property of<br>previous owner, etc.), please<br>ask your maker service<br>to unregister the mobile device.<br>Please notify the MAC address<br>of the WLAN adapter as written<br>on the Wireless LAN label. |
|                                                                                | *If the problem persists<br>conducted, please con<br>service personnel. Wh<br>the MAC address of th<br>Wireless LAN label. | even if the all of the above is<br>tact your dealer or authorized<br>en asking for advice, please notify<br>e WLAN adapter as written on the                                                                                                    |

## General Errors (For Android)

| Error messages                                                                          | Causes                                                                           | Solutions                                                                                                    |
|-----------------------------------------------------------------------------------------|----------------------------------------------------------------------------------|----------------------------------------------------------------------------------------------------|
| No connectivity to Wi-<br>Fi or the cloud. Please<br>check your network<br>connection.  | The mobile device has no internet access.                                        | Connect the mobile device to the internet.                                                                                                    |
| An error occurred<br>while trying to update<br>your profile. Please try<br>again later. |                                                                                  |                                                                                                    |
| Device is offline and cannot be modified.                                               | The router the<br>air conditioner is<br>connected to, has no<br>internet access. | Check if the router connected to<br>the air conditioner has internet<br>access. (You can check by<br>connecting the mobile device<br>to the router, then opening the<br>website.) If there is no access,<br>connect the router to the internet. |
|                                                                                         | The air conditioner is<br>not connected to the<br>router.                        | Check the LED indicators<br>on the WLAN adapter. If the<br>Green or Orange LED lamp is<br>flashing or off, please check the<br>TROUBLESHOOTING "State of<br>the Wireless LAN indicators".                                                       |
# General Errors (For iOS)

| Error messages                                                                              | Causes                                                                          | Solutions                                                                                                    |
|---------------------------------------------------------------------------------------------|---------------------------------------------------------------------------------|----------------------------------------------------------------------------------------------------|
| Failed to change password.                                                                  | The mobile device has no internet access.                                       | Connect the mobile device to the internet.                                                                                                    |
| Cloud not determine service reachability.                                                   |                                                                                 |                                                                                                    |
| Failed to update property.                                                                  |                                                                                 |                                                                                                    |
| Could not retrieve schedules.                                                               |                                                                                 |                                                                                                    |
| The operation couldn't be completed.                                                        |                                                                                 |                                                                                                    |
| Operation timed out.                                                                        |                                                                                 |                                                                                                    |
| "Device name" is<br>offline.<br>(Device name varies<br>depending on the air<br>conditioner) | The router the<br>air conditioner is<br>connected to has no<br>internet access. | Check if the router connected to<br>the air conditioner has internet<br>access. (You can check by<br>connecting the mobile device<br>to the router, then opening the<br>website to check access.) If there<br>is no access, connect the router<br>to the internet. |
|                                                                                             | The air conditioner is not connected to the router.                             | Check the LED indicators<br>on the WLAN adapter. If the<br>Green or Orange LED lamp is<br>flashing or off, please check the<br>TROUBLESHOOTING "State of<br>the Wireless LAN indicators".                                                                          |

# Sign-in Errors (For Android/iOS)

| Error messages           | Causes                                    | Solutions                                  |
|--------------------------|-------------------------------------------|--------------------------------------------|
| Could not reach service. | The mobile device has no internet access. | Connect the mobile device to the internet. |

# 2-5 TROUBLE SHOOTING WITH ERROR CODE

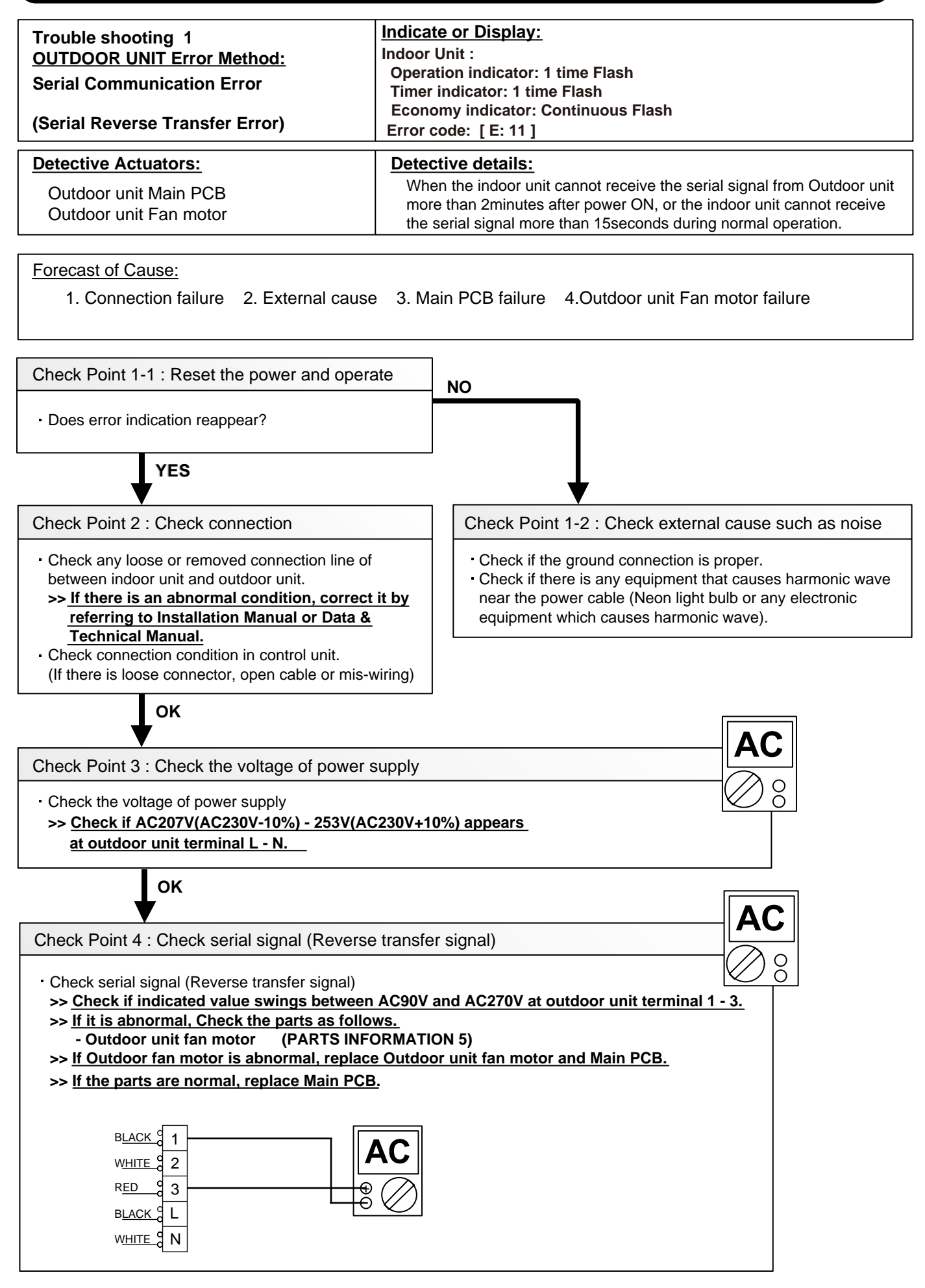

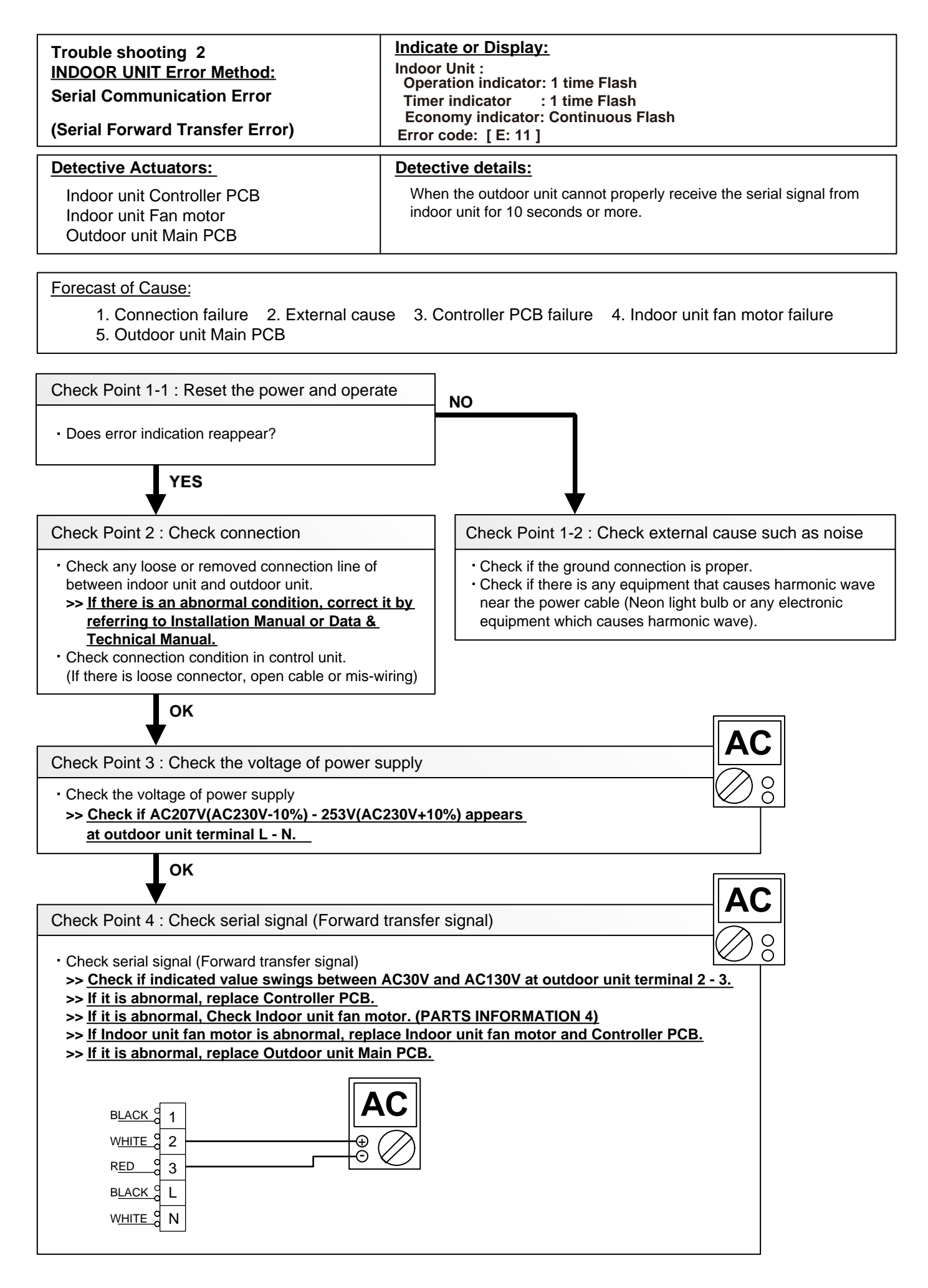

| Trouble shooting 3<br><u>OUTDOOR UNIT Error Metho</u> d:<br>Combination error | Indicate or Display:<br>Indoor Unit :<br>Operation indicator: 2 time Flash<br>Timer indicator : 3 time Flash<br>Economy indicator: Continuous Flash<br>Error code: [E: 23]                                                          |
|-------------------------------------------------------------------------------|----------------------------------------------------------------------------------------------------|
| Detective Actuators:<br>Indoor unit                                           | <ul> <li>Detective details:</li> <li>1. The outdoor unit receives the serial signal of applied refrigerant information from Indoor unit. When the refrigerant is R410a.</li> <li>2. When the outdoor unit type is multi.</li> </ul> |

1. The selection of indoor units is incorrect

Check Point 1 : Check the type of indoor unit

• Check the type of the connected indoor unit. >> If abnormal condition is found, correct it.

ок

Check Point 2 : Replace Main PCB

▶ If Check Point 1 do not improve the symptom, replace Main PCB of Outdoor unit.

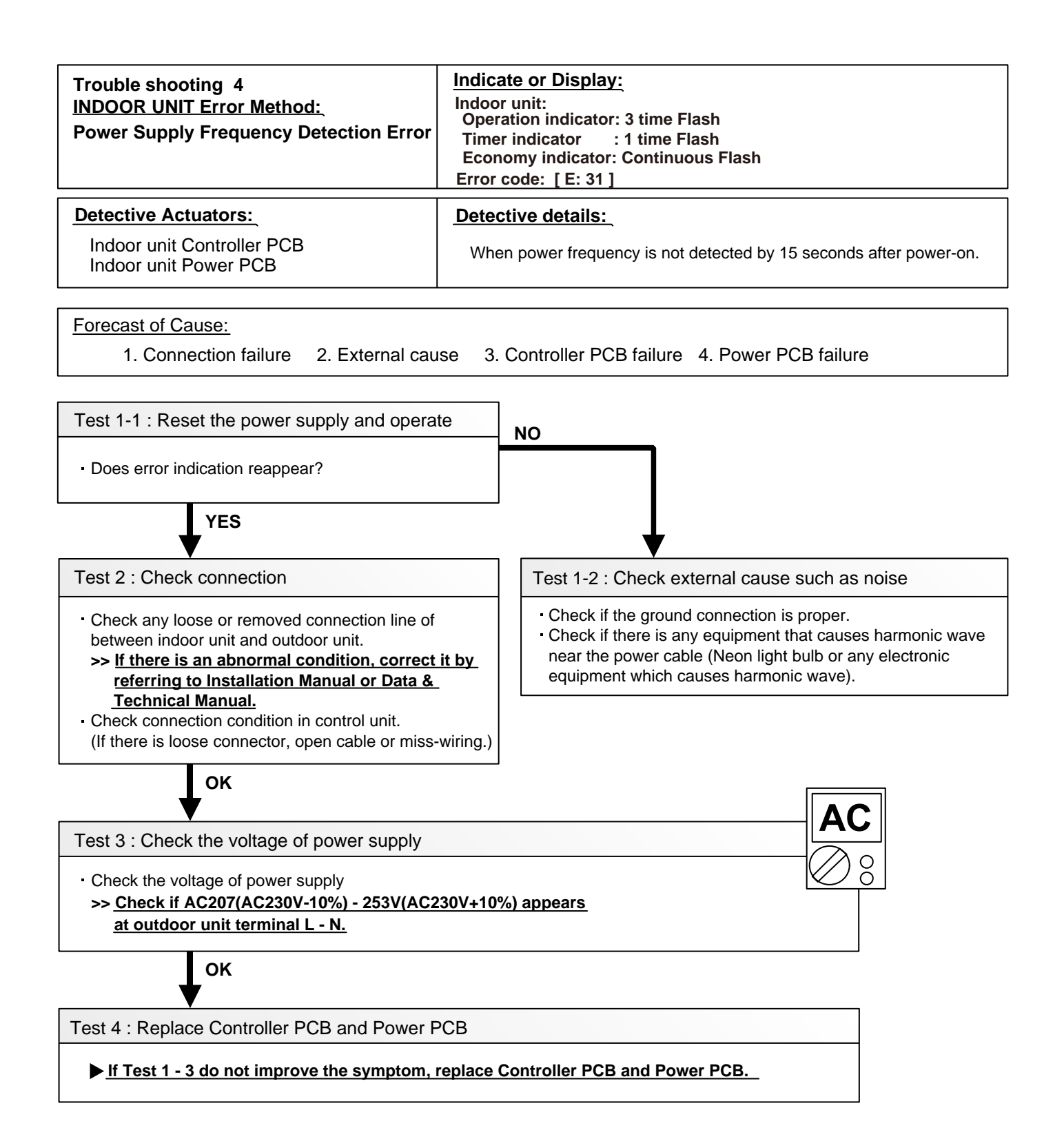

| Trouble shooting 5<br><u>INDOOR UNIT Error Method:</u><br>Indoor Unit Model Information Error<br>EEPROM Access Abnormal | Indicate or Display:<br>Indoor Unit :<br>Operation indicator : 3 time Flash<br>Timer indicator: 2 time Flash<br>Economy indicator: Continuous Flash<br>Error code: [E: 32] |
|----------------------------------------------------------------------------------------------------|----------------------------------------------------------------------------------------------------|
| Detective Actuators:<br>Indoor unit Controller PCB                                                                      | Detective details:<br>When power is on and there is some below case.<br>1. When model information of EEPROM is incorrect.<br>2. When the access to EEPROM failed.          |

1. External cause 2. Defective connection of electric components 3. Controller PCB failure

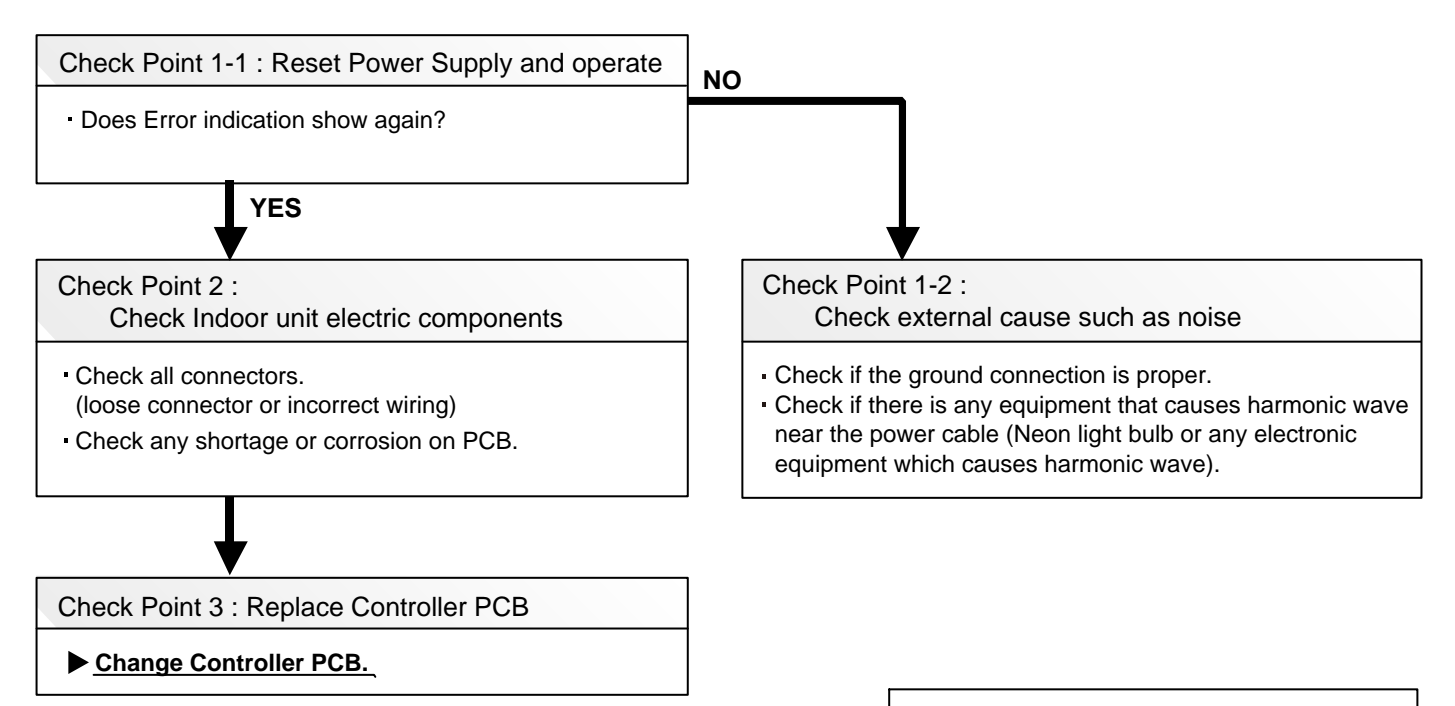

### Note : EEPROM

EEPROM(Electronically Erasable and Programmable Read Only Memory) is a nonvolatile memory which keeps memorized information even if power is turned off. It can change the contents electronically. To change the contents, it uses higher voltage than normal, and it can not change a partial contents. (Rewriting shall be done upon erasing the all contents.) There is a limit in a number of rewriting.

| Trouble shooting 6<br><u>INDOOR UNIT Error Method:</u><br>Manual Auto Switch Error | Indicate or Display:<br>Indoor Unit :<br>Operation indicator: 3 time Flash<br>Timer indicator : 5 time Flash<br>Economy indicator: Continuous Flash<br>Error code: [E: 35] |
|------------------------------------------------------------------------------------|----------------------------------------------------------------------------------------------------|
| Detective Actuators:                                                               | Detective details:                                                                                                    |
| Indoor Unit Controller PCB<br>Indicator PCB<br>Manual Auto Switch                  | When the Manual Auto Switch becomes ON for consecutive 30 or more seconds.                                                                                                 |

1. Manual Auto Switch failure

2. Controller PCB and Indicator PCB failure

Check Point 1 : Check the Manual Auto Switch

- Check if Manual Auto Switch is kept pressed.

- Check ON/OFF switching operation by using a meter.

>> If Manual Auto Switch is disabled (on/off switching), replace it.

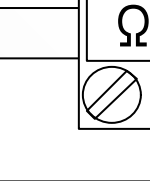

00

OK V

Check Point 2 : Replace Controller PCB and Indicator PCB

▶ If Check Point 1 do not improve the symptom, replace Controller PCB and Indicator PCB and execute the check operation again.

| Trouble shooting 7<br><u>INDOOR UNIT Error Method:</u><br>Indoor Room Thermistor Error              | Indicate or Display:<br>Indoor Unit :<br>Operation indicator : 4 time Flash<br>Timer indicator : 1 time Flash<br>Economy indicator: Continuous Flash<br>Error code: [E: 41] |  |  |
|----------------------------------------------------------------------------------------------------|----------------------------------------------------------------------------------------------------|--|--|
| Detective Actuators:<br>Indoor unit Controller PCB<br>Room temperature thermistor                   | Detective details:<br>When Room temperature thermistor open or short-circuit is detected.                                                                                   |  |  |
| Forecast of Cause : 1. Connector failure connection 2. Thermistor failure 3. Controller PCB failuer |                                                                                                    |  |  |

#### Check Point 1 : Check connection of Connector

Check if connector is loose or removed

Check erroneous connection

Check if thermistor cable is open

>>Reset Power when reinstalling due to removed connector or incorrect wiring.

| <b>↓</b> <sup>ок</sup>                                                   |            |         |          |           |          |       |                |      |
|--------------------------------------------------------------------------|------------|---------|----------|-----------|----------|-------|----------------|------|
| Check Point 2 : Remove of                                                | connector  | and che | ck Theri | mistor re | sistance | value | 36             |      |
| Thermistor Characteristics (Rou                                          | igh value) |         |          |           |          |       | $\bigotimes 8$ | )    |
| Temperature (°C)                                                         | -10        | -5      | 0        | 5         | 10       | 15    | 20             | 25   |
| Resistance value ( $k\Omega$ )                                           | 58.3       | 44.0    | 33.6     | 25.9      | 20.2     | 15.8  | 12.5           | 10.0 |
| Temperature (°C)                                                         | 30         | 35      | 40       | 45        |          |       |                |      |
| Resistance value ( $k\Omega$ )                                           | 8.0        | 6.5     | 5.3      | 4.4       |          |       |                |      |
| If Thermistor is either open or shorted, replace it and reset the power. |            |         |          |           |          |       |                |      |

## OK

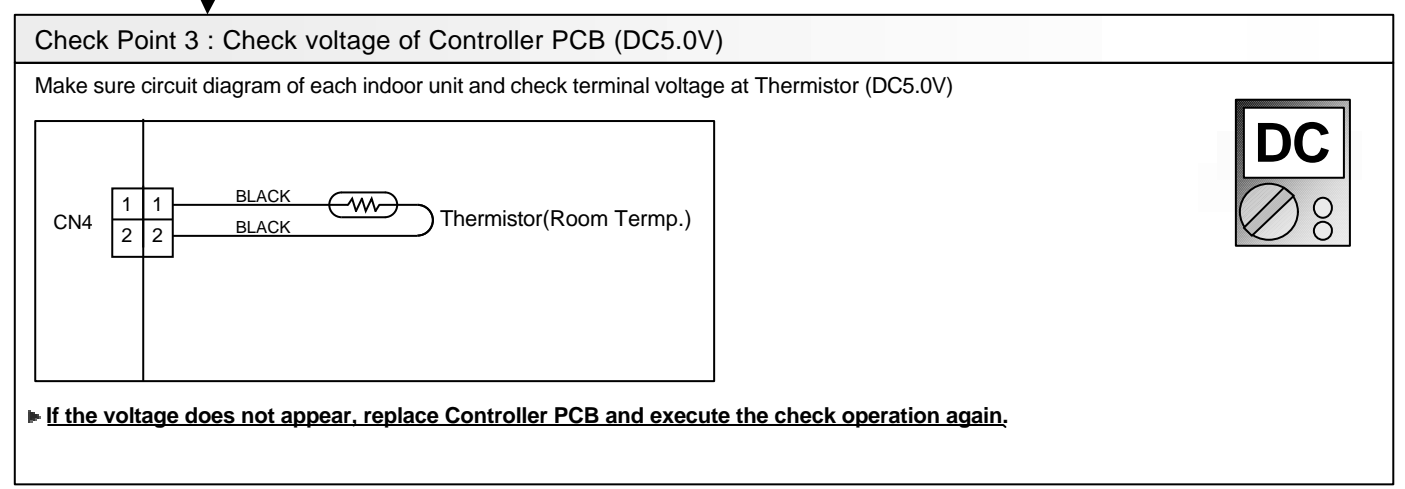

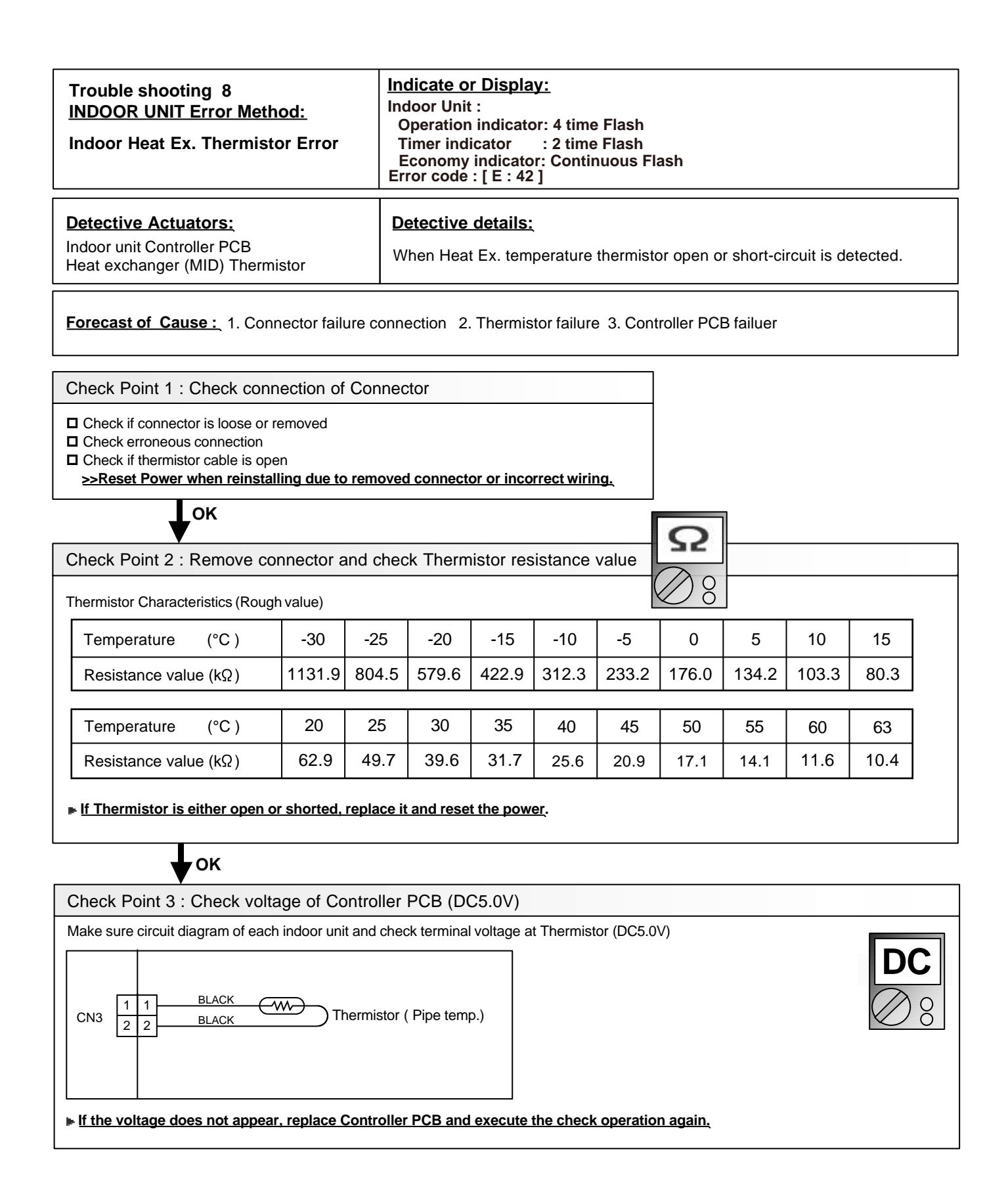

| Trouble shooting 9<br><u>INDOOR UNIT Error Method:</u><br>Indoor Fan Motor Lock Error<br>Indoor Fan Motor Rev. Error | Indicate or Display:<br>Indoor Unit :<br>Operation indicator: 5 time Flash<br>Timer indicator : 1 time Flash<br>Economy indicator: Continuous Flash<br>Error code : [E: 51] |
|----------------------------------------------------------------------------------------------------|----------------------------------------------------------------------------------------------------|
| Detective Actuators:                                                                                                 | Detective details:                                                                                                    |
| Indoor unit Controller PCB                                                                                           | <ul> <li>When the condition that actual rev. of Indoor Fan is 1/3 or less.</li> <li>Or the condition of fan speed is 0rpm is continued more than 56 seconds.</li> </ul>     |
|                                                                                                    | <ul> <li>When it detected 10 seconds continuously at the target rotation<br/>(200rpm) or more.</li> </ul>                                                                   |
|                                                                                                    |                                                                                                    |

- 1. Fan motor failure 2. Motor protection by surrounding temperature rise
- 3. Controller PCB failure

Test 1 : Check rotation of Fan

- Check if the Fan Motor is lock.
  (Can the Fan be rotated by hand when operation is off.)
  Check the Fan loosening.
  - (Lock-nut loosening, defective propeller fan)
  - >> If Fan Motor or bearing is abnormal, replace it.

OK

Test 2 : Check ambient temp. around motor

Check excessively high temperature around the motor.
 (If there is any surrounding equipment that causes heat)
 >> Upon the temperature coming down, restart operation.

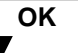

Test 3 : Check Indoor unit Fan motor

Check Indoor unit Fan motor. (SERVICE PARTS INFORMATION 4)

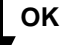

Test 4 : Replace Controller PCB

▶ If Test 1, 2 do not improve the symptom, replace Controller PCB.

| Trouble shooting 10<br><u>INDOOR UNIT Error Method:</u><br>Plasma air clean unit Vdd Error   | Indicate or Display:<br>Indoor Unit :<br>Operation indicator: 5 time Flash<br>Timer indicator : 4 time Flash<br>Economy indicator: Continuous Flash<br>Error code : [ E : 54 ] |
|----------------------------------------------------------------------------------------------|----------------------------------------------------------------------------------------------------|
| Detective Actuators:<br>Plasma air clean unit is defect<br>Indoor unit controller PCB defect | <ul> <li>Detective details:</li> <li>• The air clean operation signal was detected for 1 minute at the time of air clean mode OFF.</li> </ul>                                  |

- 1. Plasma air clean unit is defect
- 2. Indoor unit controller PCB defect

Check 1 : is the front panel completely closed and in the right position?

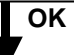

Check 2 : some foreign body's such as dust doesn't adhere,

- the air clean unit has no good contact
- the wiring between pcb and air clean unit is loose
- If there is no any abnormality

Replace: the Plasma air clean unit is defect /Indoor unit controller PCB.

| Trouble shooting 11<br><u>INDOOR UNIT Error Method:</u><br>Filter set abnormal | Indicate or Display:<br>Indoor Unit :<br>Operation indicator : 5 time Flash<br>Timer indicator : 5 time Flash<br>Economy indicator: Continuous Flash<br>Error code : [ E : 55 ] |
|--------------------------------------------------------------------------------|----------------------------------------------------------------------------------------------------|
| Detective Actuators:<br>Limit SW<br>Filter                                     | Detective details:<br>• When the filter set postion was wrong.                                                                                                    |
| Forecast of Cause:<br>1. Filter set position<br>2. Limit SW                    |                                                                                                    |

Check 1 : Filter set position

Set position: Refer to the operation manual

OK

Check 2 : Intake grille closed completely

Make sure that the Intake grille is closed completely

| Trouble shooting 12<br><u>INDOOR UNIT Error Method:</u><br>Side Fan Motor ( Left ) Lock Error<br>Side Fan Motor ( Left ) Rev. Error | Indicate or Display:<br>Indoor Unit :<br>Operation indicator: 5 time Flash<br>Timer indicator : 9 time Flash<br>Economy indicator: Continuous Flash<br>Error code: [E: 59] |
|----------------------------------------------------------------------------------------------------|----------------------------------------------------------------------------------------------------|
| Detective Actuators:                                                                                                    | Detective details:                                                                                                    |
| Indoor unit Controller PCB<br>Indoor Side Fan motor ( Left )                                                                        | <ul> <li>When the condition that actual rev. of Indoor Fan is 1/3 or less.</li> <li>Or the condition of fan speed is 0rpm is continued more than 56 seconds.</li> </ul>    |
|                                                                                                    | <ul> <li>When it detecteds 10 seconds continuously at the target rotation<br/>(200rpm) or more.</li> </ul>                                                                 |

- 1. Fan motor failure 2. Motor protection by surrounding temperature rise
- 3. Controller PCB failure

Test 1 : Check connection of connector

- Check if connector is removed.
- Check if connector is erroneous connection.
- Check if thermistor cable is open.

>> Upon correcting the removed connector or miss-wiring, reset the power.

ок

Test 2 : Remove connector and Check Controller PCB side connector voltage value

Make sure circuit diagramof indoor unit and check connector voltage at Controller PCB. Remove the CN28 of Controller PCB.

(Please before the remove the connector, power supply switch OFF. Then turn ON.)

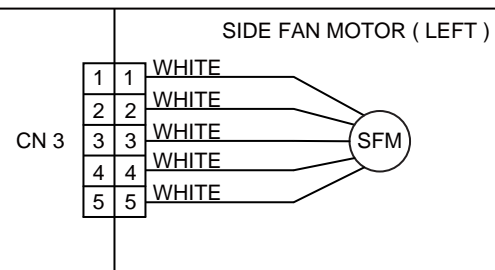

| Tester (+) | Tester (-) | Voltage Value |
|------------|------------|---------------|
| 1 pin      | 4 pin      | 0V            |
| 5 pin      | 4 pin      | 20V           |

If the mesurement value does not match the above table , replace the Controller PCB.

ок

Test 3 : Replace Side Fan

If Test 1, 2 do not improve the symptom , replace Side Fan.

| Trouble shooting 13<br><u>INDOOR UNIT Error Method:</u><br>Side Fan Motor ( Right ) Lock Error<br>Side Fan Motor ( Right ) Rev. Error | Indicate or Display:<br>Indoor Unit :<br>Operation indicator: 5 time Flash<br>Timer indicator : 10 time Flash<br>Economy indicator: Continuous Flash<br>Error code : [ E : 5A ] |
|----------------------------------------------------------------------------------------------------|----------------------------------------------------------------------------------------------------|
| Detective Actuators:                                                                                                    | Detective details:                                                                                                    |
| Indoor unit Controller PCB<br>Indoor Side Fan motor(Right)                                                                            | <ul> <li>When the condition that actual rev. of Indoor Fan is 1/3 or less.</li> <li>Or the condition of fan speed is 0rpm is continued more than 56 seconds.</li> </ul>         |
|                                                                                                    | <ul> <li>When it detecteds 10 seconds continuously at the target rotation<br/>(200rpm) or more.</li> </ul>                                                                      |

- 1. Fan motor failure 2. Motor protection by surrounding temperature rise
- 3. Controller PCB failure

Test 1 : Check connection of connector

- Check if connector is removed.
- Check if connector is erroneous connection.
- Check if thermistor cable is open.

>> Upon correcting the removed connector or miss-wiring, reset the power.

, ок

Test 2 : Remove connector and Check Controller PCB side connector voltage value

Make sure circuit diagramof indoor unit and check connector voltage at Controller PCB. Remove the CN25 of Controller PCB.

( Please before the remove the connector, power supply switch OFF . Then turn ON.)

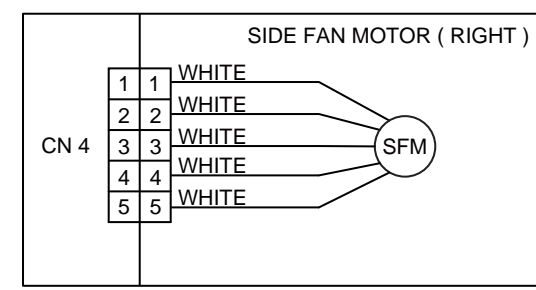

| Tester (+) | Tester (-) | Voltage Value |
|------------|------------|---------------|
| 1 pin      | 4 pin      | 0V            |
| 2 pin      | 4 pin      | 20V           |
| 5 pin      | 4 pin      | 20V           |

If the mesurement value does not match the above table , replace the Controller PCB.

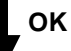

Test 3 : Replace Side Fan

If Test 1, 2 do not improve the symptom , replace Side Fan.

| Trouble shooting 14<br><u>OUTDOOR UNIT Error Method:</u><br>Outdoor unit main PCB model<br>information error | Indicate or Display:<br>Indoor Unit :<br>Operation indicator: 6 time Flash<br>Timer indicator : 2 time Flash<br>Economy indicator: Continuous Flash<br>Error code: [ E : 62 ] |
|----------------------------------------------------------------------------------------------------|----------------------------------------------------------------------------------------------------|
| Detective Actuators:<br>Outdoor unit Main PCB                                                                | Detective details:<br>Access to EEPROM failed due to some cause after outdoor unit started.                                                                                   |
| Forecast of Cause:<br>1. External cause (Noise, temporary                                                    | open, voltage drop) 2. Main PCB failure                                                                                                    |

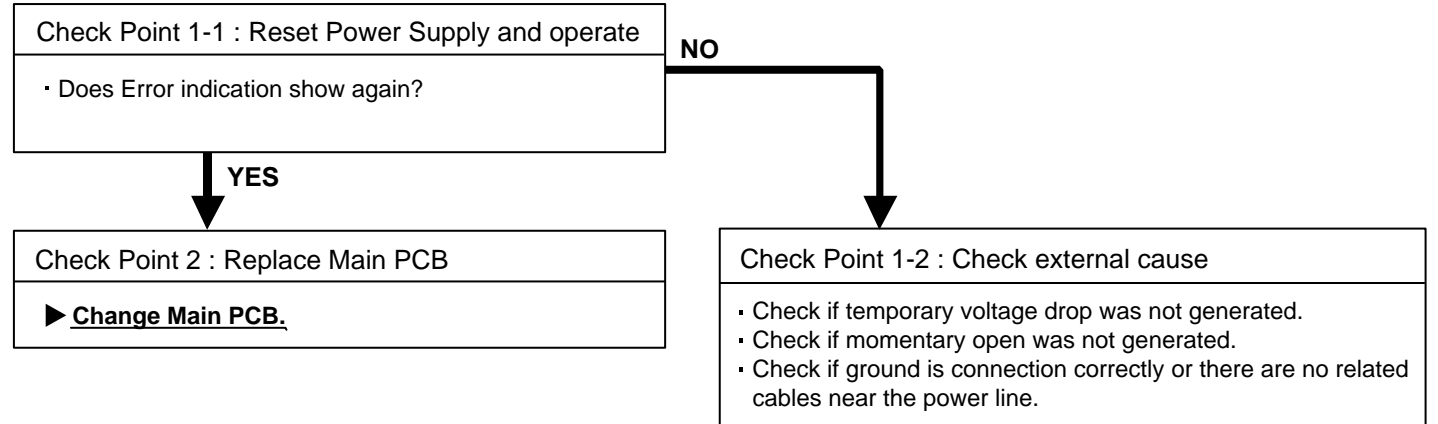

| Trouble shooting 15<br><u>OUTDOOR UNIT Error Method:</u><br>Trip terminal L error | Indicate or Display:<br>Indoor Unit :<br>Operation indicator : 6 time Flash<br>Timer indicator : 5 time Flash<br>Economy indicator: Continuous Flash<br>Error code : [ E : 65 ] |
|-----------------------------------------------------------------------------------|----------------------------------------------------------------------------------------------------|
| Detective Actuators:                                                              | Detective details:                                                                                                    |
| Outdoor unit Main PCB                                                             | When the signal from FO terminal of IPM in Main PCB is "L"(=0V) while the compressor stops.                                                                                     |
| Farmer of Course                                                                  |                                                                                                    |
| Forecast of Cause :                                                               |                                                                                                    |
| 1. Main PCB failure                                                               |                                                                                                    |

Check Point 1 : Replace Main PCB

Change Main PCB.

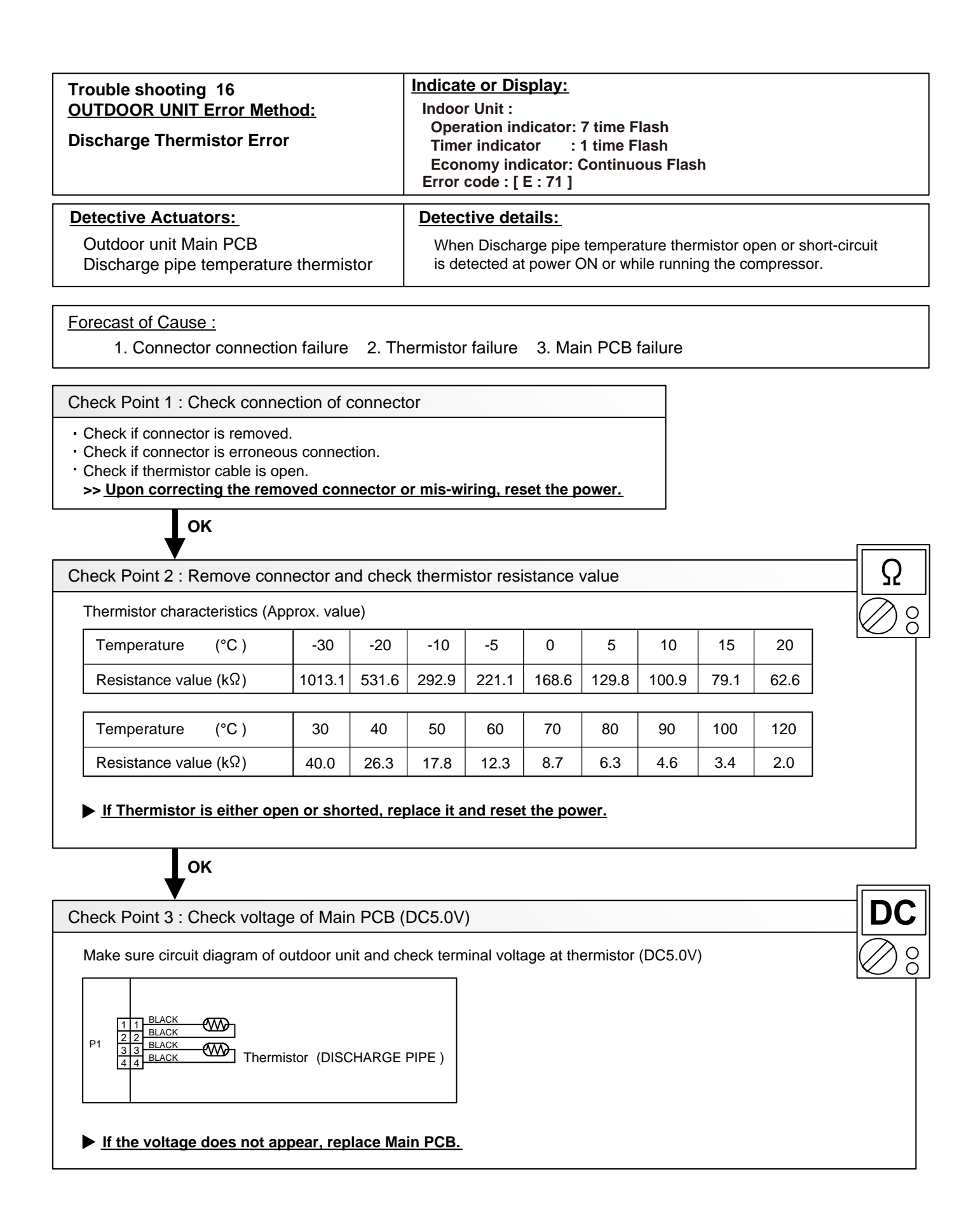

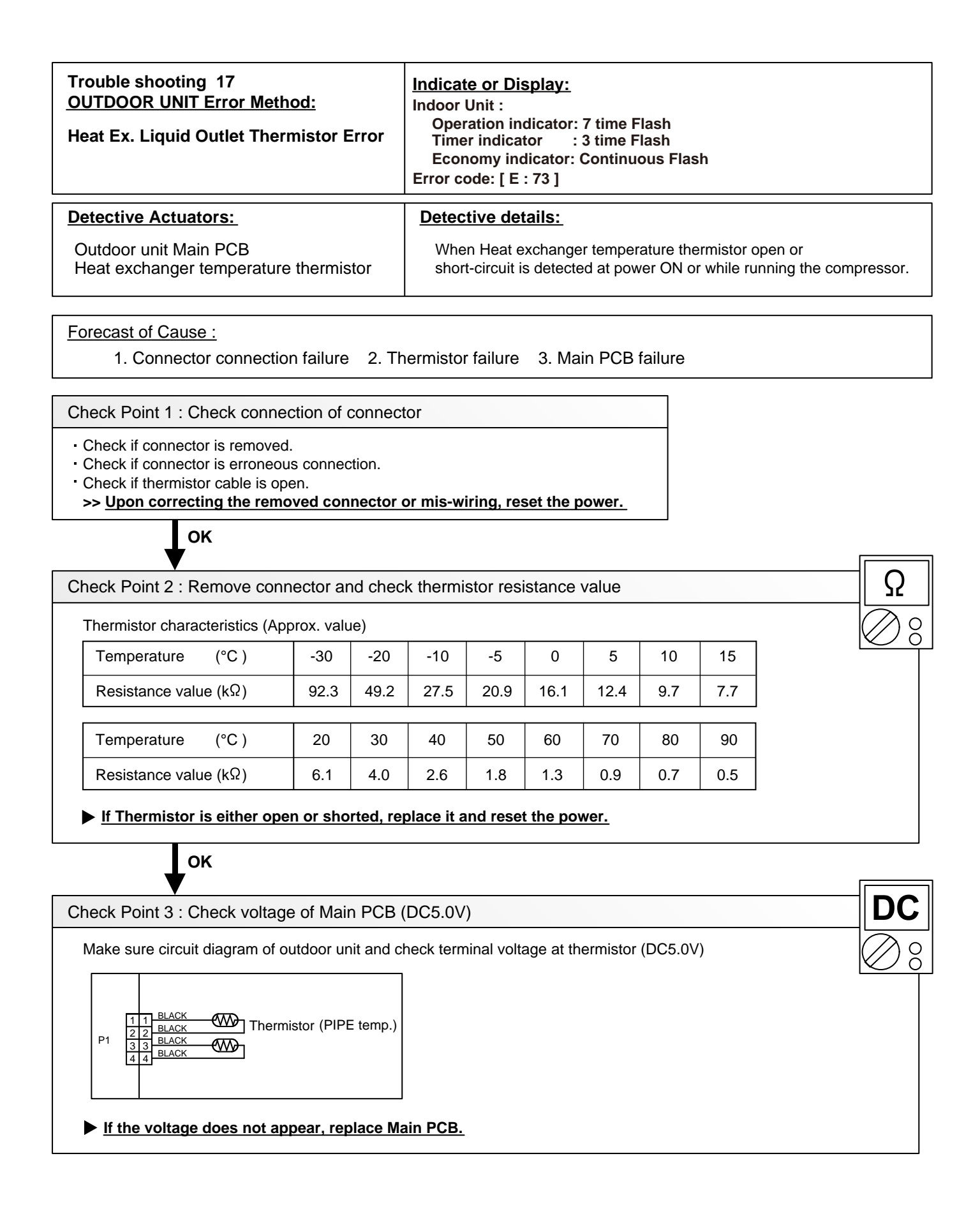

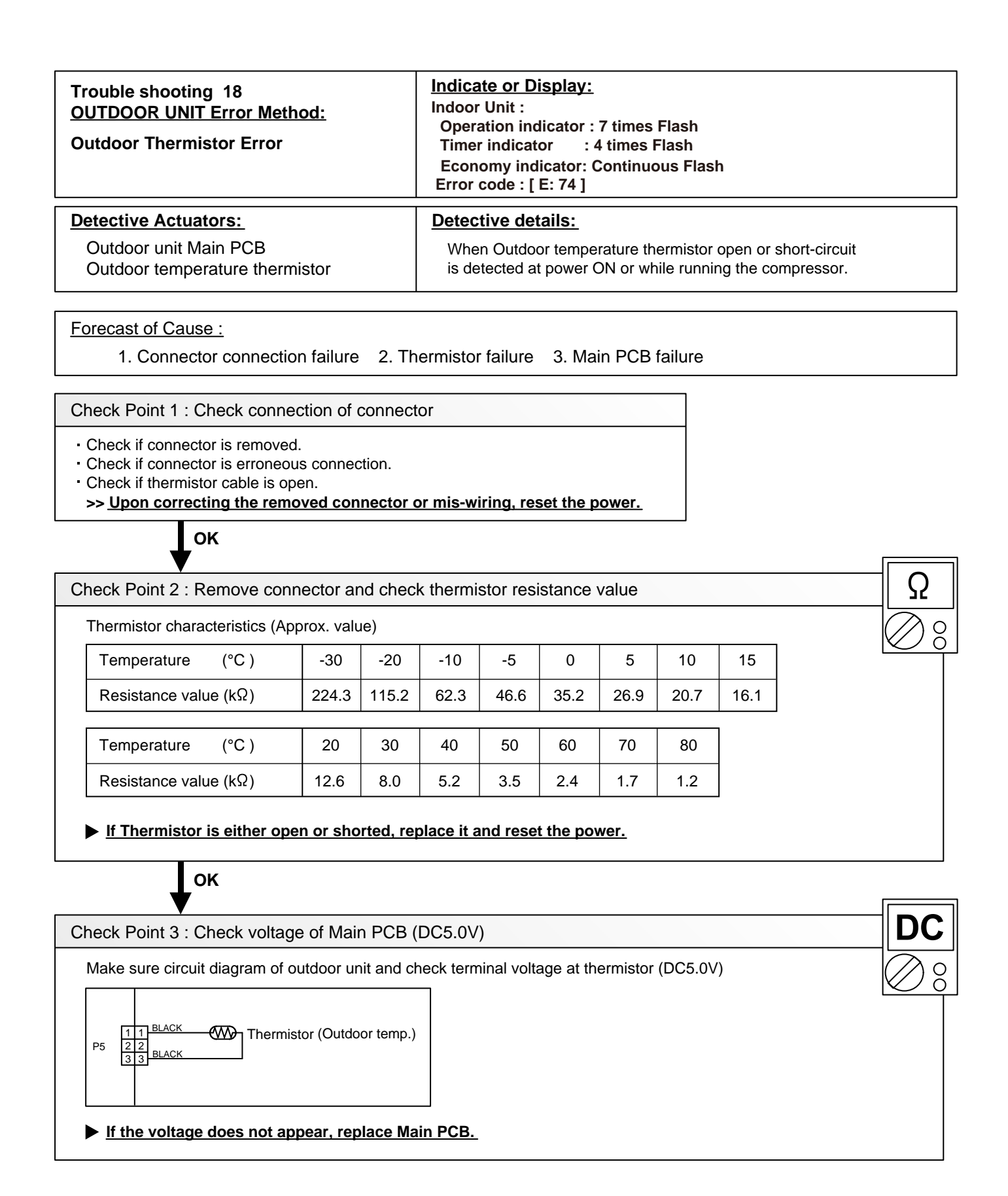

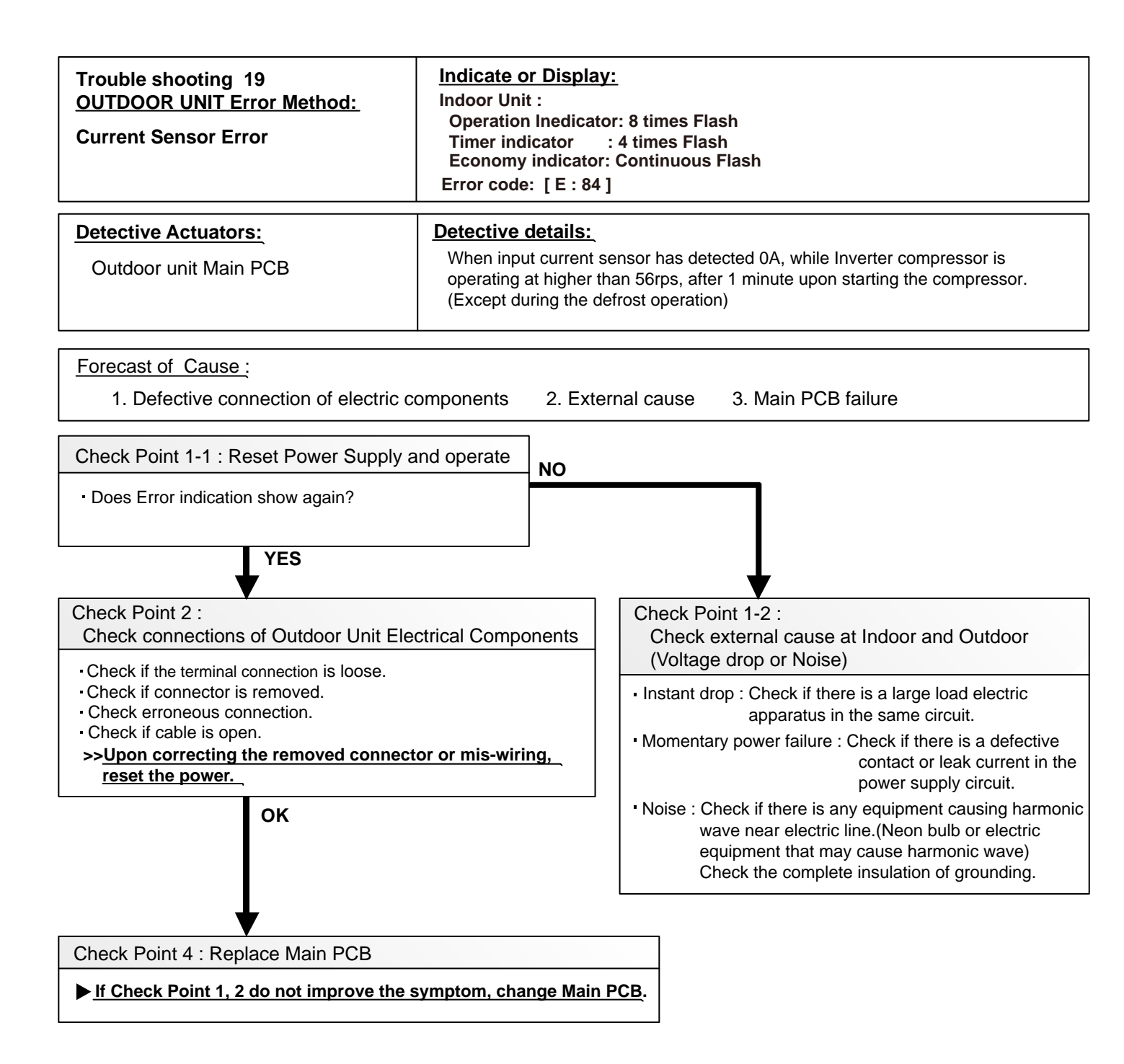

| Trouble shooting 20<br><u>OUTDOOR UNIT Error Method:</u><br>High Pressure Switch Error                                      | Indicate or Display:<br>Indoor Unit :<br>Operation indicator : 8 times Flash<br>Timer indicator : 6 times Flash<br>Economy indicator: Continuous Flash<br>Error code: [ E : 86 ] |  |
|----------------------------------------------------------------------------------------------------|----------------------------------------------------------------------------------------------------|--|
| Detective Actuators:                                                                                                    | Detective details:                                                                                                    |  |
| Outdoor unit Main PCB<br>High Pressure Switch                                                                               | When pressure switch open is detected in 10 seconds after the power is turned on.                                                                                                |  |
| Forecast of Cause :                                                                                                    |                                                                                                    |  |
| <ol> <li>High pressure switch connector di</li> <li>High pressure switch characteristi</li> <li>Main PCB failure</li> </ol> | sconnection, open<br>cs failure                                                                                                    |  |
| Check Point 1 : Check the high pressure swite                                                                               | ch connection state                                                                                                    |  |
| Connector and wiring connection state check     Cable open check                                                            |                                                                                                    |  |
| ок                                                                                                    |                                                                                                    |  |
| Check Point 2 : Check the high pressure swite                                                                               | ch characteristics                                                                                                    |  |
| Switch characteristics check     * For the characteristics of high pressure switch                                          | , refer to below.                                                                                                    |  |
| ок                                                                                                    |                                                                                                    |  |
| Check Point 3 : Replace Main PCB                                                                                            |                                                                                                    |  |
| <ul> <li>Change Main PCB, and execute the check op</li> </ul>                                                               | peration again.                                                                                                    |  |
|                                                                                                    |                                                                                                    |  |
| Type of contact                                                                                                    |                                                                                                    |  |
| © — • H                                                                                                    |                                                                                                    |  |

| Pressure

Characteristics of pressure switch (Connector: P20)

|                                    | Pressure switch 1 |
|------------------------------------|-------------------|
| Contact : Short $\Rightarrow$ Open | 4.2±0.1MPa        |
| Contact : Open $\Rightarrow$ Short | 3.2±0.15MPa       |

| Trouble shooting 21<br>OUTDOOR UNIT Error Method:<br>Trip detection | Indicate or Display:<br>Indoor Unit :<br>Operation indicator : 9 times Flash<br>Timer indicator: 4 times Flash<br>Economy indicator: Continuous Flash<br>Error code : [ E : 94 ]                                                                                             |
|---------------------------------------------------------------------|----------------------------------------------------------------------------------------------------|
| Detective Actuators:<br>Outdoor unit Main PCB<br>Compressor         | <ul> <li>Detective details:</li> <li>"Protection stop by overcurrent generation after inverter compressor start processing completed" generated consecutively 10 times.</li> <li>* The number of generations is reset if the start-up of the compressor succeeds.</li> </ul> |

<u>Forecast of Cause</u>: 1. Outdoor unit fan operation defective, foreign matter on hear exchanger, excessive rise of ambient temperature 2. Main PCB

3. Inverter compressor failure (lock, winding short)

Check Point 1 : Check the outdoor unit fan operation, heat exchanger, ambient temperature

- No obstructions in air passages?
- Heat exchange fins clogged
- Outdoor unit fan motor check
- · Ambient temperature not raised by the effect of other heat sources?
- Discharged air not sucked in?

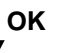

Check Point 2: Check IPM on the Main PCB

Check IPM. (PARTS INFORMATION 6)

>> If IPM is abnormal, replace Main PCB.

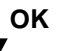

Check Point 3: Replace Compressor

▶ If Check Point 2 do not improve the symptom, change Compressor.

| Trouble shooting 22<br>OUTDOOR UNIT Error Method:<br>Compressor Control Error | Indicate or Display:<br>Indoor Unit :<br>Operation indicator : 9 times Flash<br>Timer indicator: 5 times Flash<br>Economy indicator: Continuous Flash<br>Error code : [ E : 95 ]                                                                                                    |
|-------------------------------------------------------------------------------|----------------------------------------------------------------------------------------------------|
| Detective Actuators:                                                          | Detective details:                                                                                                    |
| Outdoor unit Main PCB<br>Compressor                                           | <ol> <li>While running the compressor, if the detected rotor location is out of phase with actual rotor location more than 90°, the compressor stops.</li> <li>After the compressor restarts, if the same operation is repeated within 40sec, the compressor stops again.</li> <li>If 1 and 2 repeats 5 times, the compressor stops permanently.</li> </ol> |

1. Defective connection of electric components 2. Main PCB failure 3. Compressor failure

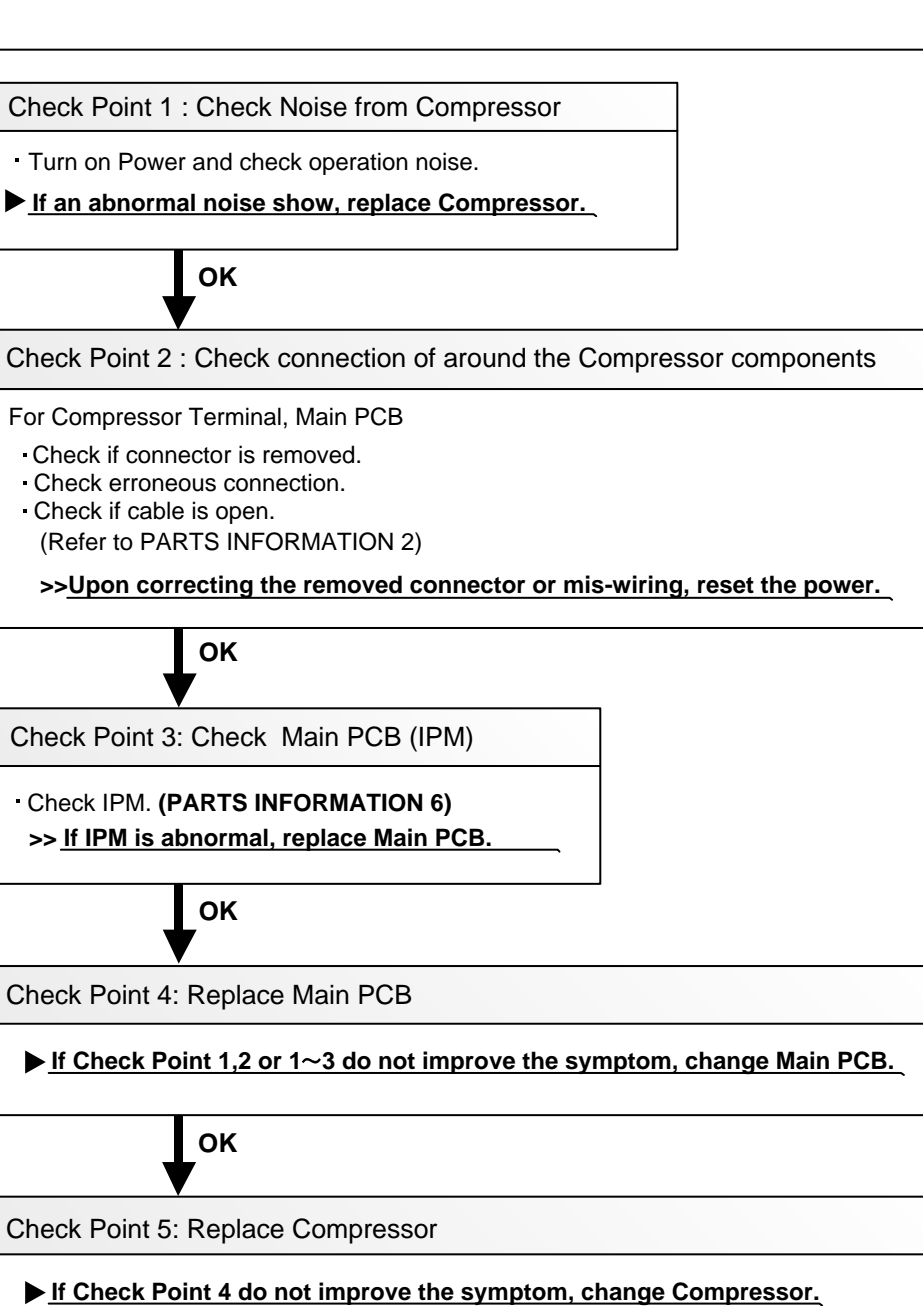

| Trouble shooting 23<br>OUTDOOR UNIT Error Method:<br>Outdoor Unit Fan Motor Error | Indicate or Display:<br>Indoor Unit :<br>Operation indicator : 9 times Flash<br>Timer indicator : 7 times Flash<br>Economy indicator: Continuous Flash<br>Error code : [ E : 97 ]                                                                                                    |
|-----------------------------------------------------------------------------------|----------------------------------------------------------------------------------------------------|
| Detective Actuators:                                                              | Detective details:                                                                                                    |
| Outdoor unit Main PCB<br>Outdoor unit fan motor                                   | <ol> <li>When outdoor fan rotation speed is less than 100rpm in 20 seconds<br/>after fan motor starts, fan motor stops.</li> <li>After fan motor restarts, if the same operation within 60sec is repeated<br/>3 times in a row, compressor and fan motor stops.</li> <li>If 1 and 2 repeats 5 times in a row, compressor and fan motor stops<br/>permanently.</li> </ol> |

- 1. Fan rotation failure 2. Motor protection by surrounding temperature rise 3. Main PCB failure
- 4. Outdoor unit fan motor failure

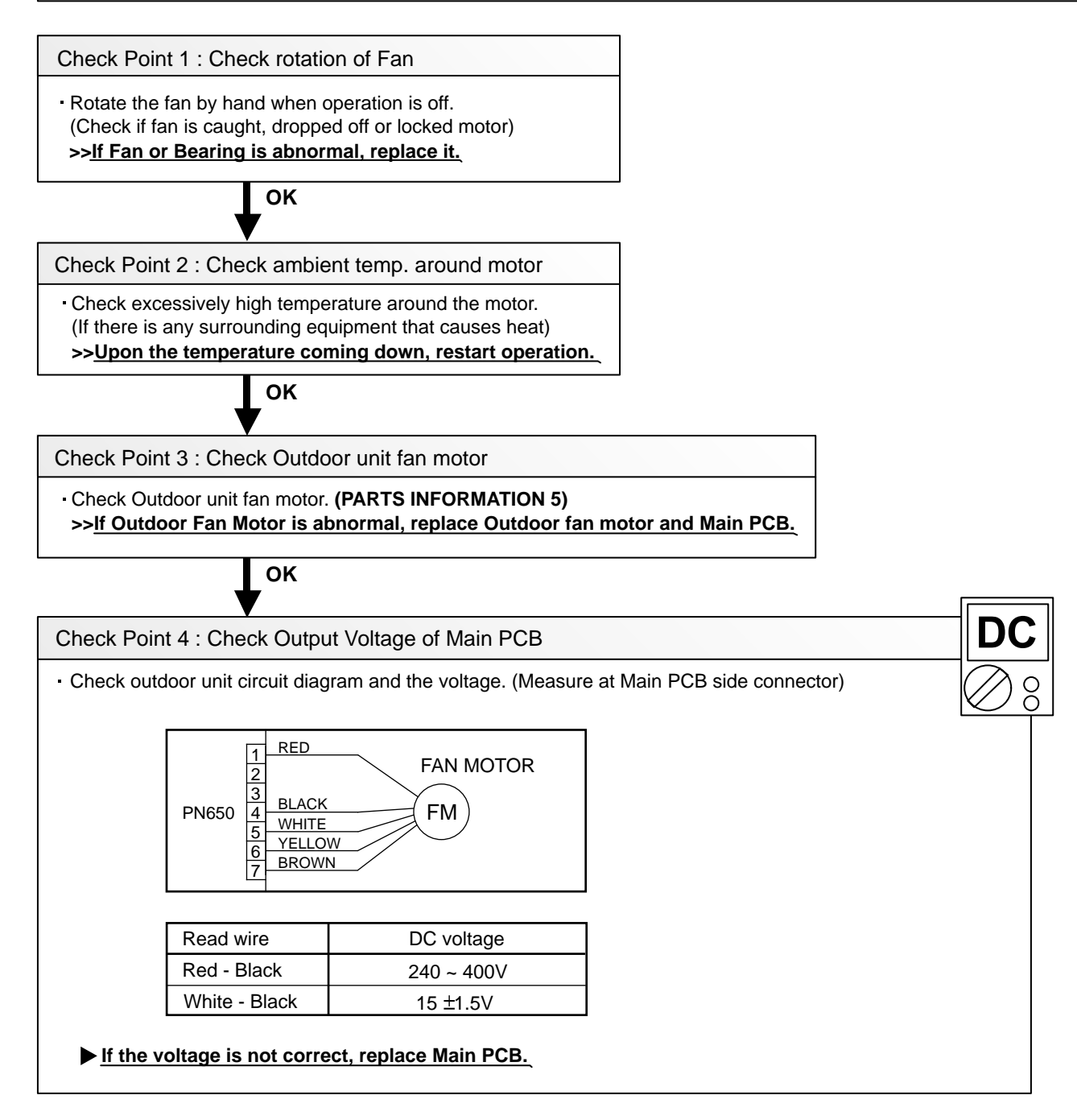

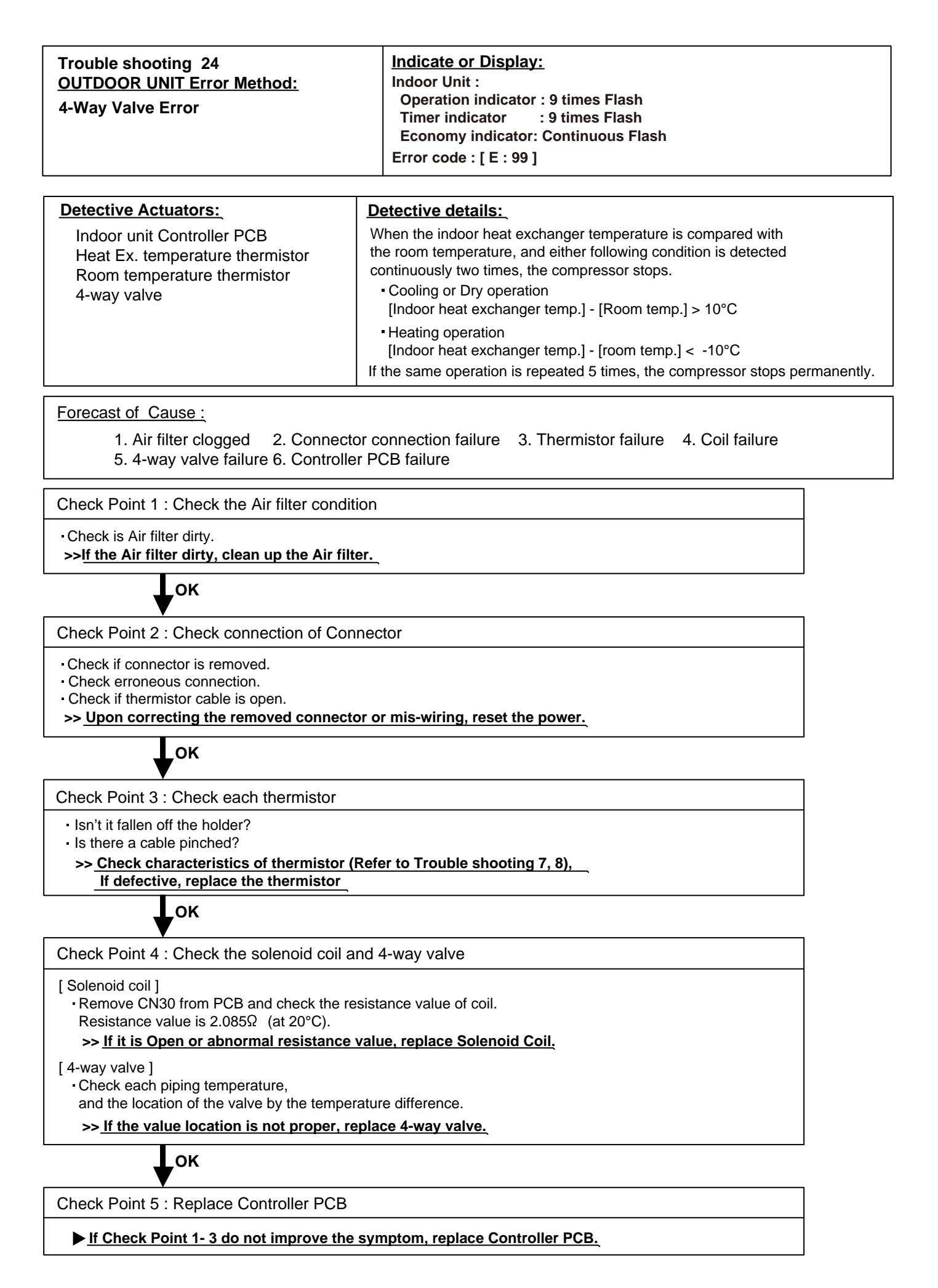

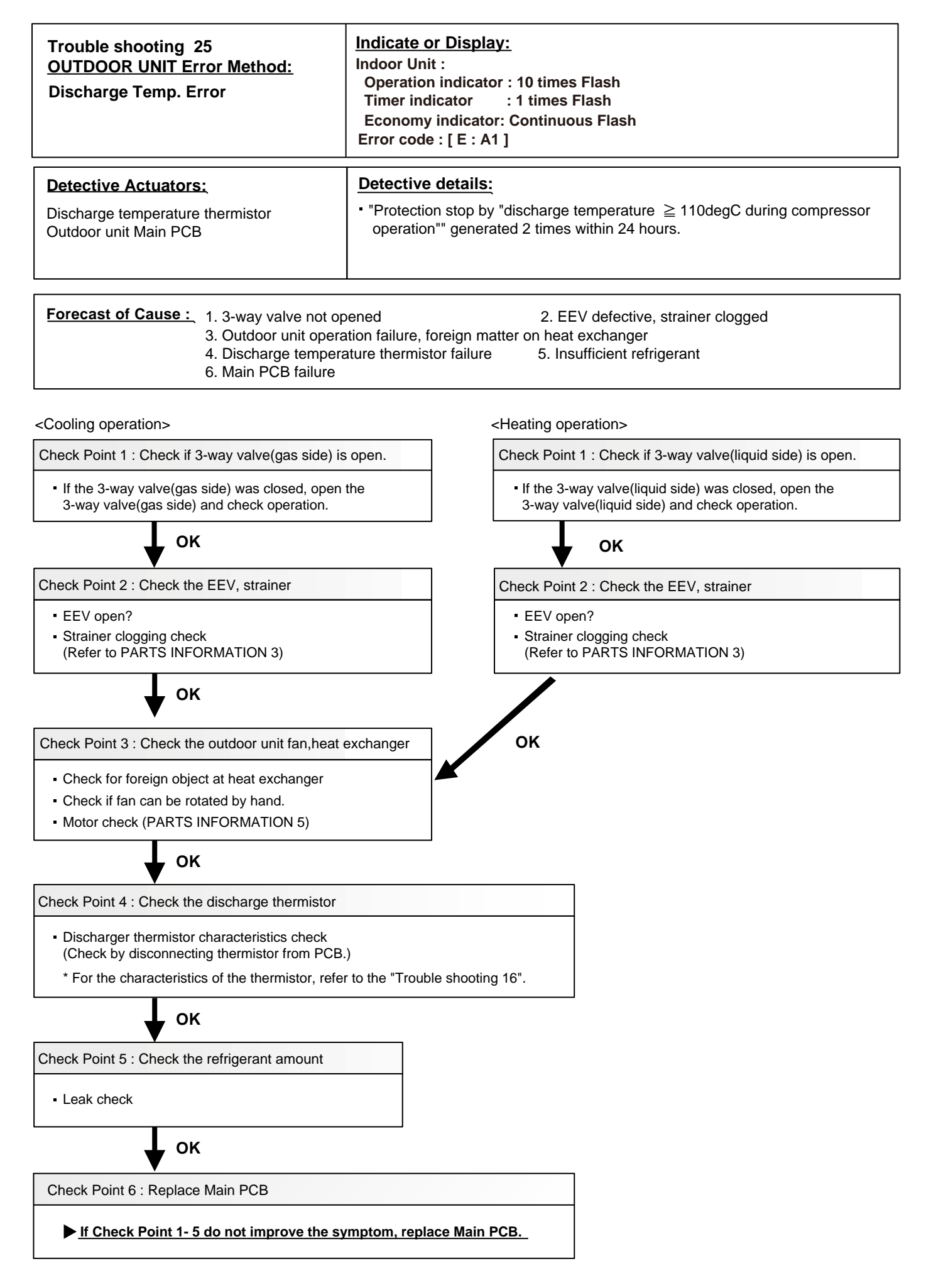

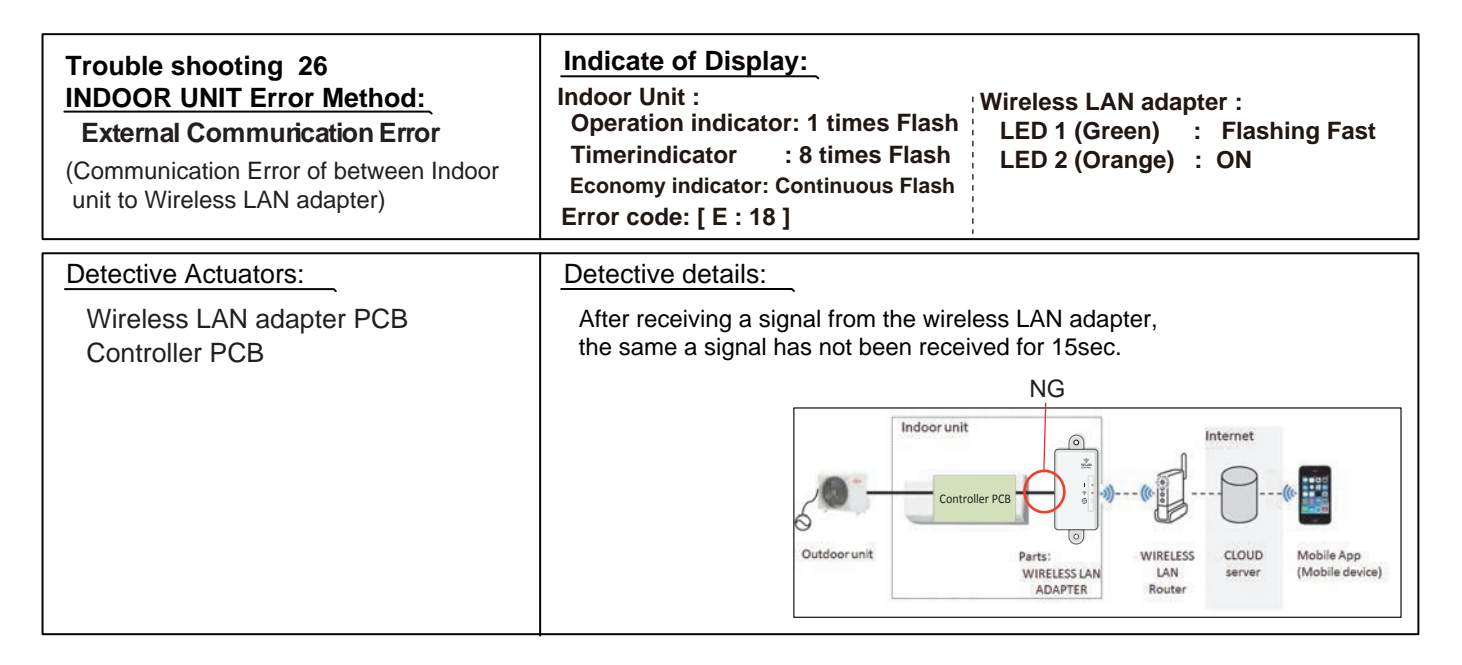

- 1. Connection between A/C and Wireless LAN adapter failure
- 2. Wireless LAN adapter PCB failure
- 3. Controller PCB failure

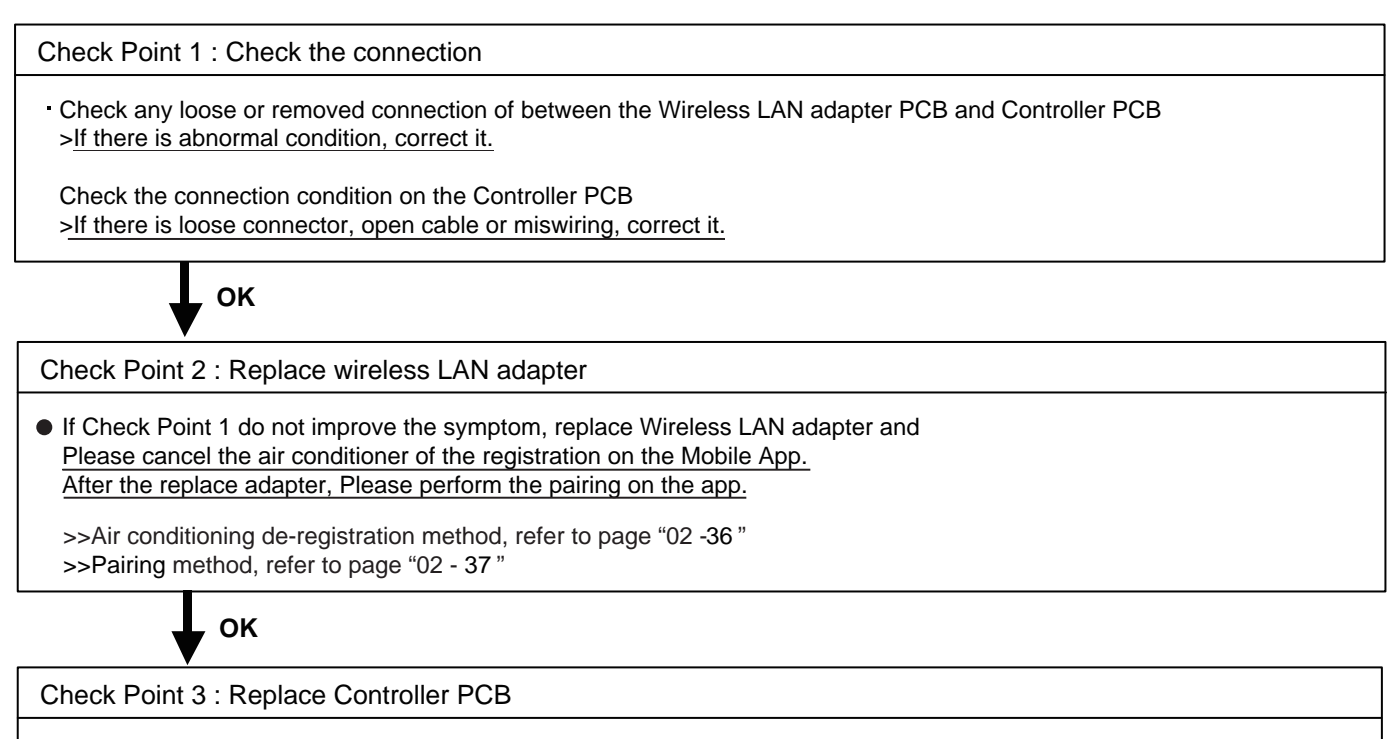

If Check Point 2 do not improve the symptom, replace controller PCB.

| Trouble shooting 27<br>INDOOR UNIT Error Method:<br>Wireless LAN adapter Error | Indicate of Display:<br>Indoor Unit :<br>Operation indicator: No indication<br>Timer indicator : No indication<br>Economy indicator: Continuous Flash<br>Error code : | Wireless LAN adapter :<br>LED 1 (Green) : Flashing Fast<br>LED 2 (Orange) : Flashing Fast |
|--------------------------------------------------------------------------------|----------------------------------------------------------------------------------------------------|-------------------------------------------------------------------------------------------|
| Detective Actuators:                                                           | Detective details:                                                                                                    |                                                                                           |
| Wireless LAN adapter setting button<br>Wireless LAN adapter PCB                | When the Setting button becomes ON                                                                                                    | I for consecutive 60 or more seconds.                                                     |

- 1. Wireless LAN adapter setting button failure
- 2. Wireless LAN adapter PCB failure

Check Point 1 : Check the setting button

- Check if Setting button is kept pressed.

> If the Settings button is held down by the foreign matter,

Please remove the foreign matter or remove the cause of the button press.

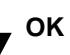

Check Point 2 : Replace wireless LAN adapter

► If Check Point 1 do not improve the symptom, replace Wireless LAN adapter and Please cancel the air conditioner of the registration on the Mobile App. After the replace adapter, Please perform the pairing on the app.

>>Air conditioning de-registration method, refer to page "02 -36"
>Pairing method, refer to page "02 - 37"

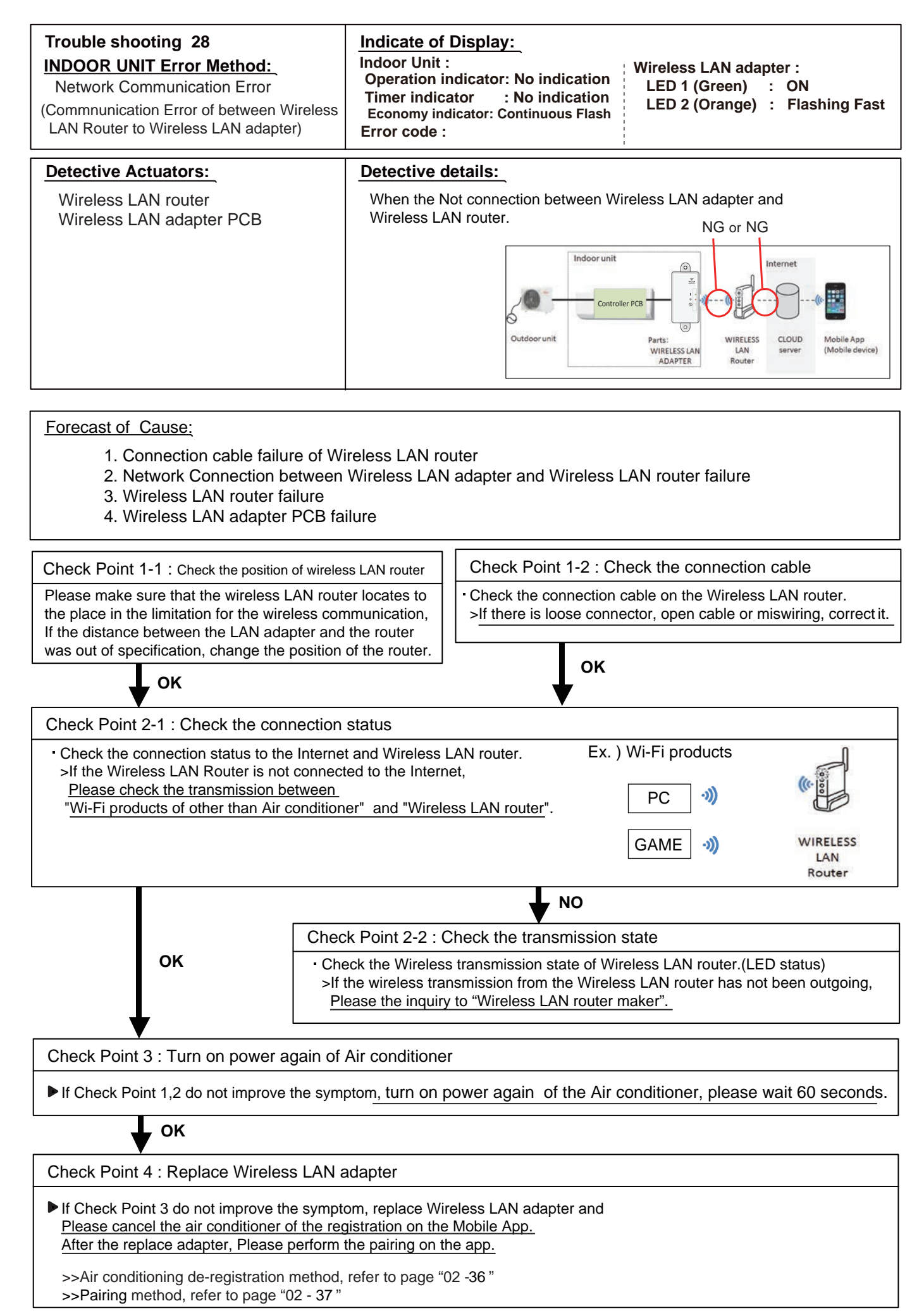

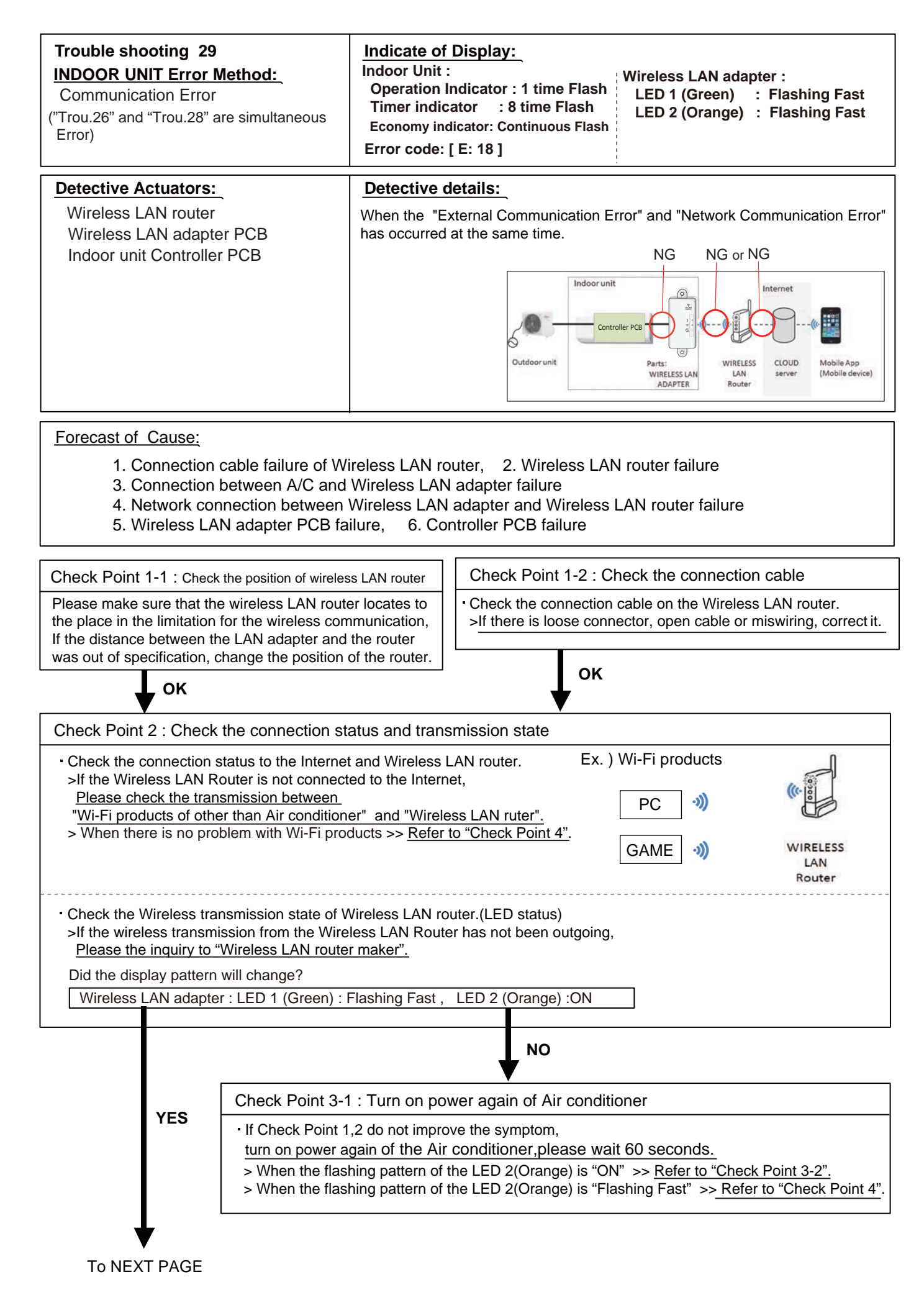

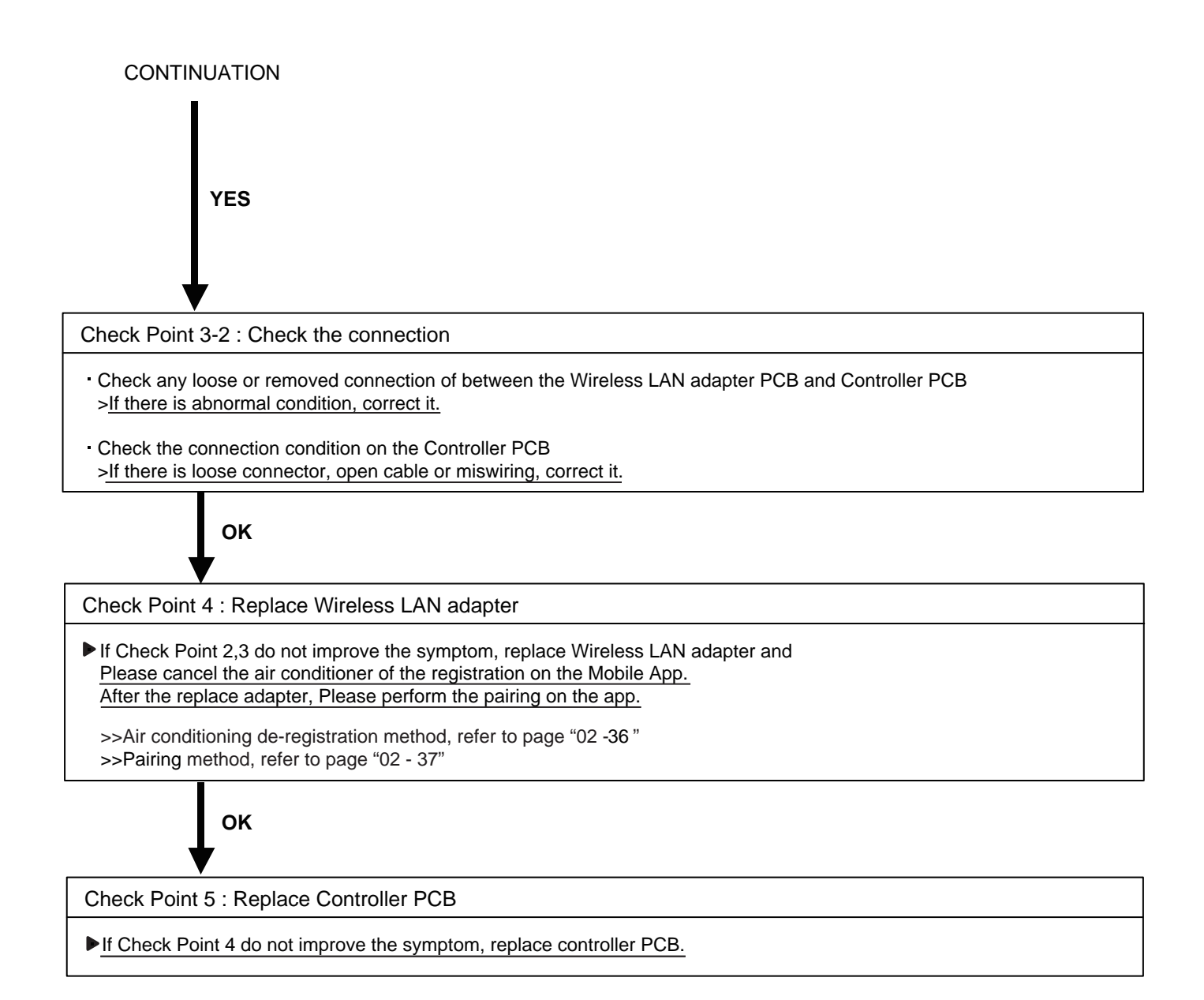

| Trouble shooting 30<br>INDOOR UNIT Error Method:<br>Wireless LAN adapter Non-Energized | Indicate of Display:<br>Indoor Unit :<br>Operation indicator: 1 time Flash<br>Timer indicator : 8 time Flash<br>Economy indicator: Continuous Flash<br>Error code : [ E : 18 ] | Wireless LAN adapter :<br>LED 1 (Green) : OFF<br>LED 2 (Orange) : OFF |
|----------------------------------------------------------------------------------------|----------------------------------------------------------------------------------------------------|-----------------------------------------------------------------------|
| Detective Actuators:                                                                   | Detective details:                                                                                                    |                                                                       |
| Indoor unit Controller PCB<br>Wireless LAN adapter PCB                                 | When the does not output the DC12 vol                                                                                                    | tage from Controller PCB.                                             |

- 1. Indoor unit Controller PCB failure
- 2. Wireless LAN adapter PCB failure
- 3. Wiring connection failure

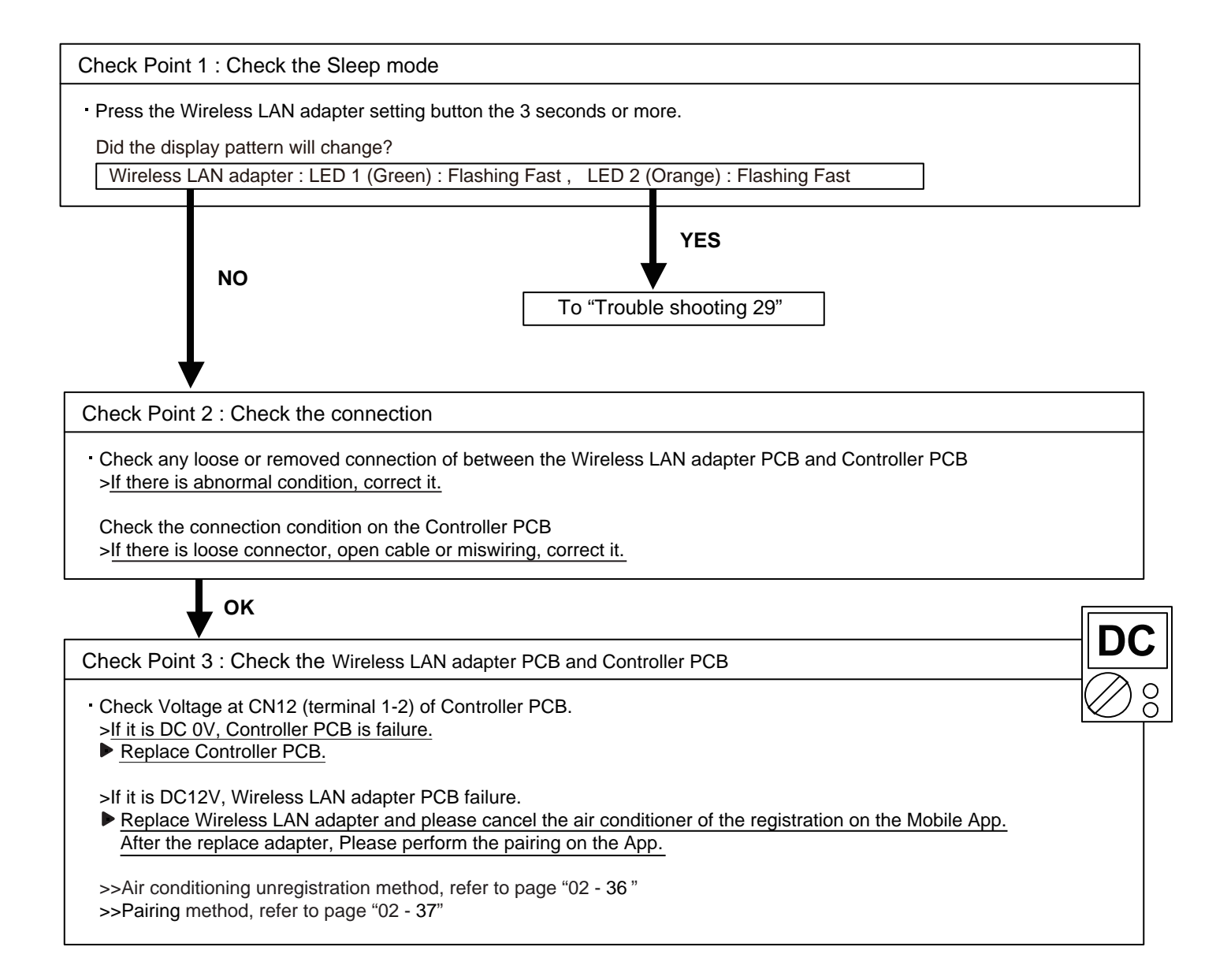

| Trouble shooting 31<br>INDOOR UNIT Error Method:<br>Wireless LAN adapter Sleep mode | Indicate of Display:Indoor Unit :Wireless LAN adapter :Operation lamp: No indicationLED 1 (Green) : OFFTimer lamp : No indicationLED 2 (Orange) : OFFERROR CODE : [ No indication ] |
|-------------------------------------------------------------------------------------|----------------------------------------------------------------------------------------------------|
| Detective Actuators:                                                                | Detective details:                                                                                                    |
| Sleep mode                                                                          | When the state in which fly a wireless(SSID) have passed 1 hour.                                                                                                    |

1. Sleep mode

Check Point 1 : Check the sleep mode

Press the Wireless LAN adapter setting button the 3 seconds or more.

Did the display pattern will change?

Wireless LAN adapter : LED 1 (Green) : ON , LED 2 (Orange) : Flashing Fast

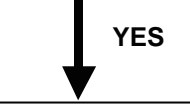

To "Trouble shooting 28"

## Air Conditioning De-registration Method

If you replace the Wireless LAN adapter, you will need to de-register all of the conditioner information on the App. Unregister method is as follows.

- 1 Launch the mobile app(FGL air).
- 2 Please long-push the registered "Device name" of Air Conditioner.
- FGL air

+

IΞ

Home Group

ng Mode:

3 Then will display the "Unregister" button. Please tap the "Unregister" button.

4 Please tap the "Yes".

- Meme Group ON Conversion of the removed transcription of the removed transcription of the rem
- 5 Air Conditioner Unregister is complete.

## Air conditioner registration **Paring Method**

## Choose from the following modes to connect your Air conditioner to your Wireless LAN router.

#### Note:

- Before starting this setting, wait for 60 seconds or more after the power supply is connected to the air conditioner (via breaker or plug).
- If both LED 1 and 2 are off, the WLAN adapter may be in Sleep mode. Be sure it is deactivated before setting up the wireless LAN. (Refer to "SETTING MANUAL")
- Check that the smartphone or tablet PC is linked to the wireless router you are connecting the air conditioner. The setting will not work if it is not connected to the same wireless router.
- The display screen design may differ depending on the version of the mobile app.
- To control 2 or more air conditioners with the same smartphone or tablet PC, repeat the setup of the chosen mode.

#### **Button Mode**

\*Lighting pattern: OFF ON Flashing \*Lighting pattern: OFF ON Flashing 1 Launch the mobile app(FGL air). 1~3 See steps 1 to 3 in "4.3.1. Button mode" 4 Select [Manual mode]. If LED 1 and 2 are off, push the Setting button 1 Ж ŝ once. (Refer to "5. SLEEP MODE" SETTING MANUAL) 2 Sign in with your Email address and password (as registered in "4.2. ohn@fal.com [For Android] User registration") following the screen on the mobile app. 5 Select the SSID of the air conditioner you are connecting to. 3 Press the [+] button to add a new air conditioner. 6 Input the PIN code written on the WLAN label. 0 7 Select the SSID of the wireless rout-4 Confirm that LED 2 is flashing.(On/ er you are connecting to. off at 2-second intervals.) Then se-I Button mode Input the wireless router (WLAN lect [Button mode] on the screen. Ж <u></u> access point) password then press If LED 1 and 2 are off, push the Setting button [Connect device]. once. (Refer to "5. SLEEP MODE" SETTING MANUAL) 8 LED 1 and 2 will both flash 2 times. 5 Press the WPS button on the wire-Wireless router and a message will appear when less router that you are connecting setup is complete. Registration <u></u> to. Refer to the operating manual of the wireless router for the location of the button and how to [For iOS] press it. 5 Select [Open W-LAN setting] or activate the wireless LAN by press-6 Confirm that LED 2 is flashing. Open W-LAN setting AC н . ing the Home button -> [Setting] -> (On/off at 2-second intervals.) ∦ <u></u> [Wi-fi]. Then press and hold the Setting Select the SSID of the air conditionbutton on the WLAN adapter for 3 er you are connecting to. seconds. ted route 1 • LED 2 lighting will change. 6 Input the PIN code written on the WLAN Enter 棠 (on/off: 2sec/2sec  $\rightarrow$  2sec/0.5sec) label. \*\*\*\*\* Confirm that the LED 1 and 2 is both on to proceed. 7 Select the SSID of the wireless rout-I • Ś er you are connecting to. Input the wireless router (WLAN Access Point) password then press [Connect device]. 7 Press [Register] to start the connection with the wireless router. I. LED 1 and 2 will both flash 2 times, <u></u> and a message will appear when

LED 1 and 2 will both flash 2 times, and a message will appear when setup is complete.

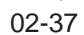

X

<u></u>

Registration

#### Manual mode

setup is complete.

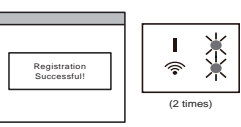

## 2-6 TROUBLE SHOOTING WITH NO ERROR CODE

### Trouble shooting 32

Indoor Unit - No Power

Forecast of Cause:

- Power Supply failure
   External cause
   Electrical Components defective
- Check Point 1 : Check Installation Condition Isn't the breaker down? - Check loose or removed connection cable. >>If abnormal condition is found, correct it by referring to Installation Manual or Data & Technical Manual. OK Check Point 2 : Check external cause at Indoor and Outdoor (Voltage drop or Noise) - Instant drop ----- Check if there is a large load electric apparatus in the same circuit. Momentary power failure ----- Check if there is a defective contact or leak current in the power supply circuit. Noise ----- Check if there is any equipment causing harmonic wave near electric line. (Neon bulb or electric equipment that may cause harmonic wave) Check the complete insulation of grounding. OK **Check Point 3 : Check Electrical Components** AC Ο NO  $\cap$ - Check the voltage of power supply. >> Check if AC216 - 264V appears at Outdoor Unit Terminal L - N. YES Check Fuse in Filter PCB. >> If Fuse is open, check if the wiring between Terminal and Filter PCB is loose, and replace Fuse. Check Varistor in Filter PCB. >> If Varistor is defective, there is a possibility of an abnormal power supply. Check the correct power supply and replace Varistor. Upon checking the normal power supply, replace Varistor.
#### Trouble shooting 33

Outdoor Unit - No Power

Forecast of Cause:

Power Supply failure
External cause
Electrical Components defective

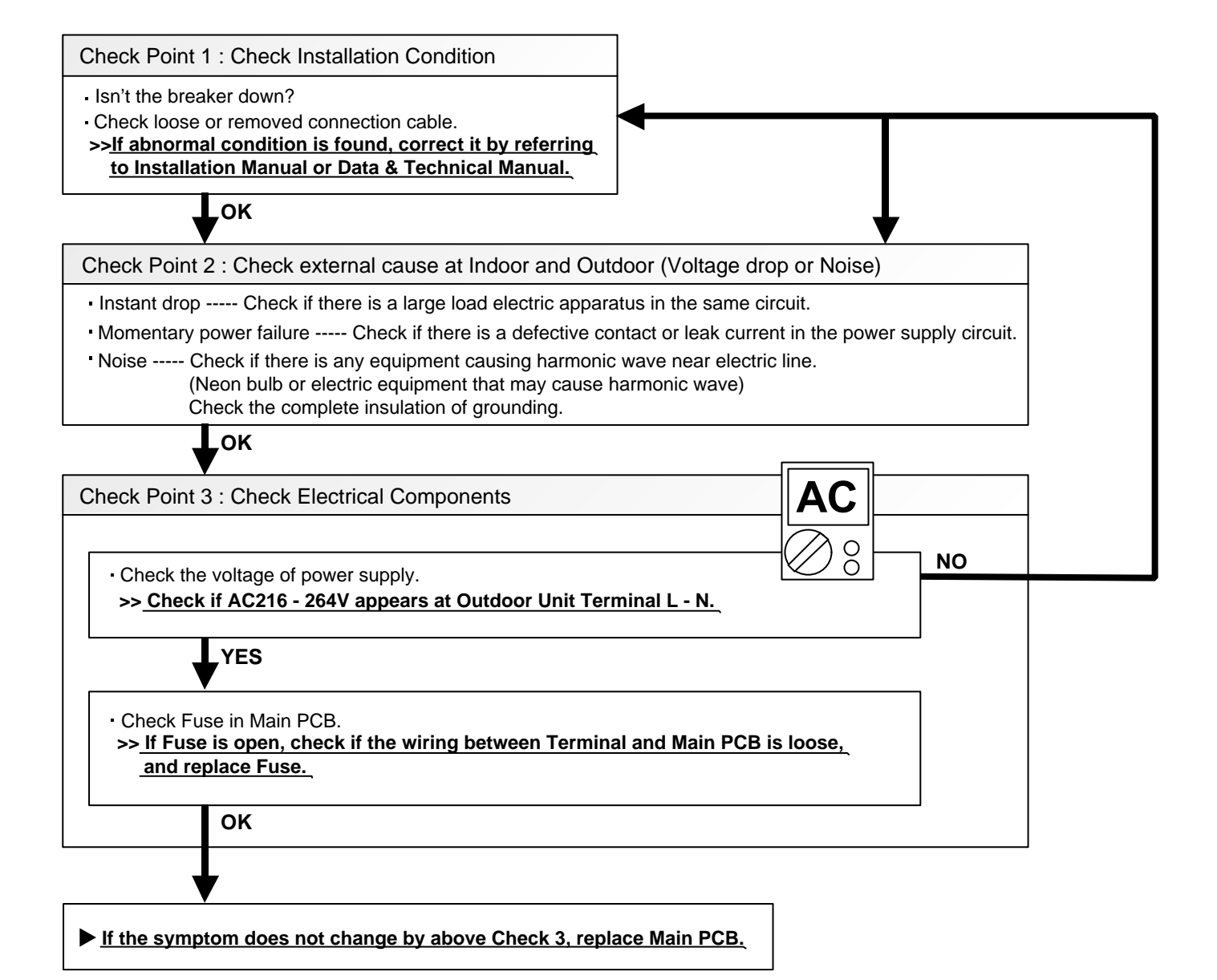

#### Trouble shooting 34

No Operation (Power is ON)

Forecast of Cause:

- 1. Setting/ Connection failure 2. External cause
- 3. Electrical Component defective

| Check Point 1 : Check indoor and outdoor installation condition                                              |
|----------------------------------------------------------------------------------------------------|
|                                                                                                    |
| Indoor Unit - Check incorrect wiring between Indoor Unit - Remote Control.                                   |
| Or, check if there is an open cable connection.                                                              |
| • Are these Indoor Unit, Outdoor Unit, and Remote Control suitable model numbers to connect?                 |
| >> If there is some abnormal condition, correct it by referring to installation manual and                   |
|                                                                                                    |
| ok                                                                                                    |
| Turn off Power and check/ correct followings.                                                                |
| Is there loose or removed communication line of Indoor Unit and Outdoor Unit?                                |
|                                                                                                    |
| ок                                                                                                    |
|                                                                                                    |
|                                                                                                    |
| Check Point 2 : Check external cause at Indoor and Outdoor (Voltage drop or Noise)                           |
| . Instant drop Check if there is a large load electric apparatus in the same circuit                         |
| • Instant drop Check in there is a large load electric apparatus in the same circuit.                        |
| • Momentary power failure Check if there is a defective contact or leak current in the power supply circuit. |
| Noise Check if there is any equipment causing harmonic wave near electric line.                              |
| (iveon buib or electric equipment that may cause harmonic wave)                                              |

Check the complete insulation of grounding.

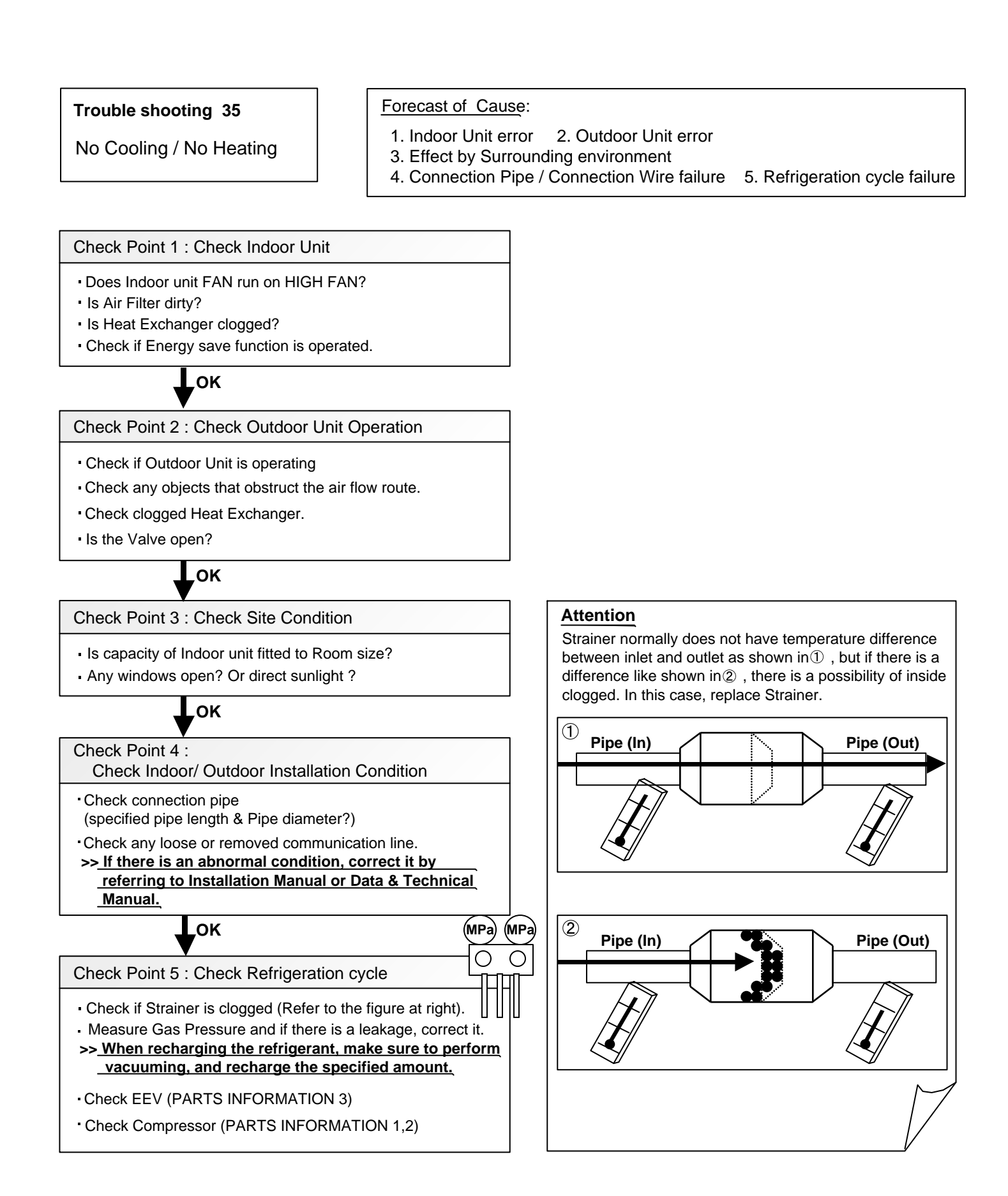

#### 02-41

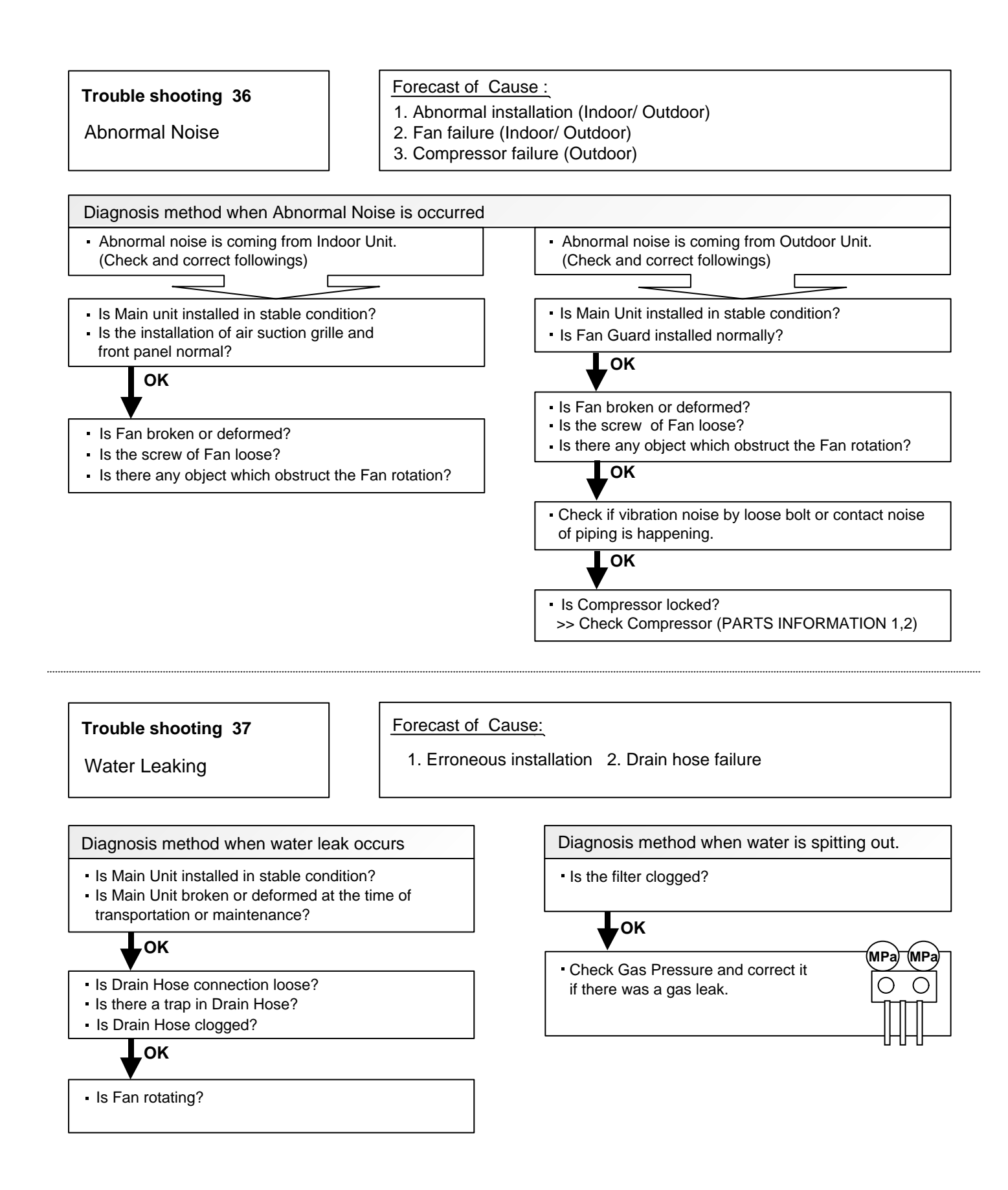

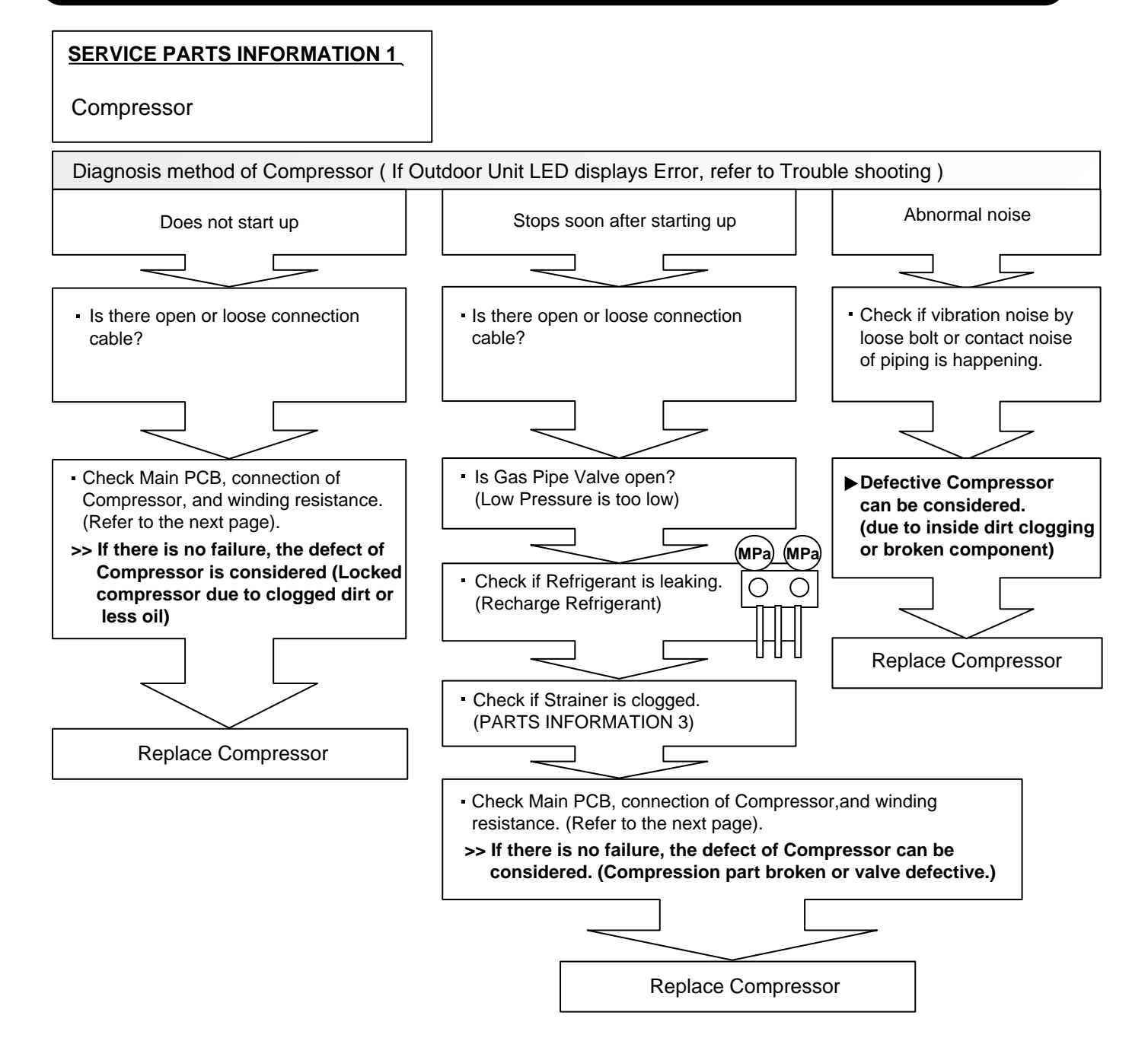

Inverter Compressor

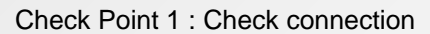

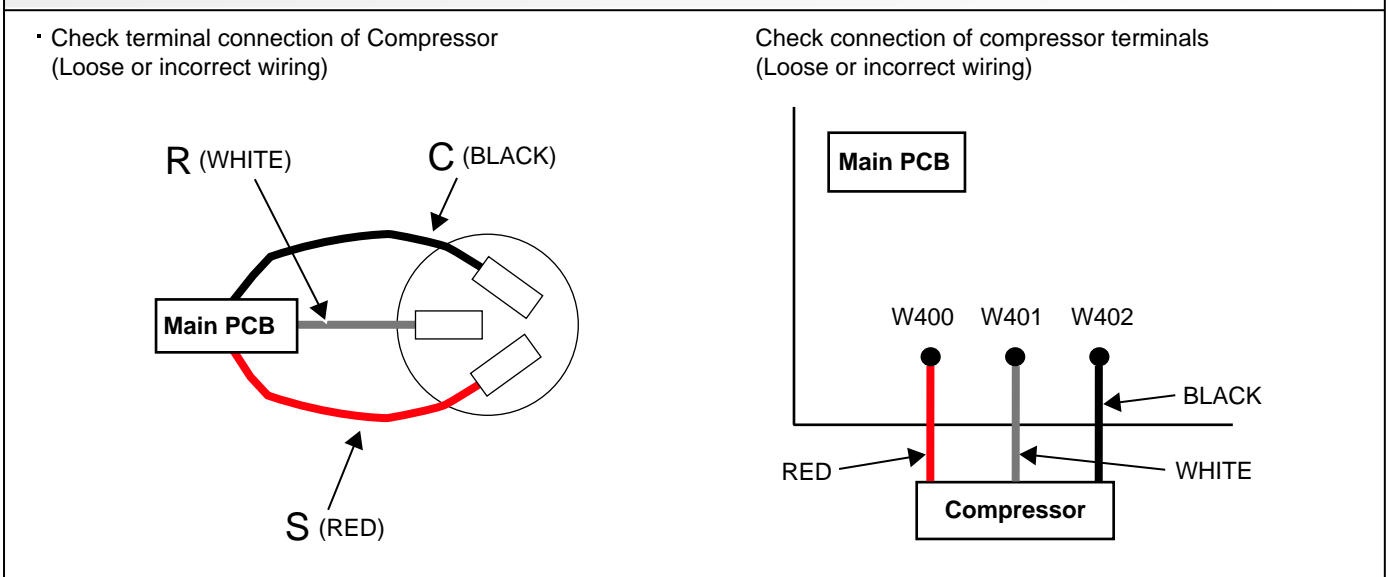

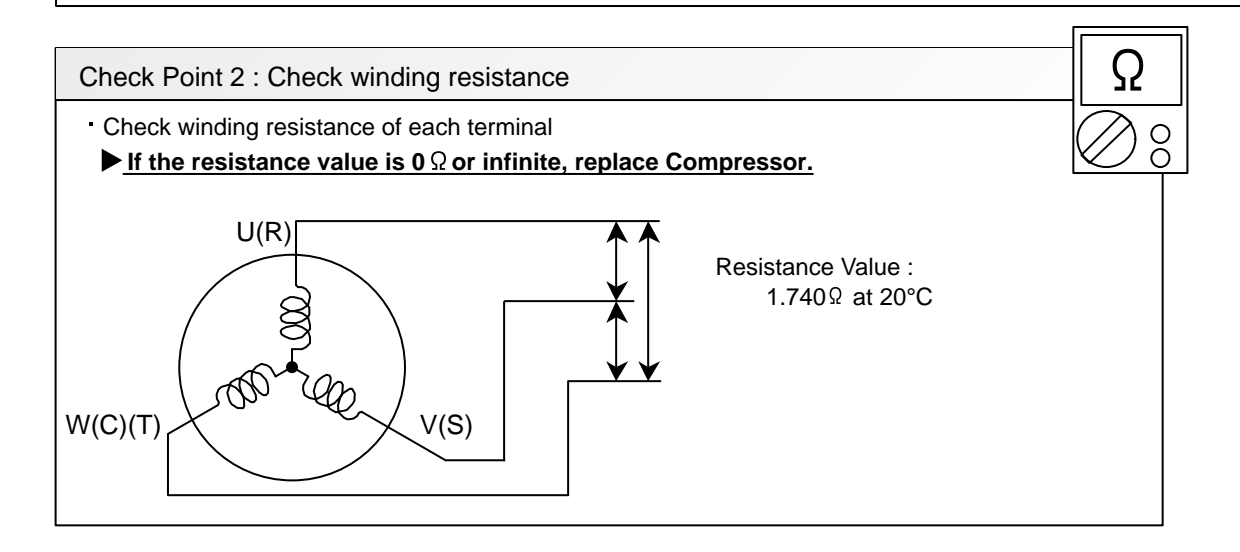

| Check Point 3 : Replace Inverter PCB                              |  |
|-------------------------------------------------------------------|--|
| If Check Point 1, 2 do not improve the symptom, replace Main PCB. |  |

Outdoor unit Electronic Expansion Valve ( EEV )

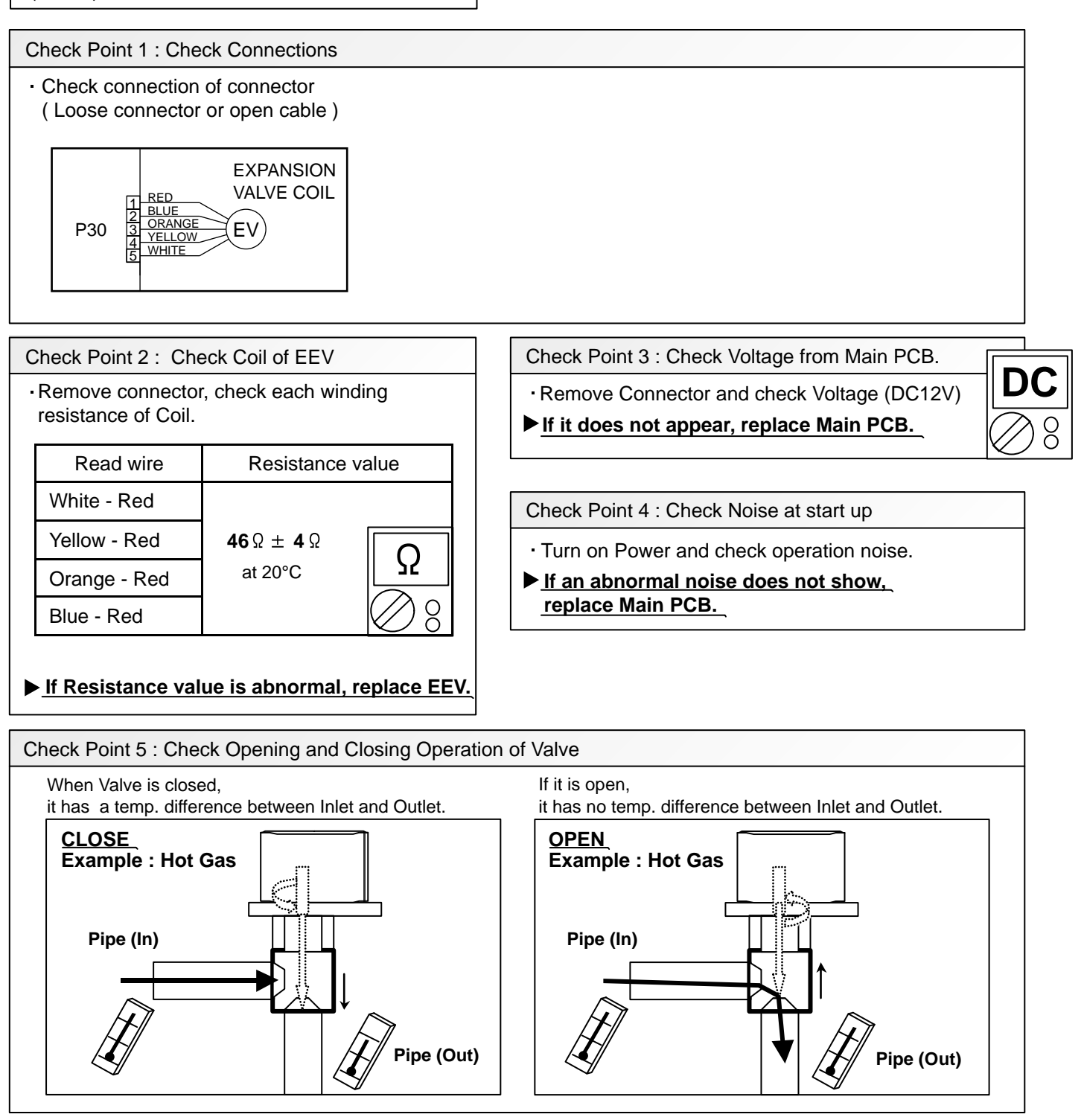

#### Check Point 6 : Check Strainer

Strainer normally does not have temperature difference between inlet and outlet as shown in 1, but if there is a difference as shown in 2, there is a possibility of inside clogged. In this case, replace Strainer.

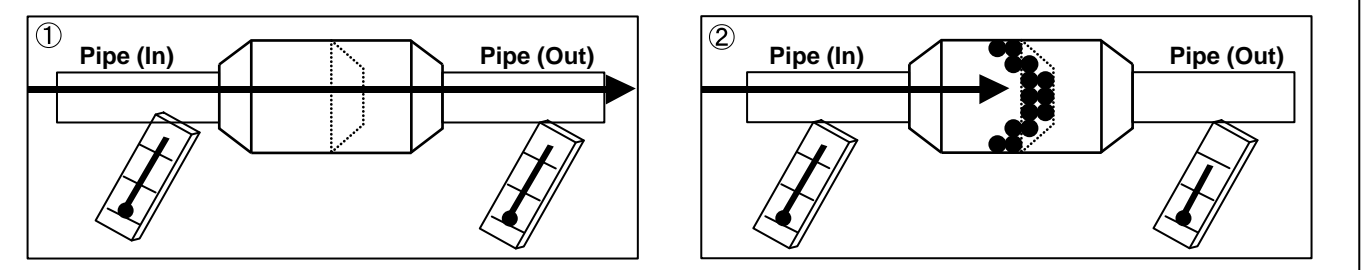

Indoor unit fan motor

Check Point 1 : Check rotation of Fan

• Rotate the fan by hand when operation is off.

(Check if fan is caught, dropped off or locked motor)

>>If Fan or Bearing is abnormal, replace it.

Check Point 2 : Check resistance of Indoor Fan Motor

Refer to below. Circuit-test "Vm" and "GND" terminal.
(Vm: DC voltage, GND: Earth terminal)
>If they are short-circuited (below 300 kΩ), replace Indoor fan motor and Controller PCB.

| Terminal function<br>(symbol) |
|-------------------------------|
| DC voltage (Vm)               |
| No function                   |
| No function                   |
| Earth terminal (GND)          |
| Control voltage (Vcc)         |
| Speed command (Vsp)           |
| Feed back (FG)                |
|                               |

#### SERVICE PARTS INFORMATION 5

Outdoor unit fan motor

Check Point 1 : Check rotation of Fan

Rotate the fan by hand when operation is off.
(Check if fan is caught, dropped off or locked motor)

#### >>If Fan or Bearing is abnormal, replace it.

Check Point 2 : Check resistance of Outdoor Fan Motor

Refer to below. Circuit-test "Vm" and "GND" terminal.
(Vm: DC voltage, GND: Earth terminal)
>If they are short-circuited (below 300 kΩ), replace Outdoor fan motor and Main PCB.

| Pin number<br>(wire color) | Terminal function<br>(symbol) |
|----------------------------|-------------------------------|
| 1 (Red)                    | DC voltage (Vm)               |
| 2                          | No function                   |
| 3                          | No function                   |
| 4 (Black)                  | Earth terminal (GND)          |
| 5 (White)                  | Control voltage (Vcc)         |
| 6 (Yellow)                 | Speed command (Vsp)           |
| 7 (Brown)                  | Feed back (FG)                |

Main PCB (IPM Check)

#### Check Point 1

① Disconnect the connection wires between the Main PCB - Compressor.

(2) Set the tester to the "Resistance" mode, and measure the resistance between the following terminals.

75

\*Make sure that the compresor wires are not short-circuit during the measuring.

③ Judge the result of ② as follows:

| Term      | ninal     | Resistance value                    |
|-----------|-----------|-------------------------------------|
| Tester(+) | Tester(-) | Resistance value                    |
| Р         | W400      | Over 210                            |
| Р         | W401      | $(\text{Including } \infty \Omega)$ |
| Р         | W402      | (                                   |
| W400      | Р         |                                     |
| W401      | Р         |                                     |
| W402      | Р         | Over 20kΩ                           |
| Ν         | W400      | (Including $\infty \Omega$ )        |
| N         | W401      |                                     |
| Ν         | W402      |                                     |
| W400      | Ν         |                                     |
| W401      | Ν         | Over $2k\Omega$                     |
| W402      | N         | (including ∞Ω)                      |

#### Check Point 2

④ Set the tester to the "Diode" mode, and measure the voltage value between the following terminals.

\*Make sure that the compresor wires are not short-circuit during the measuring.

5 Judge the result of 4 as follows:

| Term      | ninal     | Tester display |
|-----------|-----------|----------------|
| Tester(+) | Tester(-) | rester display |
| Р         | W400      |                |
| Р         | W401      | ∞              |
| Р         | W402      |                |
| W400      | Р         |                |
| W401      | Р         |                |
| W402      | Р         | 0.2 (-7)       |
| N         | W400      | 0.30 ~ 0.70    |
| N         | W401      |                |
| N         | W402      |                |
| W400      | Ν         |                |
| W401      | Ν         | $\infty$       |
| W402      | Ν         |                |

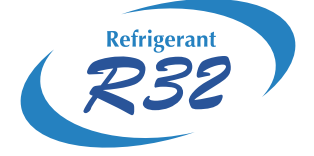

# WALL MOUNTED type INVERTER

# 3. APPENDING DATA

# **3. FUNCTION SETTING**

To adjust the functions of this product according to the installation environment, various types of function settings are available.

NOTE: Incorrect settings can cause a product malfunction.

# **3-1 Function settings by using remote controller**

Some function settings can be changed on the remote controller. After confirming the setting procedure and the content of each function setting, select appropriate functions for your installation environment.

# Setting procedure by using wireless remote controller

The function number and the associated setting value are displayed on the LCD of the remote controller. Follow the instructions written in the local setup procedure supplied with the remote controller, and select appropriate setting according to the installation environment.

#### Before connecting the power supply of the indoor unit, reconfirm following items:

- Cover for the electrical enclosure on the outdoor unit is in place.
- There is no wiring mistake.
- Piping air tight test and vacuuming have been performed firmly.
- · All the necessary wiring work for outdoor unit has been finished.

After reconfirming the items listed above, connect the power supply of the indoor unit.

NOTE: Settings will not be changed if invalid numbers or setting values are selected.

#### Entering function setting mode:

While pressing the POWERFUL button and TEMP. ( $\land$ ) button simultaneously, press the RESET button to enter the function setting mode.

#### Selecting the function number and setting value:

- 1. Press the TEMP. (∧) (∨) buttons to select the function number. To switch between the left and right digits, press the 10 °C HEAT button.
- 2. Press the POWERFUL button to proceed to value setting. To return the function number selection, press the POWERFUL button again.
- 3. Press the TEMP. (∧) (∨) buttons to select the setting value. To switch between the left and right digits, press the 10 °C HEAT button.
- 4. Press the MODE button once to send the function setting information. Confirm that you hear the beep sound.
- 5. Press the START/STOP button to fix the function setting. Confirm that you hear the beep sound.
- 6. Press the RESET button to end the function setting mode.
- 7. After completing the function setting, be sure to disconnect the power supply and then reconnect it.

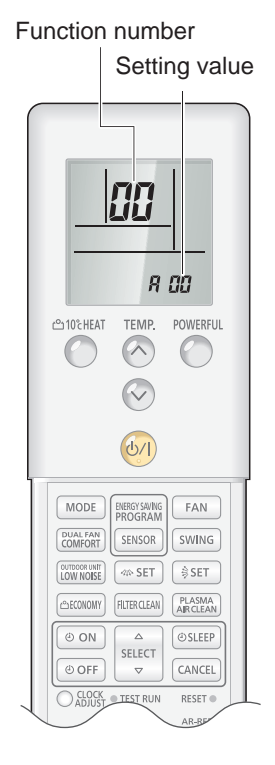

# 

After disconnecting the power supply, wait 30 seconds or more before reconnecting it. The function setting will not become active unless the power supply is disconnected and then reconnected.

# **Contents of function setting**

Each function setting listed in this section is adjustable in accordance with the installation environment.

NOTE: Setting will not be changed if invalid numbers or setting values are selected.

# • Function setting list

|    | Function no. | Functions                                                     |  |  |
|----|--------------|---------------------------------------------------------------|--|--|
| 1) | 10           | Filter clean operation interval                               |  |  |
| 2) | 24           | Left/right swing operation range                              |  |  |
| 3) | 30/31        | Room temperature control for indoor unit sensor               |  |  |
| 4) | 40           | Auto restart                                                  |  |  |
| 5) | 44           | Remote controller custom code                                 |  |  |
| 6) | 49           | ndoor unit fan control for energy saving for cooling          |  |  |
| 7) | 92           | Dual fan airflow (in COOL, DRY, and FAN modes)                |  |  |
| 8) | 93           | Dual fan vertical airflow angle (in COOL, DRY, and FAN modes) |  |  |
| 9) | 97           | Maintenance indicator switchover                              |  |  |

#### 1) Filter clean operation interval

Select appropriate intervals for automatically cleaning the air filter according to environmental conditions and the conditions of use.

| Function number | Setting value | Setting description                                 | Factory setting |
|-----------------|---------------|-----------------------------------------------------|-----------------|
|                 | 00            | Standard<br>(Approximately once every 5 days)       | •               |
| 10              | 01            | Long interval<br>(Approximately once every 8 days)  |                 |
|                 | 02            | Short interval<br>(Approximately once every 3 days) |                 |
|                 | 03            | Disable                                             |                 |

# 2) Left/right swing operation range

Select the operation range of the left/right swing according to the installation condition.

| Function number | Setting value | Setting description |                              | Factory setting |
|-----------------|---------------|---------------------|------------------------------|-----------------|
|                 | 00            | Standard            | Left $\leftrightarrow$ Right | •               |
| 24              | 01            | Left side           | Left ↔ Slightly right        |                 |
|                 | 02            | Right side          | Slightly left ↔ Right        |                 |

#### 3) Room temperature control for indoor unit sensor

Depending on the installed environment, correction of the room temperature sensor may be required. Select the appropriate control setting according to the installed environment.

The temperature correction values show the difference from the Standard setting "00" (manufacturer's recommended value).

| Function number |               | Setting value | Setting description |              | Factory setting |
|-----------------|---------------|---------------|---------------------|--------------|-----------------|
|                 |               | 00            | Standard            | setting      | •               |
|                 |               | 01            | No correction       | on 0.0 °C    |                 |
|                 |               | 02            | -0.5 °C             |              |                 |
|                 |               | 03            | -1.0 °C             |              |                 |
|                 |               | 04            | -1.5 °C             |              |                 |
|                 |               | 05            | -2.0 °C             | More cooling |                 |
|                 |               | 06            | -2.5 °C             | Less heating |                 |
|                 |               | 07            | -3.0 °C             |              |                 |
| 30              | 31            | 08            | -3.5 °C             |              |                 |
| (For cooling)   | (For heating) | 09            | -4.0 °C             | -            |                 |
|                 |               | 10            | +0.5 °C             |              |                 |
|                 |               | 11            | +1.0 °C             |              |                 |
|                 |               | 12            | +1.5 °C             |              |                 |
|                 |               | 13            | +2.0 °C             | Less cooling |                 |
|                 | 14            | 14            | +2.5 °C             | More heating |                 |
|                 |               | 15            | +3.0 °C             | 1            |                 |
|                 |               | 16            | +3.5 °C             | 1            |                 |
|                 |               | 17            | +4.0 °C             | 1            |                 |

#### 4) Auto restart

Enables or disables automatic restart after a power interruption.

| Function number | Setting value | Setting description | Factory setting |
|-----------------|---------------|---------------------|-----------------|
| 40              | 00            | Enable              | •               |
| 0               | 01            | Disable             |                 |

**NOTE:** Auto restart is an emergency function such as for power outage etc. Do not attempt to use this function in normal operation. Be sure to operate the unit by remote controller or external device.

#### 5) Remote controller custom code

(Only for wireless remote controller)

The indoor unit custom code can be changed. Select the appropriate custom code.

| Function number | Setting value | Setting description | Factory setting |
|-----------------|---------------|---------------------|-----------------|
|                 | 00            | A                   | •               |
| 11              | 01            | В                   |                 |
|                 | 02            | С                   |                 |
|                 | 03            | D                   |                 |

#### 6) Indoor unit fan control for energy saving for cooling

Enables or disables the power-saving function by controlling the indoor unit fan rotation when the outdoor unit is stopped during cooling operation.

| Function number | Setting value | Setting description | Factory setting |
|-----------------|---------------|---------------------|-----------------|
| 49              | 00            | Disable             |                 |
|                 | 01            | Enable              |                 |
|                 | 02            | Remote controller   | •               |

00: When the outdoor unit is stopped, the indoor unit fan operates continuously following the setting on the remote controller.

01: When the outdoor unit is stopped, the indoor unit fan operates intermittently at a very low speed.

02: Enable or disable this function by remote controller setting.

#### NOTES:

- As the factory setting, this setting is initially activated.
- Set to "00" or "01" when connecting a remote controller that cannot set the Fan control for energy saving function or connecting a network converter.
  To confirm if the remote controller has this setting, refer to the operating manual of each remote controller.

#### 7) Dual fan airflow (in COOL, DRY, and FAN modes)

Switches the dual fan vertical airflow in COOL, DRY, and FAN modes. (Set this when the dual fan airflow is too strong or week.)

| Function number | Setting value | Setting description | Factory setting |
|-----------------|---------------|---------------------|-----------------|
| 92              | 00            | Standard            | •               |
|                 | 01            | Down                |                 |
|                 | 02            | Up                  |                 |

#### 8) Dual fan vertical airflow angle (in COOL, DRY, and FAN modes)

Switches the dual fan vertical airflow angle in COOL, DRY, and FAN modes. (Set this when the dual fan airflow hits furniture or does not reach the intended area.)

| Function number | Setting value | Setting description | Factory setting |
|-----------------|---------------|---------------------|-----------------|
| 93              | 00            | Standard (70°)      | •               |
|                 | 01            | 0°                  |                 |
|                 | 02            | 30°                 |                 |
|                 | 03            | 40°                 |                 |
|                 | 04            | 45°                 |                 |
|                 | 05            | 50°                 |                 |
|                 | 06            | 60°                 |                 |

#### 9) Maintenance indicator switchover

Display/hide the indicator that shows when to clean the dust box or the plasma air clean unit.

| Function number | Setting value | Setting description | Factory setting |
|-----------------|---------------|---------------------|-----------------|
| 97              | 00            | Enable              | •               |
|                 | 01            | Disable             |                 |

# 3-2 Custom code setting for wireless remote controller

To interconnect the air conditioner and the wireless remote controller, assignment of the custom code for the wireless remote controller is required.

**NOTE:** Air conditioner cannot receive a signal if the air conditioner has not been set for the custom code.

When 2 or more air conditioners are installed in a room, and the remote controller is operating an air conditioner other than the one you wish to set, change the custom code of the remote controller to operate only the air conditioner you wish to set. (4 selections possible.)

Confirm the setting of the remote controller custom code and the function setting. If these do not match, the remote controller cannot be used to operate for the air conditioner.

- 1. Press the START/STOP button until only the clock is displayed on the remote controller display.
- 2. Press the MODE button for at least 5 seconds to display the current custom code. (Initially set to A.)
- 4. Press the MODE button again to return to the clock display. The custom code will be changed.

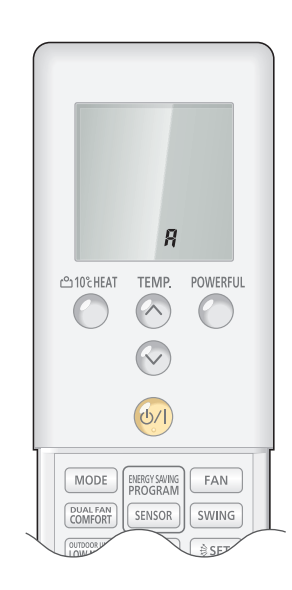

#### NOTES:

- If no button is pressed within 30 seconds after the custom code is displayed, the system returns to the original clock indicator. In this case, start again from step 1.
- The air conditioner custom code is set to A prior to shipment. To change the custom code, contact your retailer.
- If you do not know the assigned code for the air conditioner, try each of the custom code  $(P_{i} \rightarrow L_{i} \rightarrow L_{i})$  until you find the code which operates the air conditioner.

# 3-3 Switching the temperature unit of remote controller

Displayed temperature unit on the remote controller LCD can be switched between °C (Celsius) and °F (Fahrenheit).

To change temperature unit, do as follows:

- 1. Press the TEMP. (Up) button (<) for at least 5 seconds to display the current temperature unit. (Factory setting: °C)
- 2. Press the TEMP.  $(\land)$   $(\checkmark)$  buttons to switch the temperature unit between °C and °F.
- 3. With either of pressing the START/STOP button or no additional button operation for 30 seconds in step 2., the temperature unit currently selected will be set.

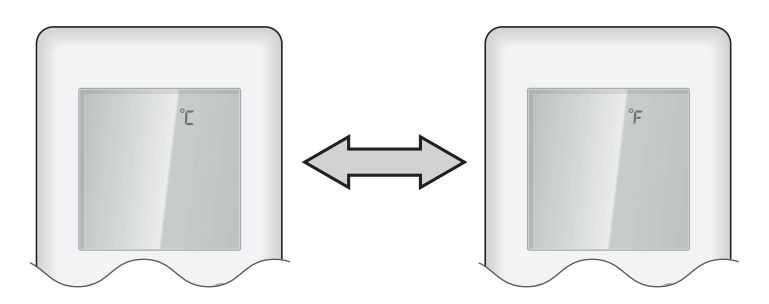

# **INDOOR UNIT**

# Main PC board

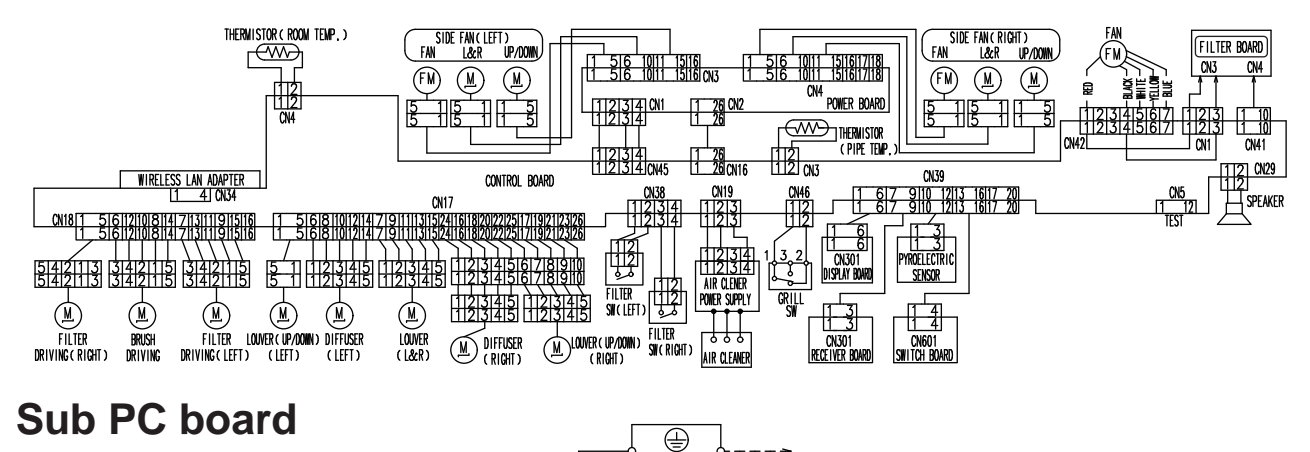

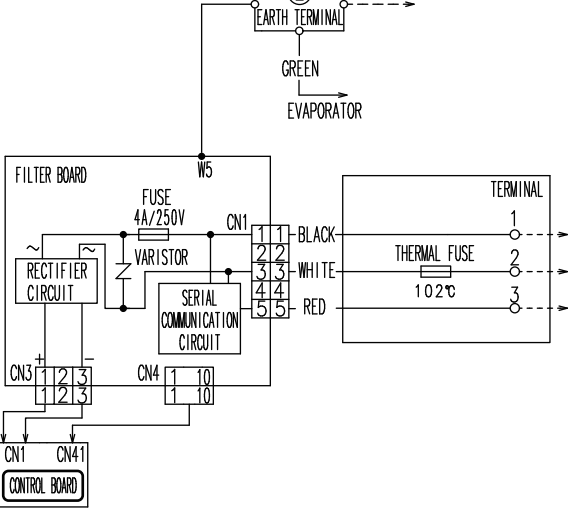

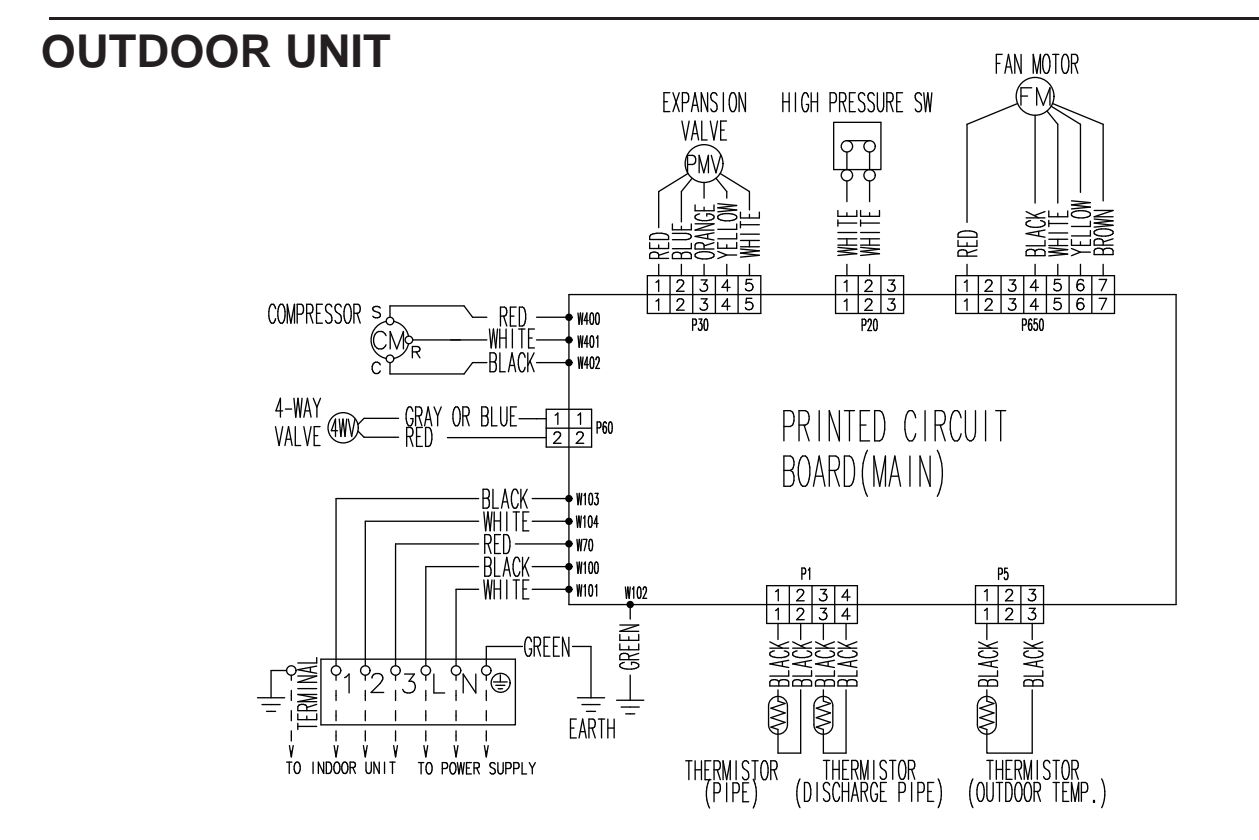

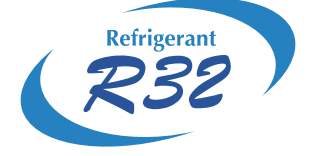

# WALL MOUNTED type INVERTER

# 4. DISASSEMBLY PROCESS

# 4-1 DISASSEMBLY PROCESS (INDOOR UNIT)

#### - 🖄 WARNING -

Before servicing the unit, turnings off all power supplies. Then, do not touch the electric parts for 10 minutes due to the risk of electric shock.

## 1. Air Filter and dust box removal

Start from opening the Intake grille.

- 1. Slide the stopper to the right.
- 2. The handles rise up.

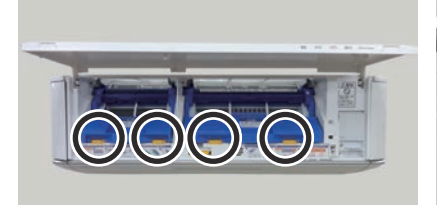

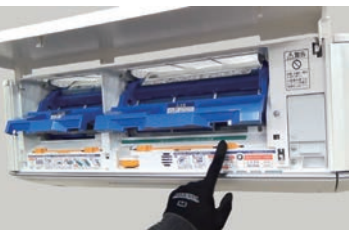

3. Up the handle and pull the Air filter and dust box.

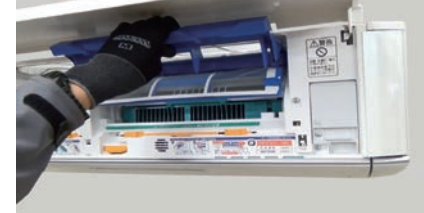

#### Mounting the Air filter and dust box.

1. Set the lower edge of Air filter with the horizontal ▷< marks.

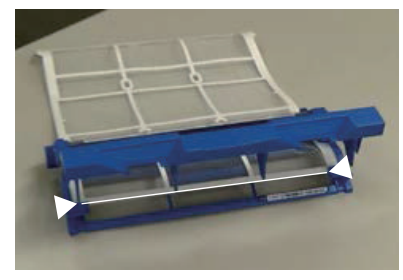

2. Inset the top of Air filter to the rails

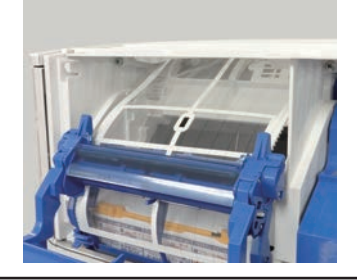

3. Inset the Air filter with dust box.

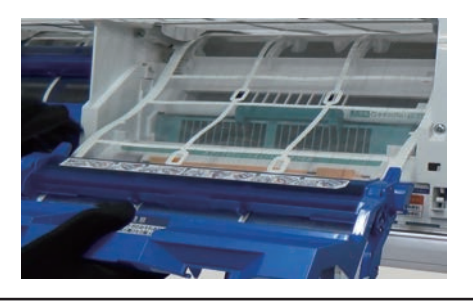

# 2. Plasma air clean unit removal

Start from opening the Intake grille.

1. Pull the handle down toward you and pull out.

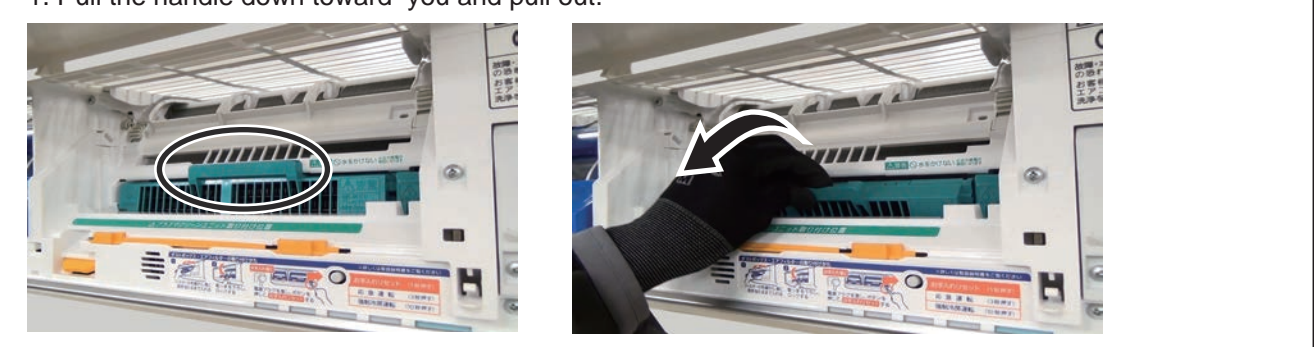

# 3. Intake grille removal

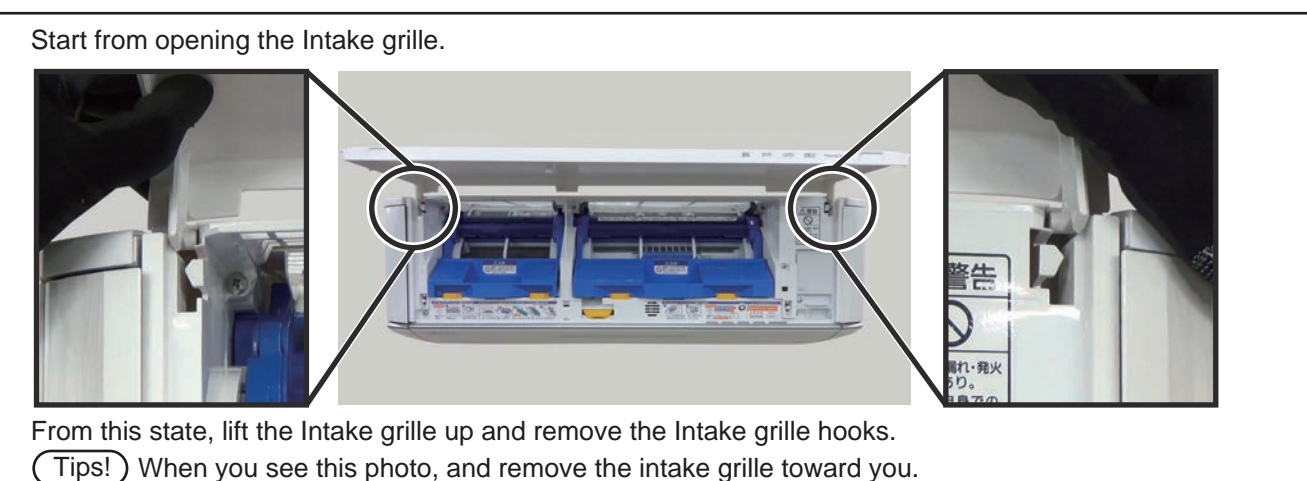

# A WARNING ·

Before servicing the unit, turnings off all power supplies. Then, do not touch the electric parts for 10 minutes due to the risk of electric shock.

### 4. Front panel removal

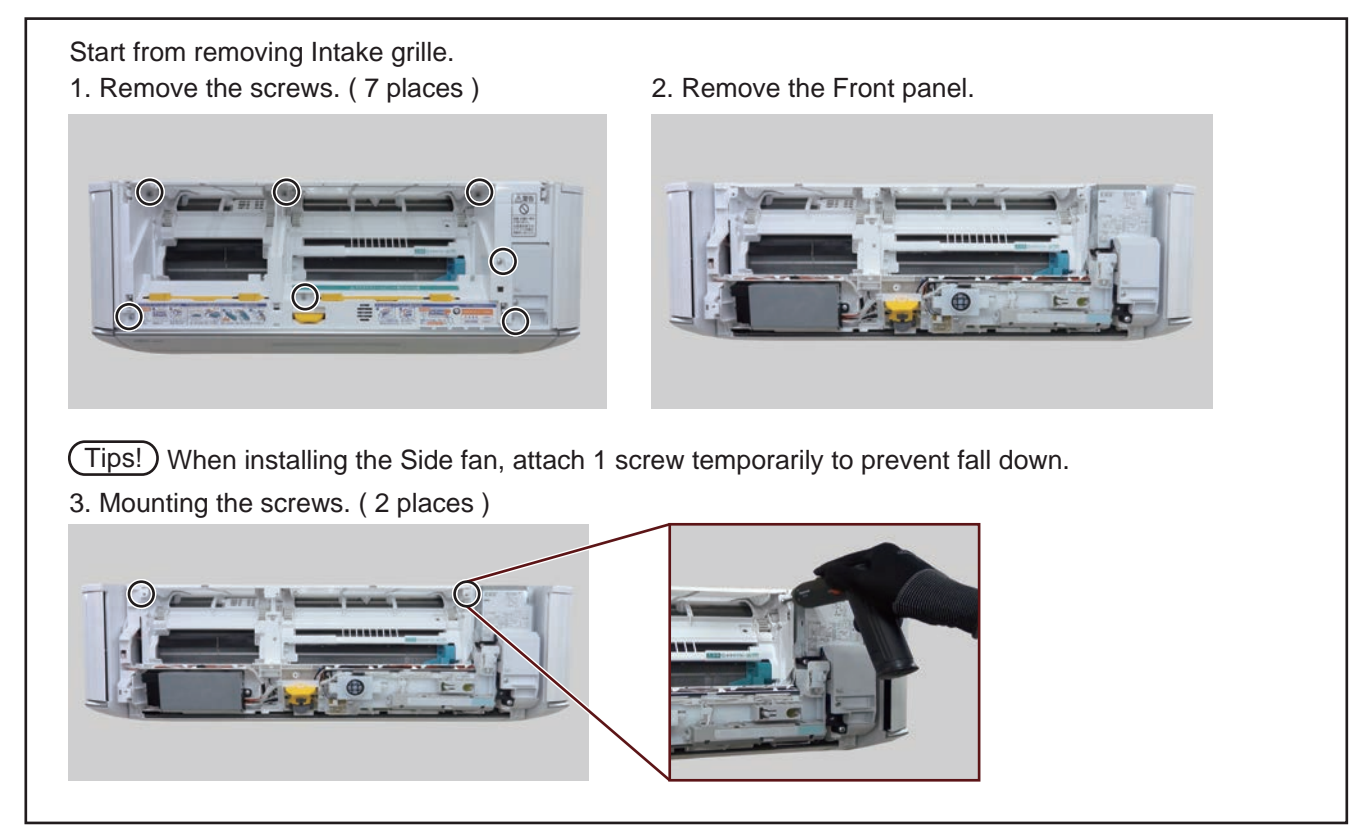

## 5. Access for PCB cards

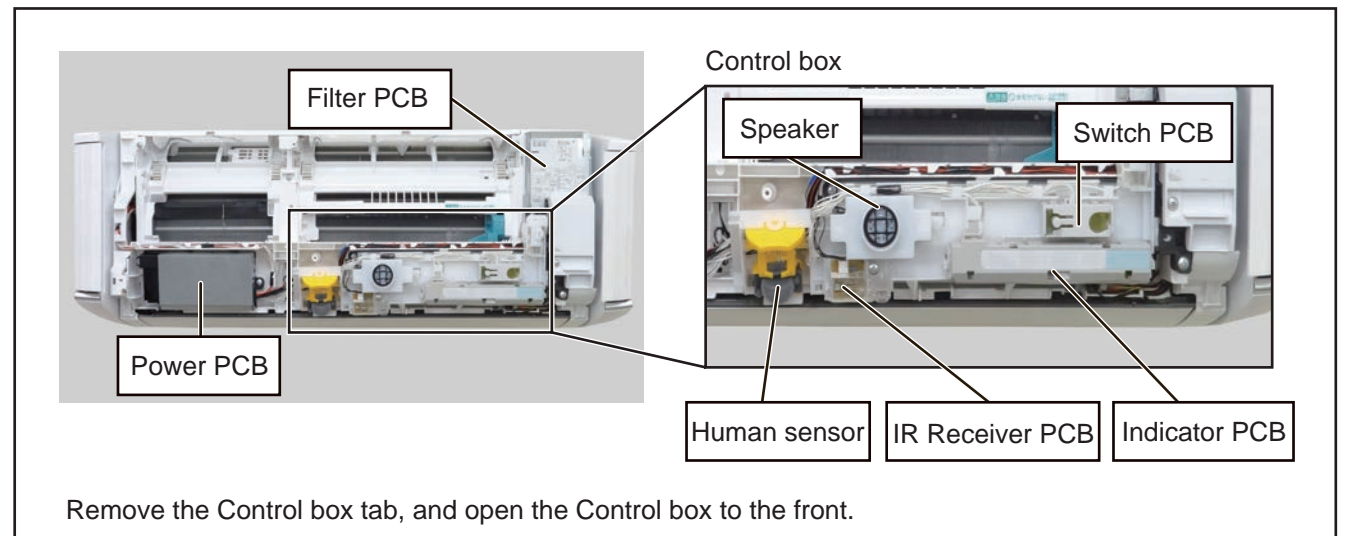

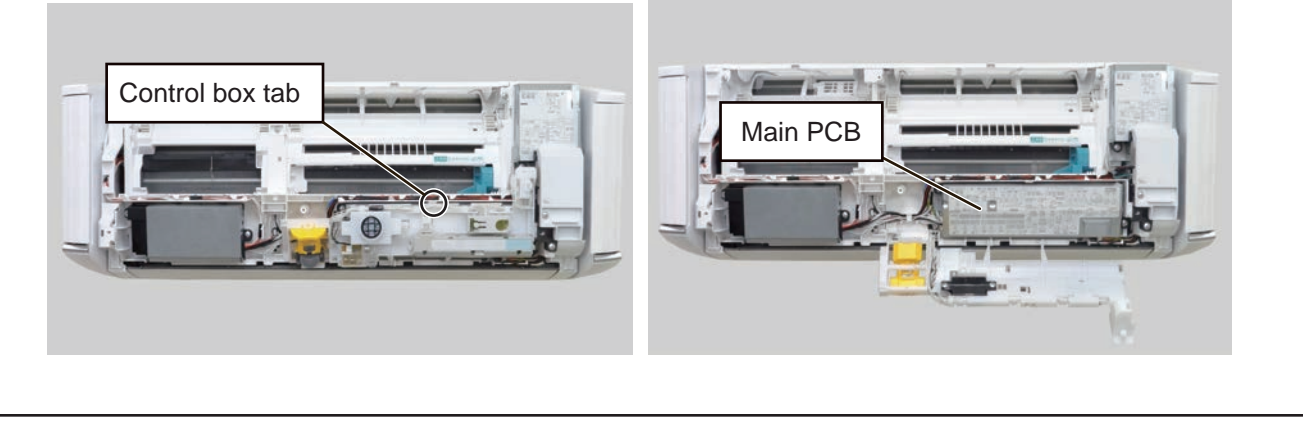

### \Lambda WARNING ·

Before servicing the unit, turnings off all power supplies. Then, do not touch the electric parts for 10 minutes due to the risk of electric shock.

2. Remove the earth wire and

disconnect the all connector.

#### 6. Filter PCB removal

Start from opening the Control box.

1. Remove the screws (2 places) and covers.

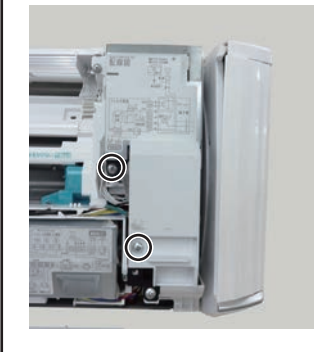

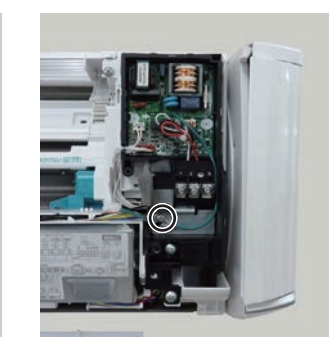

3. Push left side supporter and remove the Filter PCB.

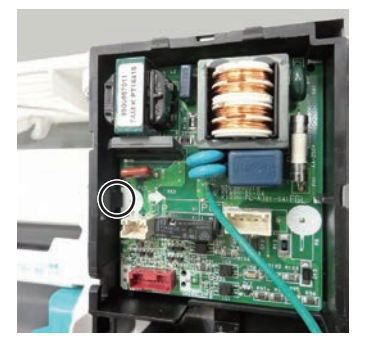

#### 7. Main PCB removal

- Start from opening the Control box.
- 1. Pull the left edge of the knowb, remove the pawl and box cover.
- 2. Disconnect 15\* connectors (\*When the wireless LAN in use )
- 3. Push supporters and remove the Main PCB.

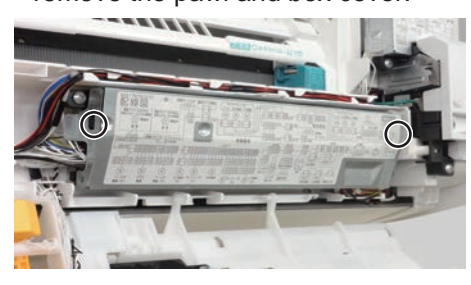

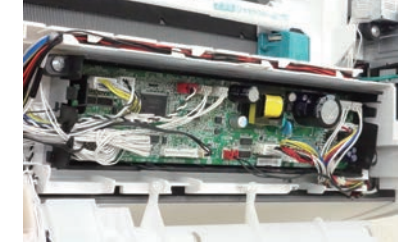

3. Push supporter and

# 8. Power PCB removal

Start from removing the Front panel

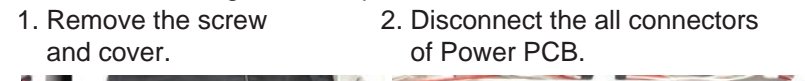

remove the Power PCB.

# 9. Indicator PCB removal

Start from removing the Front panel.

1. Push the hooks. (2 places) 2. Push the hooks. (2 places)

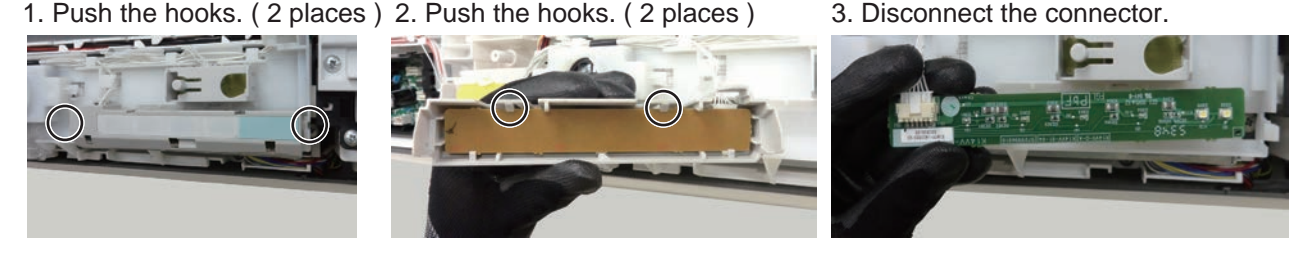

# 🖄 WARNING -

Before servicing the unit, turnings off all power supplies. Then, do not touch the electric parts for 10 minutes due to the risk of electric shock.

#### 10. Switch PCB removal

Start from removing the Front panel.

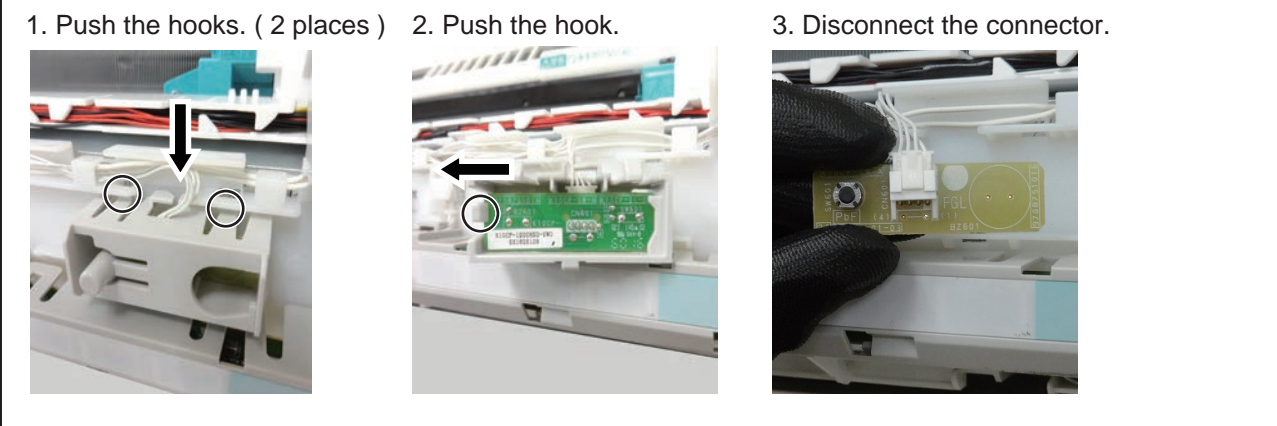

#### 11. IR Receiver PCB removal

Start from removing the Front panel.

1. Remove the screw and cover. 2. Push upside supporter.

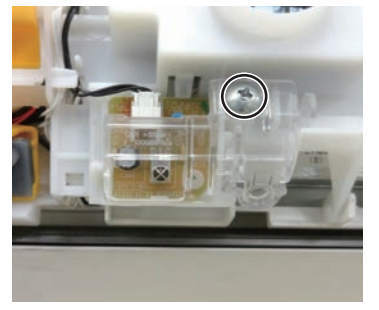

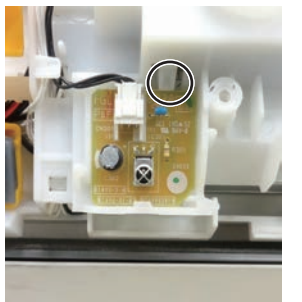

3. Disconnect the connector.

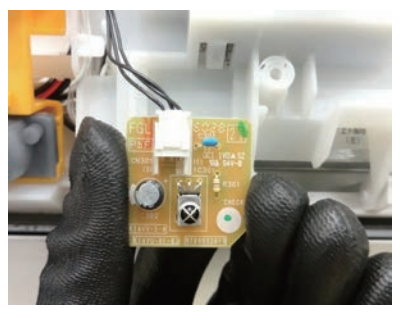

# 12. Speaker removal

Start from removing the Front panel.

1. Disconnect the connector of Main PCB. ( CN29 / Red )

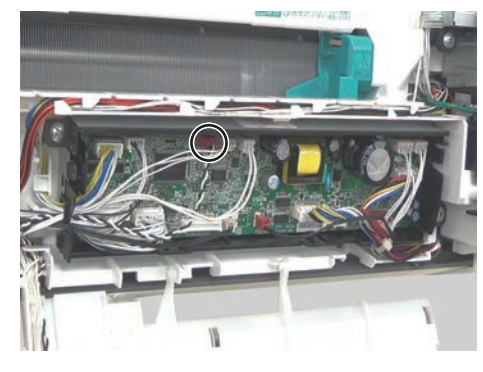

2. Cut binder and remove the screws. ( 2 places )

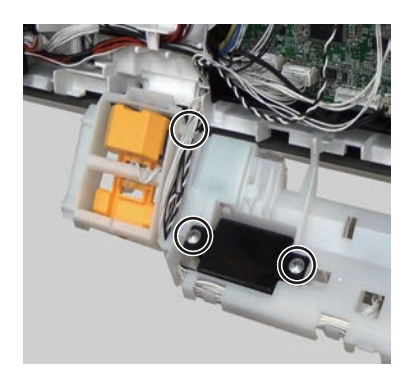

## \Lambda WARNING ·

Before servicing the unit, turnings off all power supplies. Then, do not touch the electric parts for 10 minutes due to the risk of electric shock.

#### 13. Human Sensor removal

Start from opening Control box.

1. Release cables.

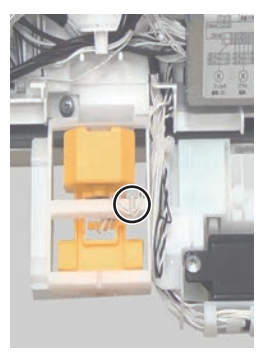

2. Release top shaft and bottom shaft from holder.

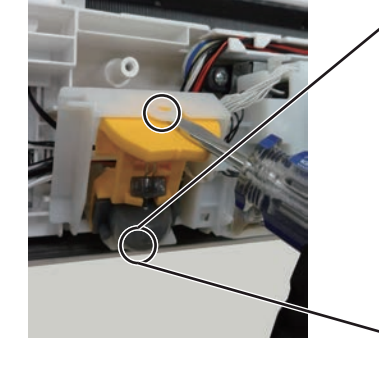

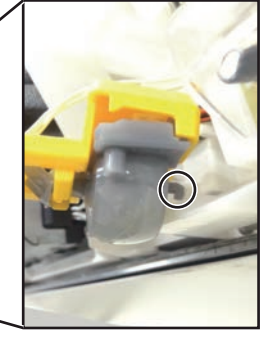

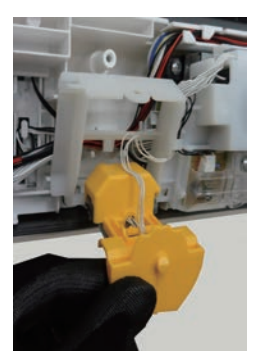

3. Release bottom the hooks. (2 places) 4. Disconnect the connector.

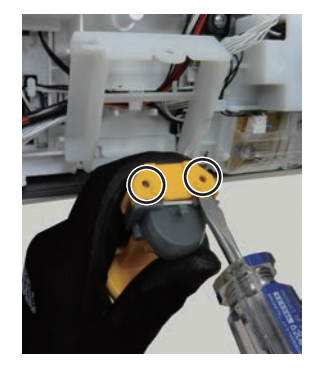

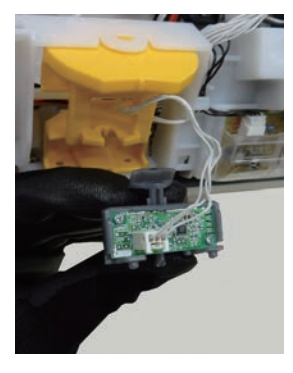

#### 14. Grill switch removal

Start from removing Main frame. 1. Disconnect the connector of Main PCB. (CN46 / White)

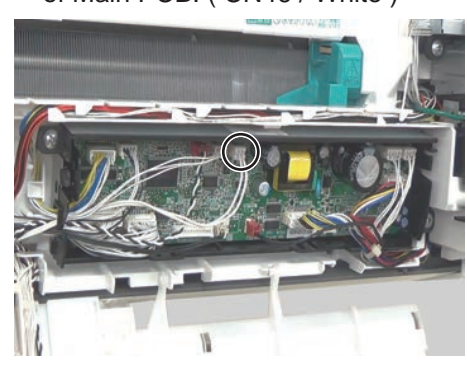

- 15. Under cover removal
- 2. Remove the hook.
- 3. Remove the hooks. (2 places)

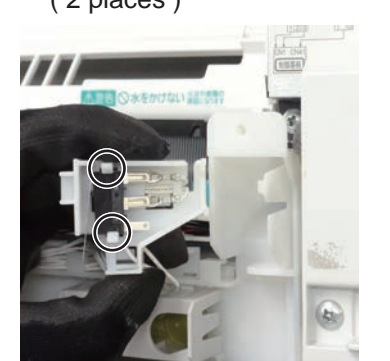

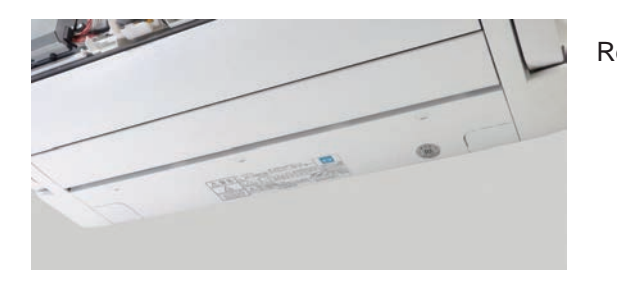

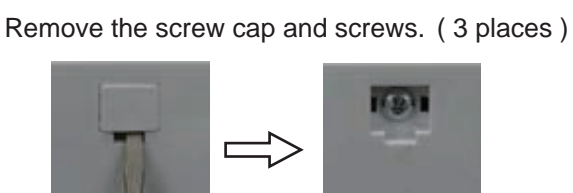

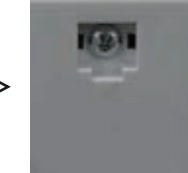

There are hooks on both sides. Bend the center and remove each other.

# \Lambda WARNING -

Before servicing the unit, turnings off all power supplies. Then, do not touch the electric parts for 10 minutes due to the risk of electric shock.

#### 16. Side fan removal

Start from removing Front panel and Under cover.

#### Side fan (Left) removal

- 1. Disconnect the connector of Power PCB. (CN3 / White)
- 2. Remove the screw.

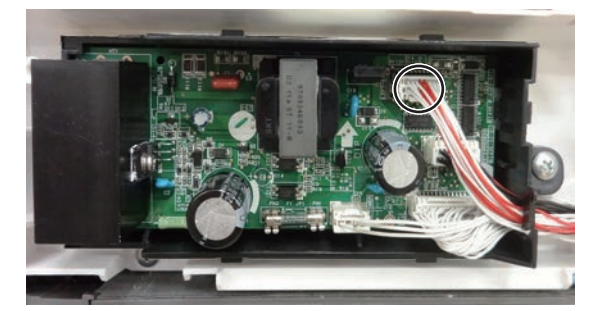

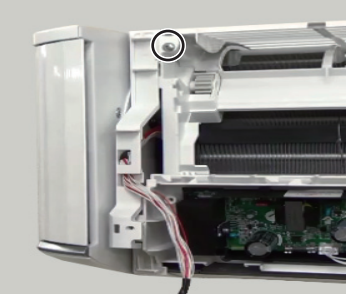

3. Remove the underside hook with your right hand while supporting with the left hand.

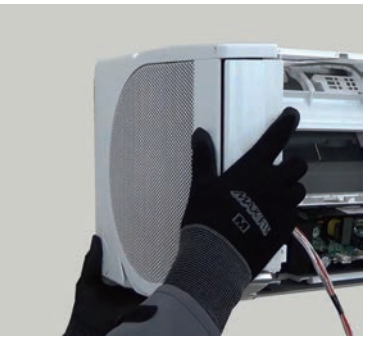

4. Remove the screws (5 places) and step motor.

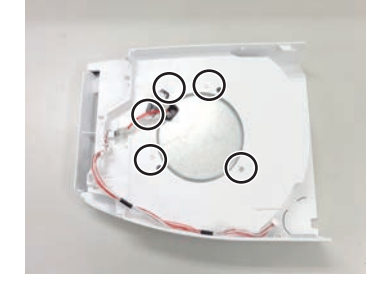

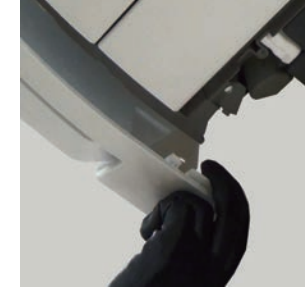

5. Remove the Side fan panel L.

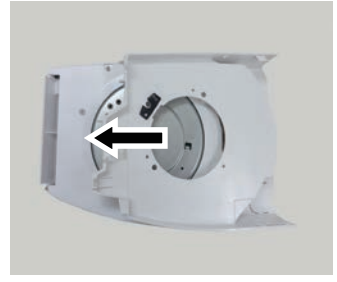

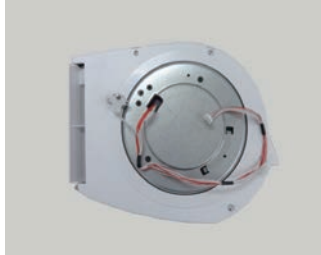

Mounting the Side fan (Left) Start from mounting Main frame.

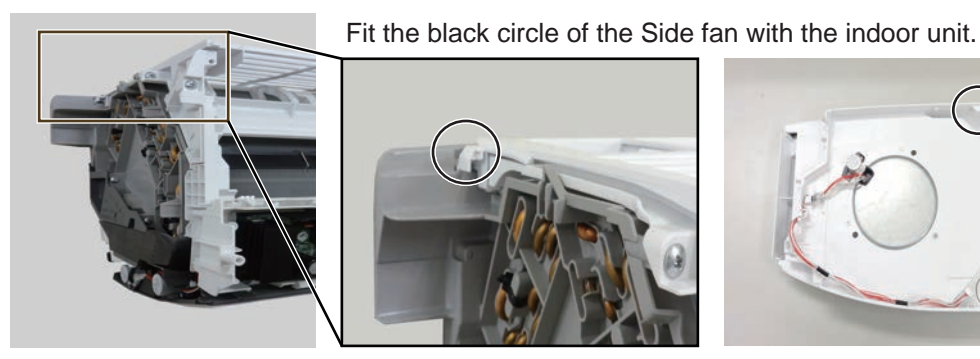

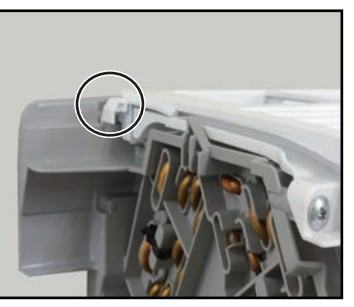

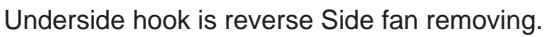

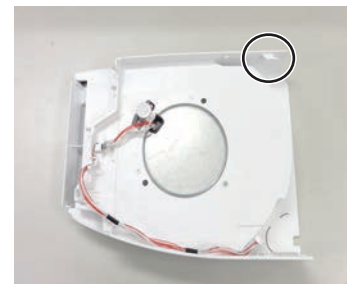

# A WARNING Before servicing the unit, turnings off all power supplies. Then, do not touch the electric parts for 10 minutes due to the risk of electric shock.

Start from removing Front panel and Under cover.

#### Side fan ( Right ) removal

1. Disconnect the connector of Power PCB. ( CN4 / White )

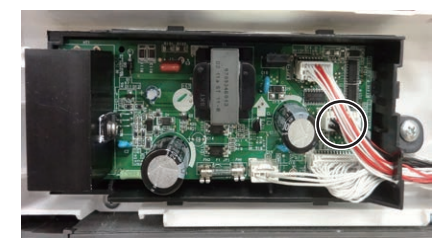

2. Disconnect the connector of Filter PCB. (CN1 / CN41)

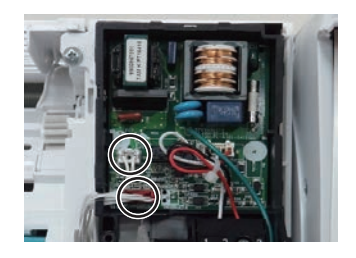

3. Remove the earth wire and screw.

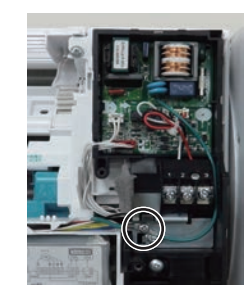

4. Remove the underside hook with your right hand while supporting with the left hand.

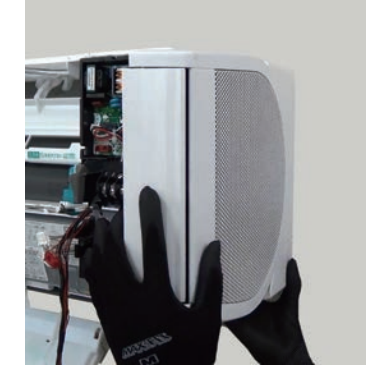

5. Remove the screws (5 places) and step motor.

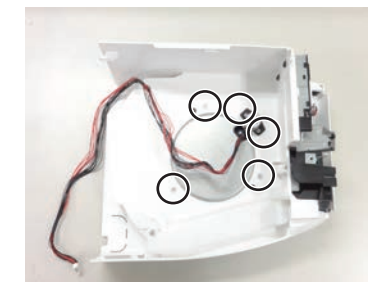

Mounting the Side fan (Right) Start from mounting Main frame.

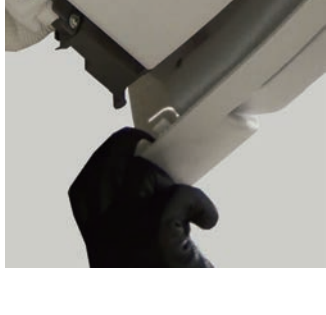

6. Remove the Side fan panel R.

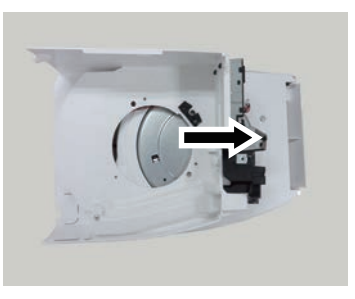

Fit the black circle of the Side fan with the indoor unit.

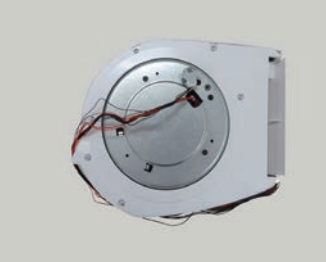

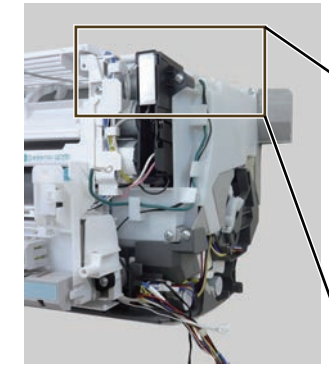

Underside hook is reverse Side fan removing.

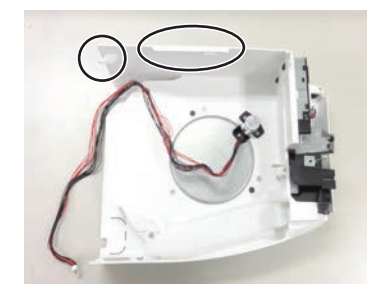

# 🖄 WARNING -

Before servicing the unit, turnings off all power supplies. Then, do not touch the electric parts for 10 minutes due to the risk of electric shock.

#### 17. Main frame removal

- Start from removing Side fans.
- 1. Disconnect the connectors of Main PCB. ( CN3 / CN17 / CN42 )

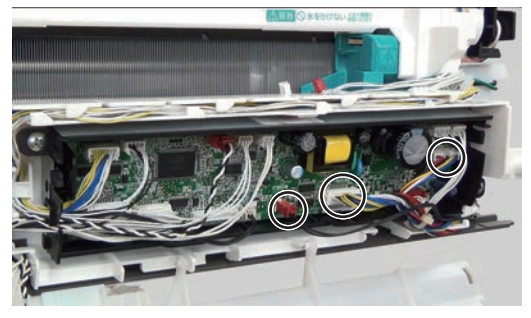

2. Remove the screws. ( 5 places )

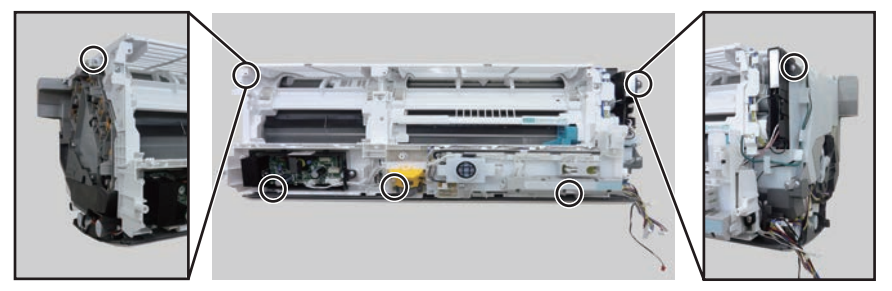

3. Remove the Main frame.

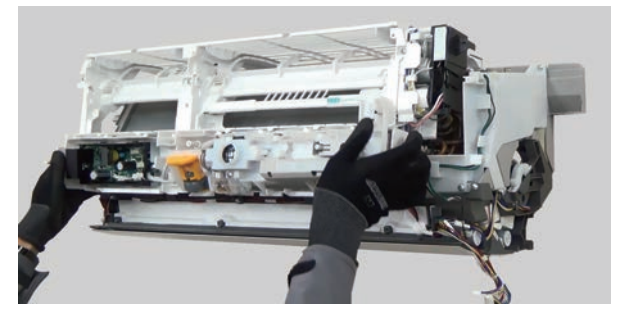

Lift the Main frame upward, and pull toward you.

(Tips!) Do not too lift up the under port.

#### 18. Limit switch removal

Start from removing main frame.

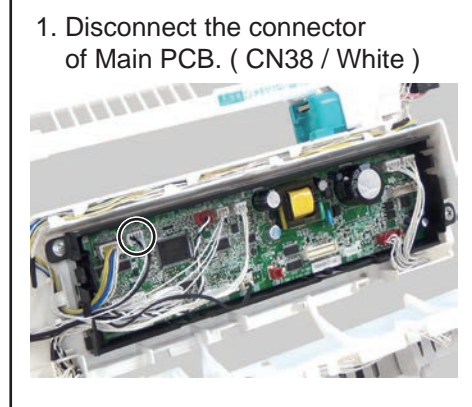

2. Remove the screws (3 places) and rail cover.

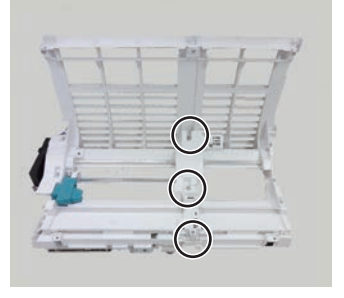

3. Remove the hook.

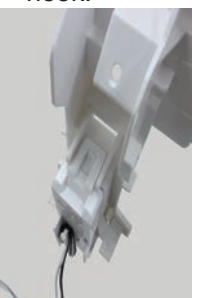

4. Remove the hooks. ( 3 places )

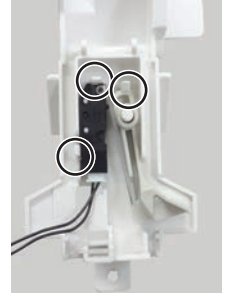

# 

Then, do not touch the electric parts for 10 minutes due to the risk of electric shock.

# 22. Casing removal

Start from removing Side cover.

1. Remove the screws and pipe stopper. ( 2 places )

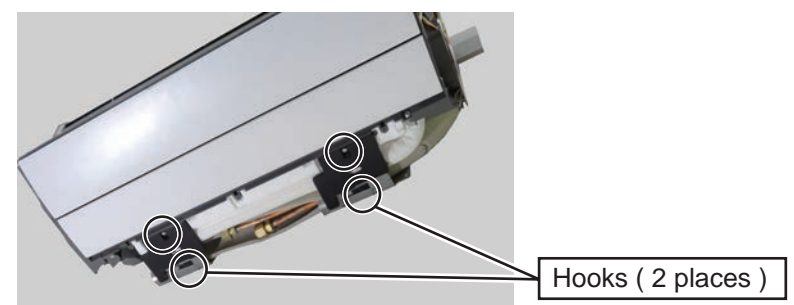

2. Remove the screws. ( 4 places )

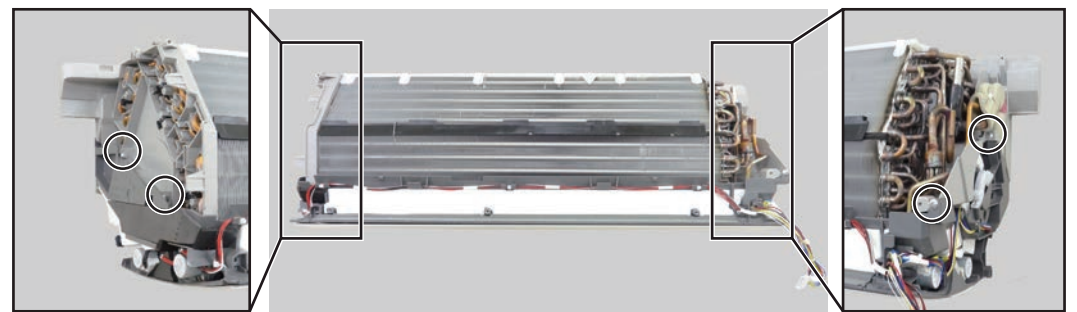

3. Remove the casing.

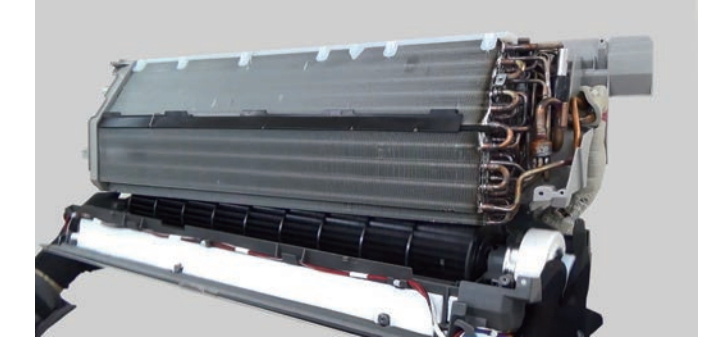

Lift the Casing assy so as not to drop out from the wall bracket, then remove it diagonally downward.

# 🗥 WARNING -Before servicing the unit, turnings off all power supplies. Then, do not touch the electric parts for 10 minutes due to the risk of electric shock.

#### 19. Room temperature thermistor removal

- Start from removing rail cover.
- 1. Disconnect the connector of Main PCB. (CN4 / White)

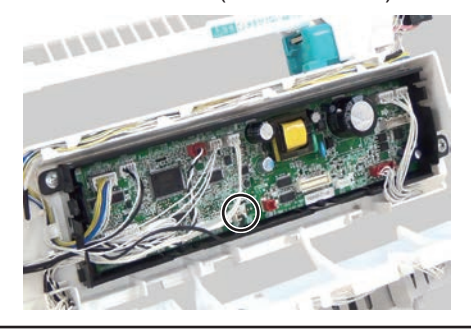

2. Remove the screw and thermistor case.

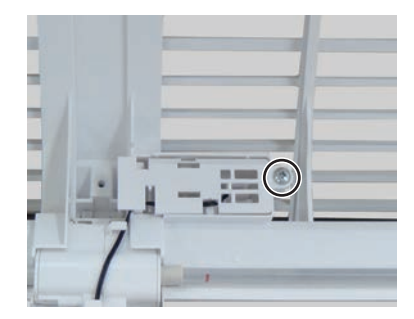

3. Remove the Room temperature thermistor.

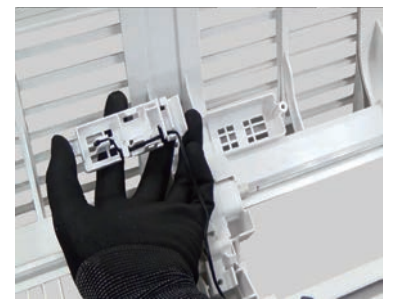

#### 20. Plasma unit removal

Start from removing main frame.

1. Disconnect the connector of Main PCB. ( CN19 / White )

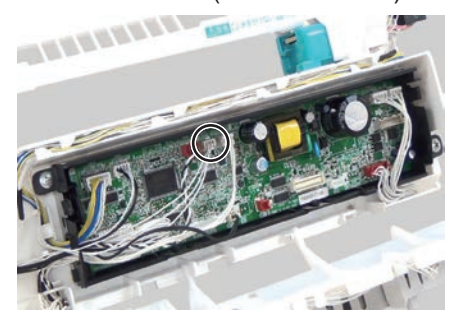

2. Remove the screws. (3 places)

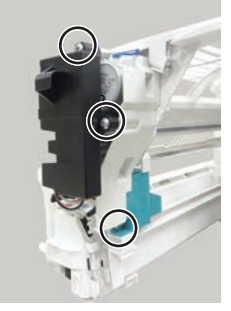

3. Bend the gear unit side panel slightly. Remove the Plasma unit.

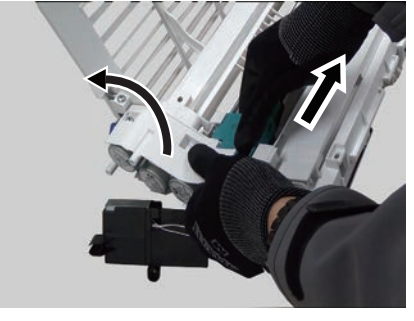

# 21. Pipe temperature thermistor removal

Start from removing main frame.

- 1. Remove the screws (3 places) 2. Remove the Side cover. and earth wire.
- 3. Remove the Thermistor spring and Pipe temperature thermistor.

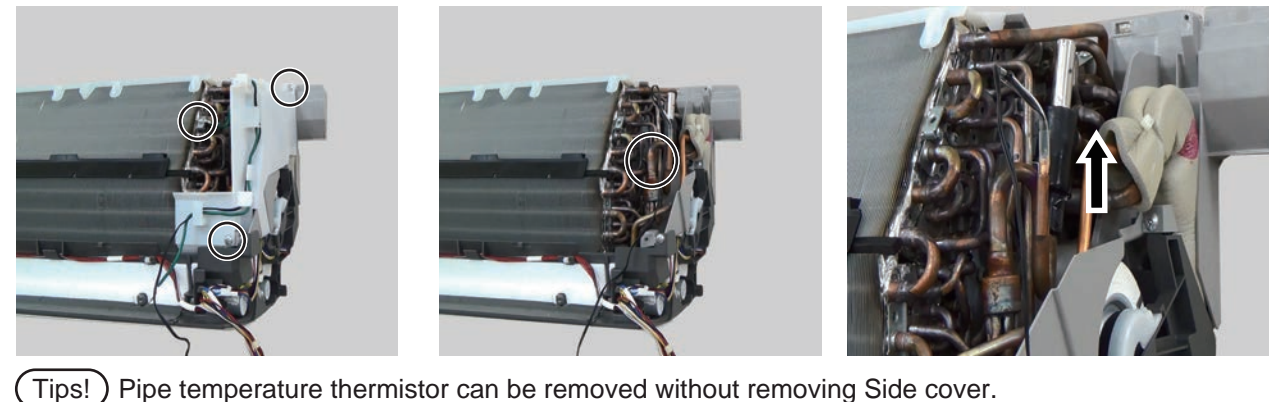

# 🖄 WARNING -

Before servicing the unit, turnings off all power supplies. Then, do not touch the electric parts for 10 minutes due to the risk of electric shock.

#### 23. Fan motor removal

Start from removing Casing.

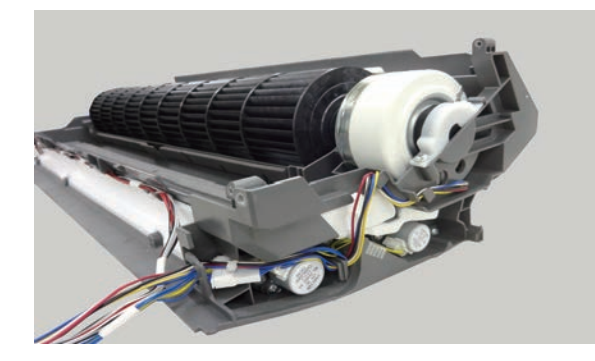

1. Remove the screw and holder.

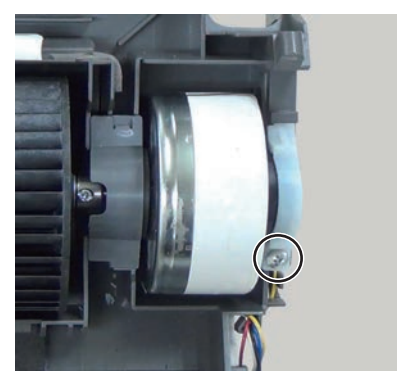

2. Remove the screw.

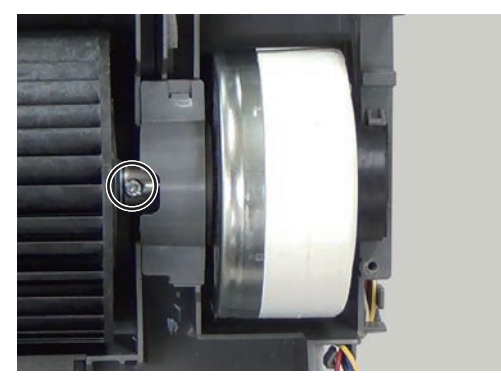

Lift the Cross flow fan and Fan motor, then remove the Fan motor.

#### Mounting the Fan motor

When installing the Fan motor set the Fan motor and Fan to the designated position

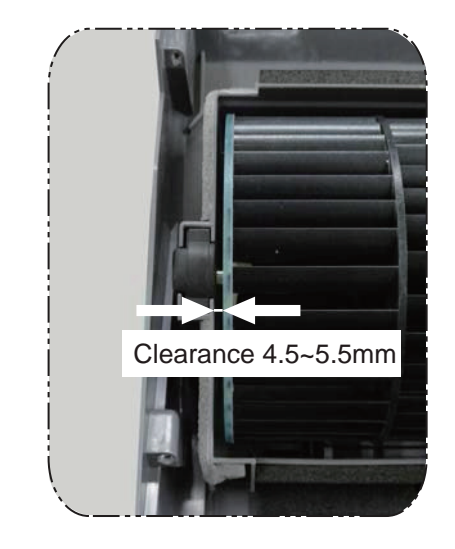

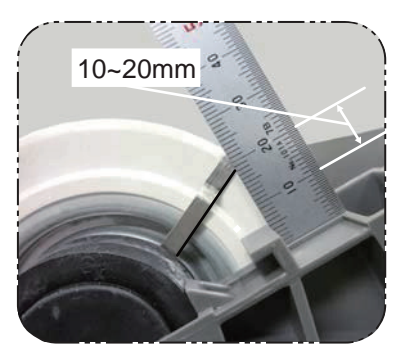

Set the silver part between 10~20mm of the scale as shown in photo.

The basis is the underside of the Silver part as shown in photo.

# 4-2 DISASSEMBLY PROCESS (OUTDOOR UNIT)

### – 🖄 WARNING –

Before servicing the unit, turnings of all power supplies. Then, do not touch the electric parts for 10 minutes due to the risk of electric shock.

# 1. Top panel removal

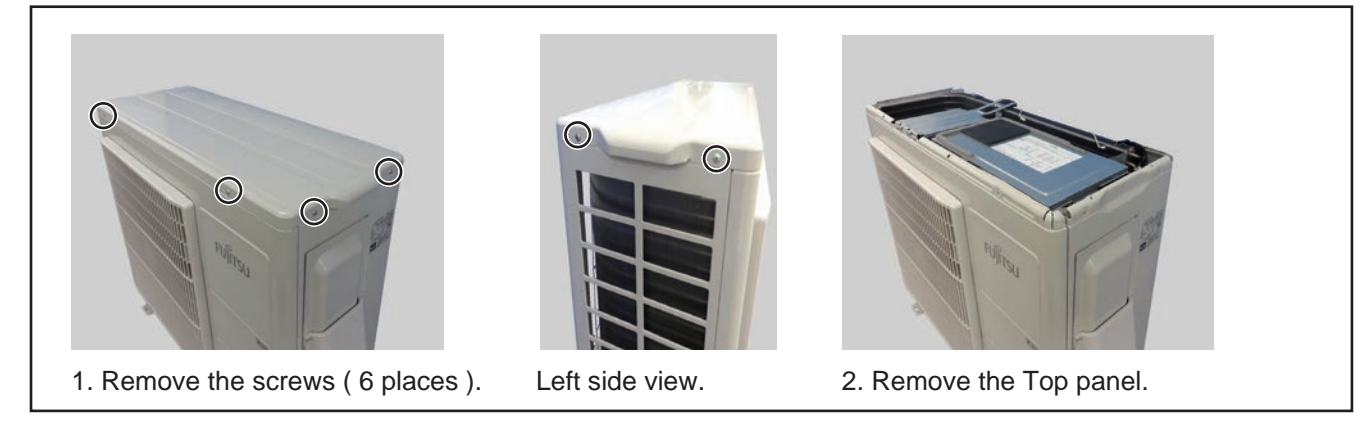

#### 2. Front panel removal

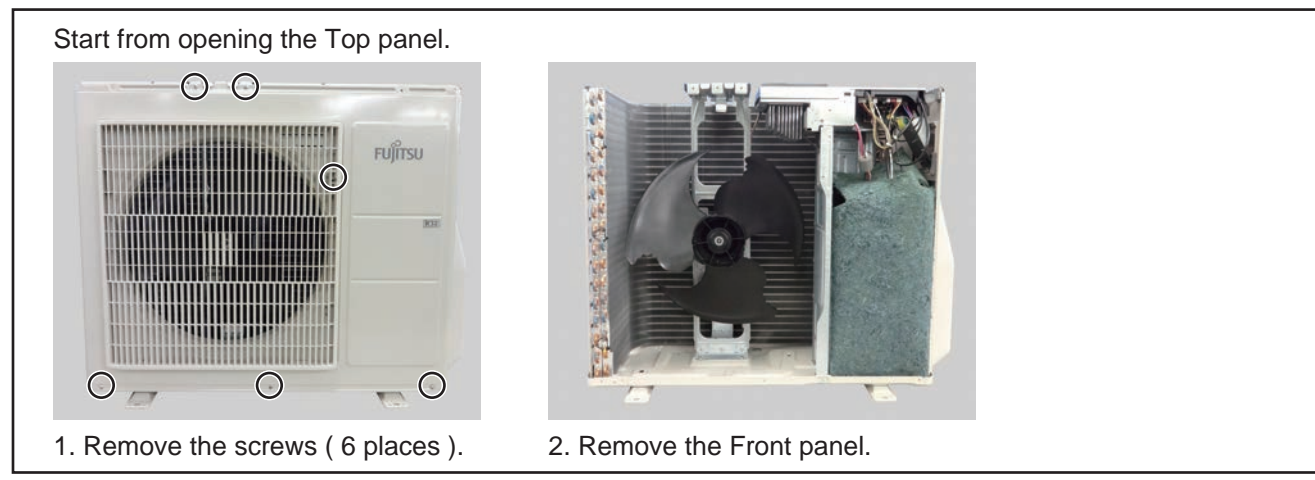

# 3. Valve cover and Switch cover removal

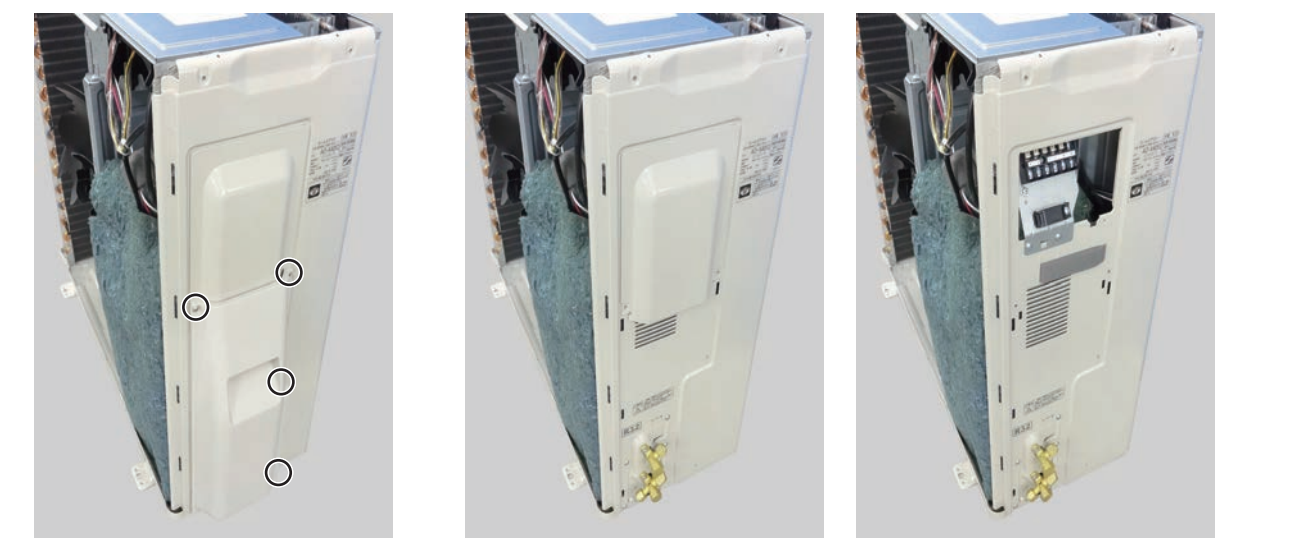

- 1. Remove the screws ( 4 places ). 2. Remove the Valve cover.
- 3. Remove the Switch cover.

# - 🖄 WARNING —

Before servicing the unit, turnings of all power supplies. Then, do not touch the electric parts for 10 minutes due to the risk of electric shock.

# 4. Inverter PCB removal

Start from removing Front panel and Valve and swtich cover.

1. Remove the screws ( 2 places ).

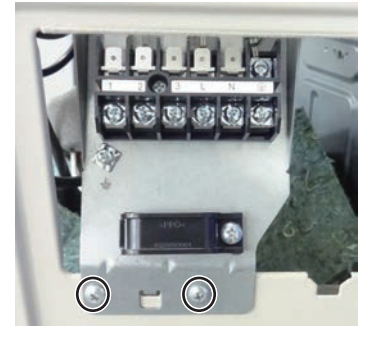

- 2. Remove the Hex socket screw. Open Compressor terminal cover and disconnect 3 wires.
- Open electric box cover and disconnect 6 connectors. (P1 / P5 / P20 / P30 / P60 / P650 )

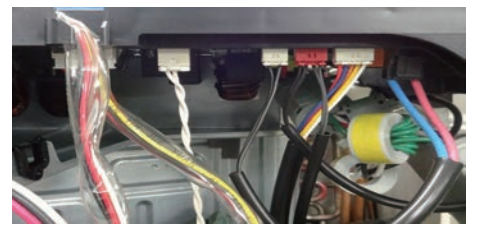

4. Release cables from cable gide and remove the screw and remove electric box.

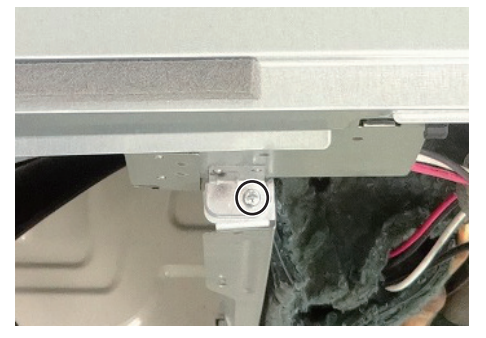

5. Disconnect 5 connectors.

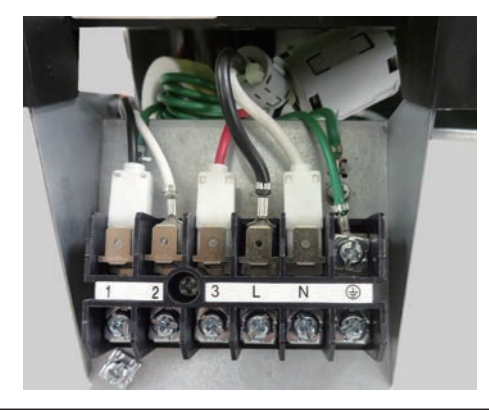

6. Cut binder and remove earth wire.

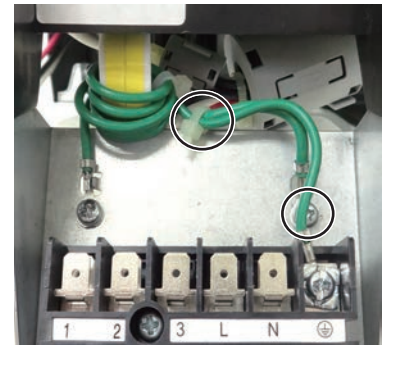

7. Remove the screws (7 places).

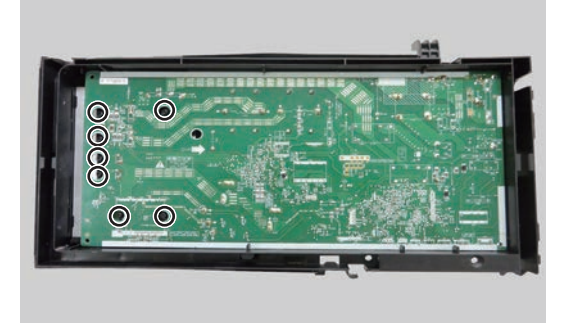

8. Remove the Inverter PCB from case.

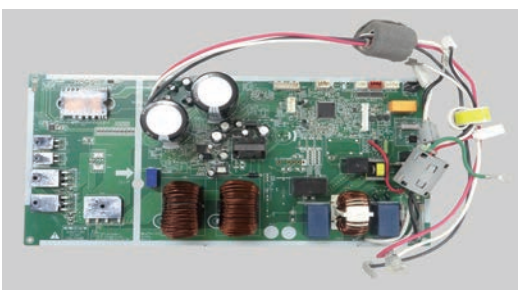

9. Remove the EMI filters. ( 3 places ) Remove the Core. ( 1 place )

# Tips!

Before mounting a new PCB, wipe all old thermal grease of the heat sink then apply new one.

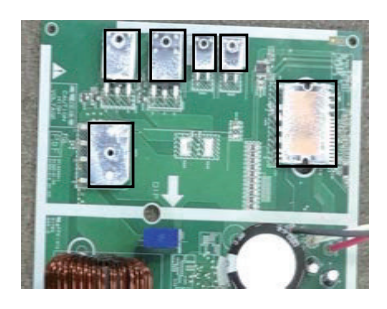

- 🖄 WARNING —

Before servicing the unit, turnings of all power supplies. Then, do not touch the electric parts for 10 minutes due to the risk of electric shock.

# 5. Fan motor removal

Start from opening the Front panel.

- 1. Remove the Electric box cover and release cables from cable guide.
- 2. Disconnect the connector. ( P650 / White )
- 3. Cut the binder with Fan motor wire and Solenoid coil wire.

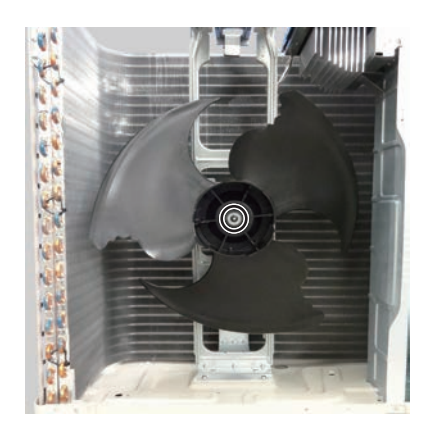

4. Remove the Hex socket screw.

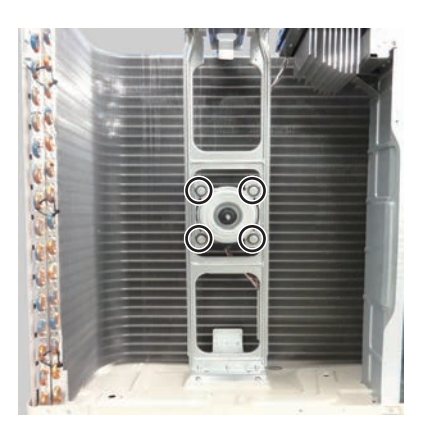

5. Remove the Propeller Fan.
6. Remove the screws (4 places).

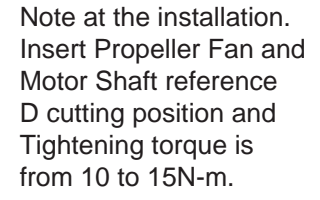

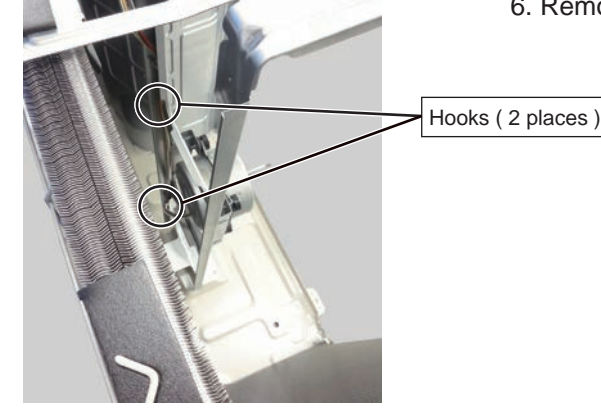

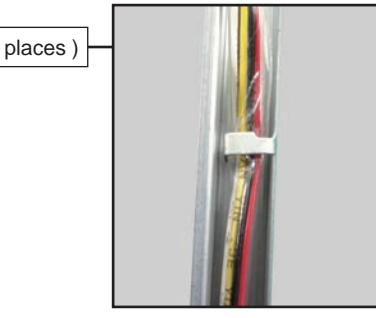

#### 6. Side panel removal

Start from opening the Front panel and Valve and switch cover.

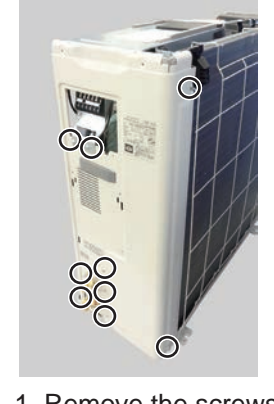

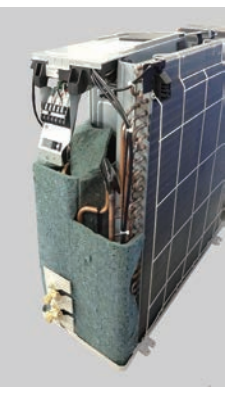

1. Remove the screws (9 places). 2. Remove the Side panel.

### – 🖄 WARNING —

Before servicing the unit, turnings of all power supplies. Then, do not touch the electric parts for 10 minutes due to the risk of electric shock.

#### 7. Thermistor removal

Start from removing the Side panel.

#### Outdoor temperature thermistor removal

- 1. Disconnect the connector. ( P5 / White )
- 2. Release cables from cable guide.

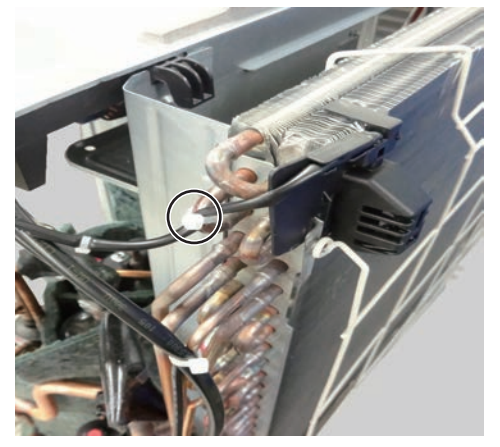

3. Cut binder.

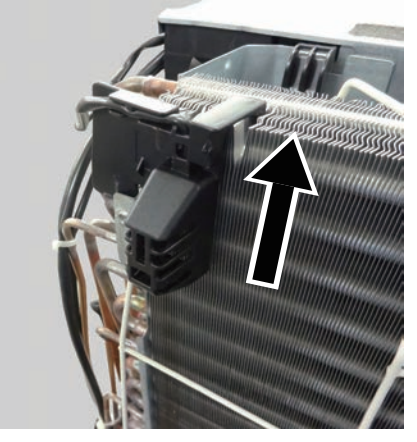

4. Remove the Outdoor temperature thermistor as shown in the photo.

#### Discharge and Pipe temperature thermistor removal

- 1. Disconnect the connector. ( P1 / Red )
- 2. Release cables from cable guide.

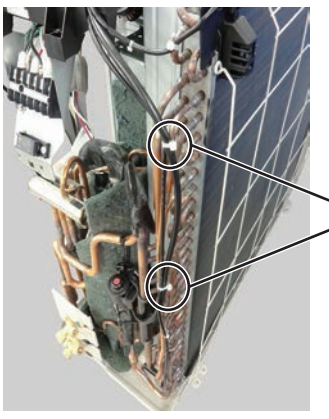

3. Cut binders. (2 places)

Pipe temperature thermistor

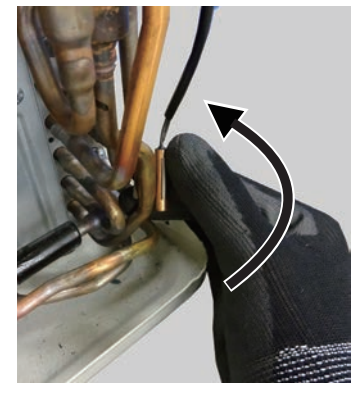

Discharge temperature thermistor

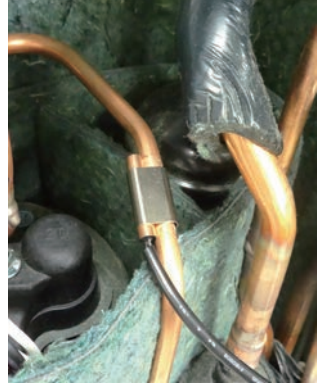

4. Remove the Pipe temperature thermistor as shown in the photo. Push the Thermistor spring. Discharge temperature thermistor is also the same.

## – 🖄 WARNING —

Before servicing the unit, turnings of all power supplies. Then, do not touch the electric parts for 10 minutes due to the risk of electric shock.

## 8. Solenoid coil removal

Start from removing the Front panel. 1. Disconnect the connector. (P60 / Black )

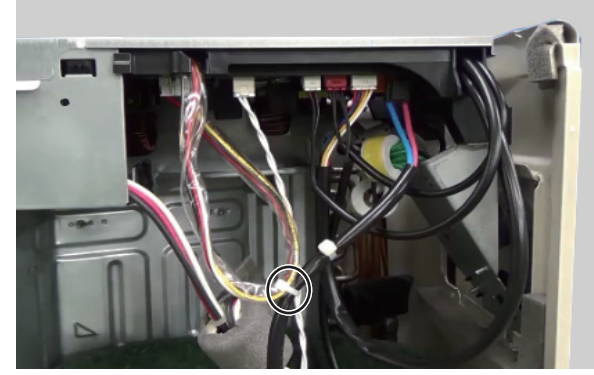

2. Cut binder.

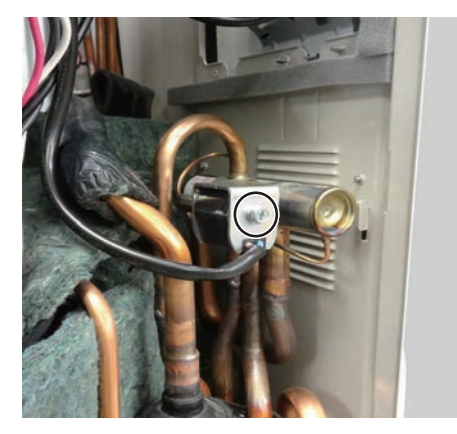

3. Remove the screw.

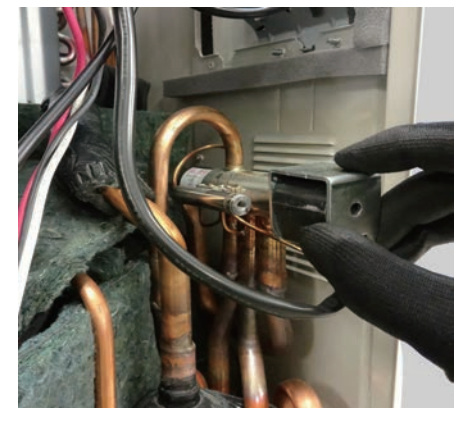

4. Remove the Solenoid coil as shown in the photo.

# 9. Electric expansion valve coil removal

- Start from removing the Side panel.
- 1. Disconnect the connector. ( P30 / White )

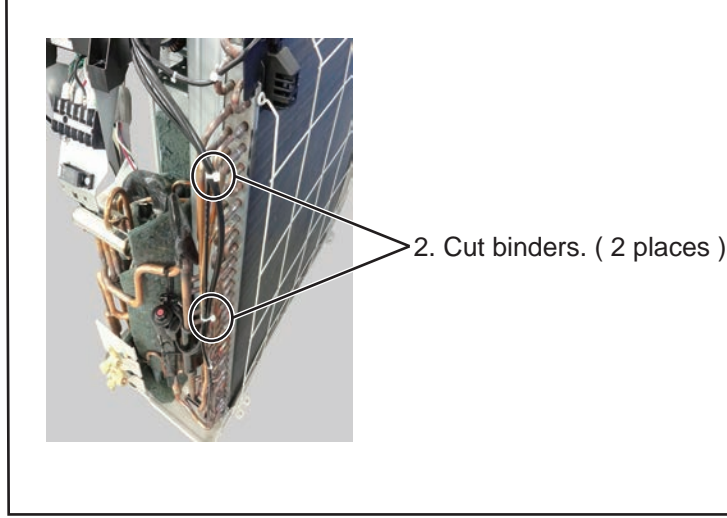

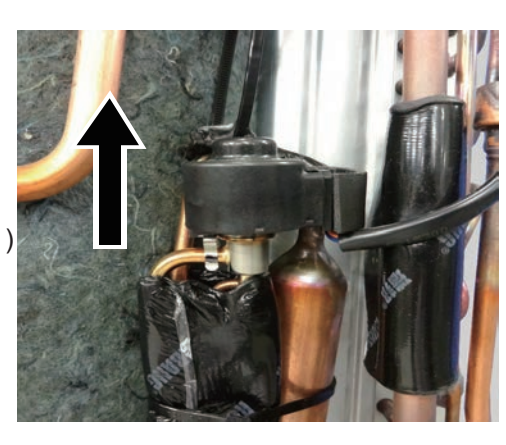

3. Remove the EEV coil as shown in the photo.

#### – 🖄 WARNING ———

Before servicing the unit, turnings of all power supplies. Then, do not touch the electric parts for 10 minutes due to the risk of electric shock.

#### 10. Compressor removal

#### Precautions for exchange of compressor.

Do not allow moisture or debris to get inside refrigerant pipes during work.

#### Procedure for compressor removal.

- (1) Turn off power.
- (2) Remove the Top panel and Front panel and Side panel.
- (3) Fully close the 3-way valve and 2-way valve.
- (4) Collect the refrigerant from the 3-way valve.Start the following work after completely collecting the refrigerant .Do not reuse the refrigerant that has been collected.

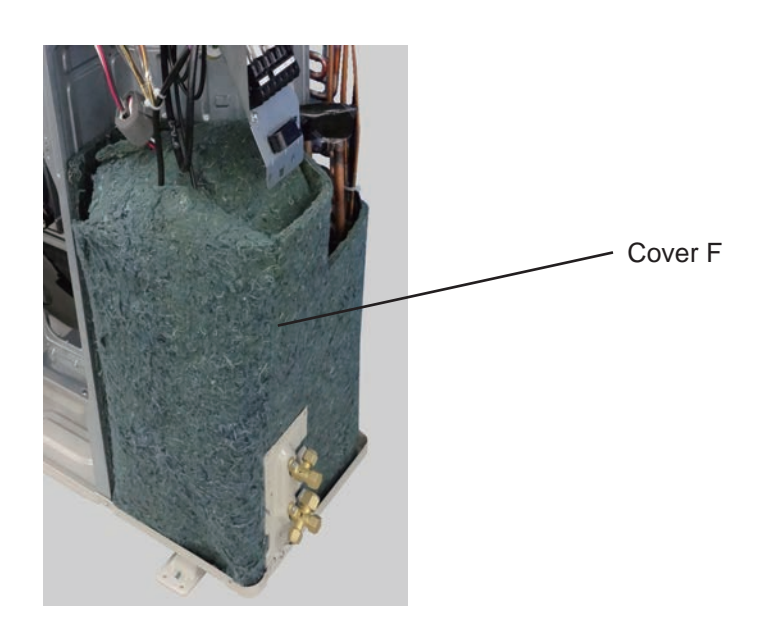

1. Remove the cover F.

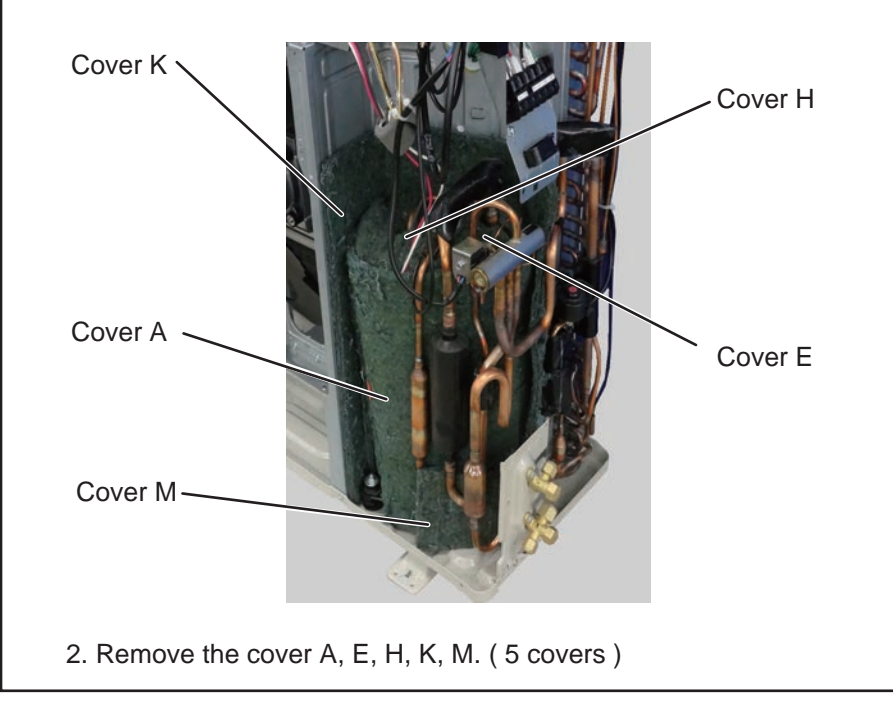

# 🖄 WARNING —

Before servicing the unit, turnings of all power supplies. Then, do not touch the electric parts for 10 minutes due to the risk of electric shock.

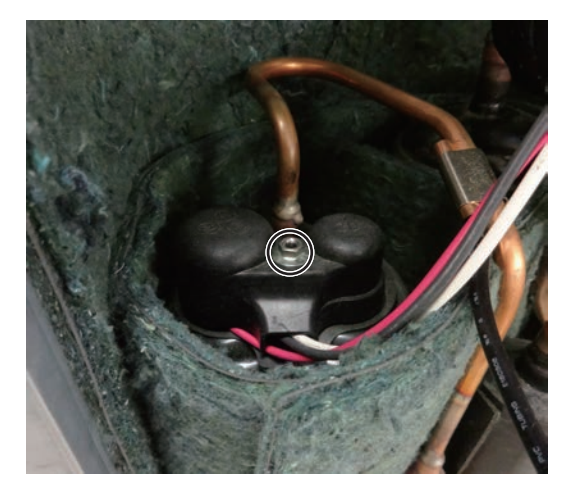

3. Remove the Hex socket screw and compressor terminal cover.

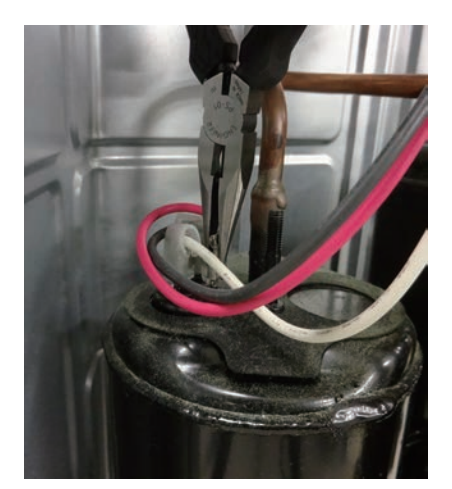

4. Remove the connectors. [ R : White, S : Red, C : Black ]

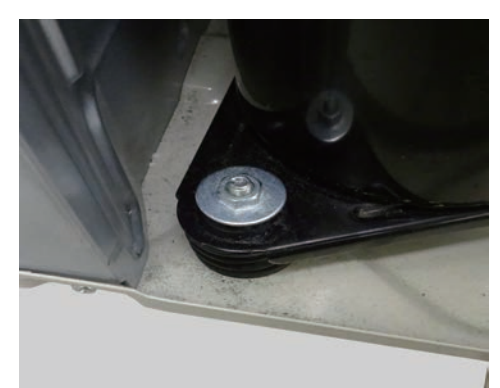

(Tips!)

Remove the Compressor bolts anticlockwise direction.

5. Remove the Compressor bolts. ( 3 places )

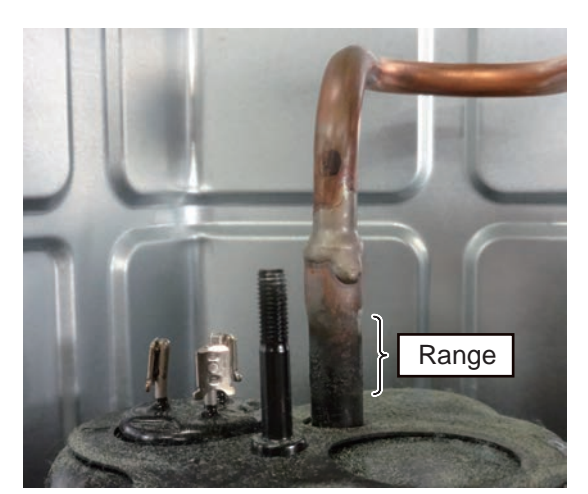

Cut the Discharge pipe in this range.

#### CAUTION

• Keep their shape better.

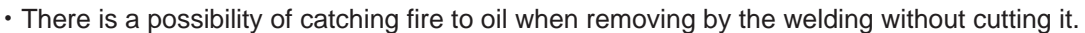

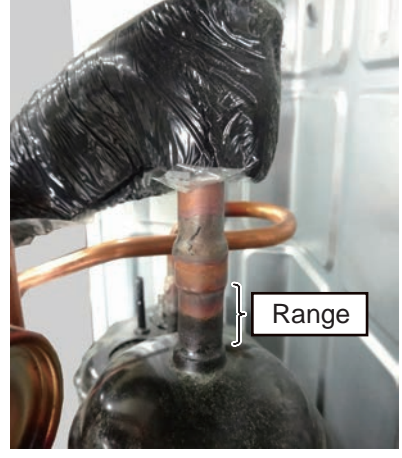

Cut the Suction pipe in this range. Remove the Compressor.
## 🖄 WARNING -

Before servicing the unit, turnings of all power supplies.

Then, do not touch the electric parts for 10 minutes due to the risk of electric shock.

#### Procedure for compressor installation.

Reverse procedure to removing the compressor.

#### Precautions for compressor installation.

- (1) When welding, do not apply the flame to the terminal.
- (2) When welding, be sure to replace the air in the pipe with nitorogen gas to prevent forming oxidization scale.

### 11. Precautions for exchange of refrigerant-cycle-parts

- (1) During exchange the following parts shall be protected by wet rag and not make the allowable temperature or more.
- (2) Remove the heat insulation when there is the heat insulation near the welding place. Move and cool it when its detaching is difficult.
- (3) Cool the parts when there are parts where heat might be transmitted besides the replacement part.
- (4) Interrupt the flame with the fire-retardant board when the flame seems to hit the following parts directly.
- (5) Do not allow moisture or debris to get inside refrigerant pipes during work.
- (6) When brazing, be sure to replace the air in the pipe with nitrogen gas to prevent forming oxidization scale.

| Part name            | Allowable<br>temperature | Precautions in work                                                                                    |
|----------------------|--------------------------|----------------------------------------------------------------------------------------------------|
| EXPANSION VALVE      | 120°C                    | Remove the coil before brazing.<br>And install the coil after brazing.<br>Detaching necessity Sensor.  |
| 4WAY VALVE           | 120°C                    | Remove the suction temp. sensor before brazing.<br>And install the suction temp. sensor after brazing. |
| 3WAY VALVE (GAS)     | 100°C                    |                                                                                                    |
| 2WAY VALVE (LIQUID)  |                          |                                                                                                    |
| HIGH PRESSURE SWITCH | 100°C                    |                                                                                                    |

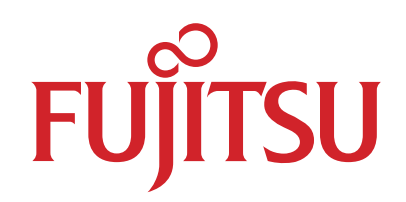

# FUJITSU GENERAL LIMITED

3-3-17, Suenaga, Takatsu-ku, Kawasaki 213-8502, Japan